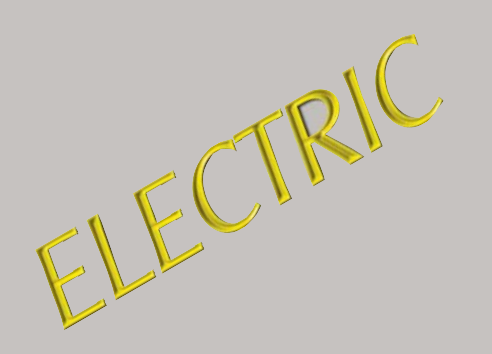

MODEL NUMBERS MWE-9501 MWEH-9501 MWEF-9501 MWEL-9501 MWER-9501 MWEFH-9501

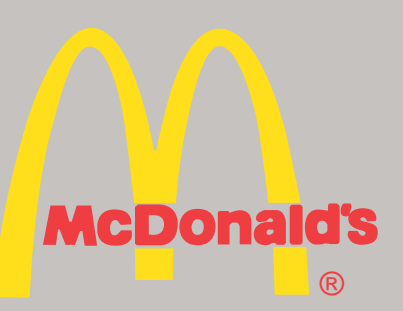

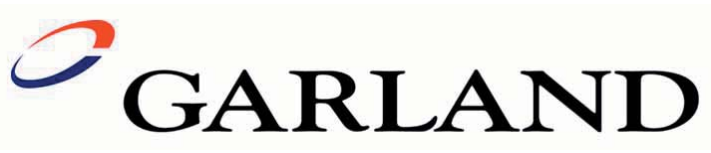

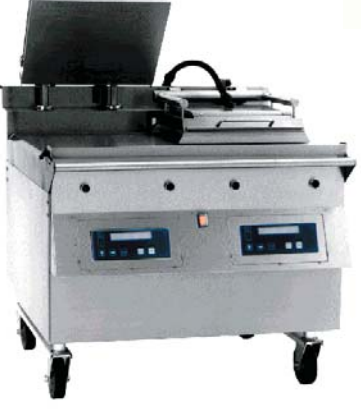

SERVICE MANUAL MANUFACTURED EXCLUSIVELY FOR McDonald's BY GARLAND COMMERCIAL INDUSTRIES, INC. 185 EAST SOUTH STREET FREELAND, PENNSYLVANIA 18224 TOLL FREE: (800) 446-8367 PHONE: (570) 636-1000 FAX: (570) 636-9874 Come visit us on the web at <u>www.garland-group.com</u> E-mail: clamshell@garland-group.com

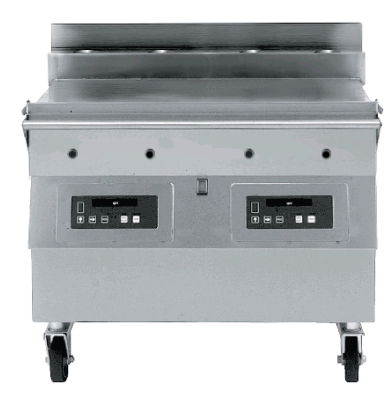

**NOTE:** This manual pertains to all grill models listed above. The reader/operator must interpret its contents to applicable needs. However, if there is any question of interpretation of any literature pertaining to Garland grills, please contact our Customer Service Department at one of the phone numbers listed above.

## WARNING:

IMPROPER INSTALLATION, ADJUSTMENT, ALTERATION, SERVICE OR MAINTENANCE CAN CAUSE PROPERTY DAMAGE, INJURY OR DEATH. READ THE INSTALLATION, OPERATING AND MAINTENANCE INSTRUCTIONS THOROUGHLY BEFORE INSTALLING OR SERVICING THIS EQUIPMENT.

PLEASE READ ALL SECTIONS OF THIS MANUAL AND RETAIN FOR FUTURE REFERENCE.

CAUTION: THIS EQUIPMENT MUST ONLY BE OPERATED UNDER AN APPROVED HOOD SYSTEM

THIS EQUIPMENT "MUST" BE INSTALLED AND COMMISSIONED BY A PROFESSIONAL FACTORY TRAINED TECHNICIAN

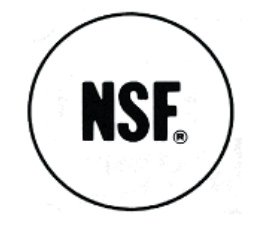

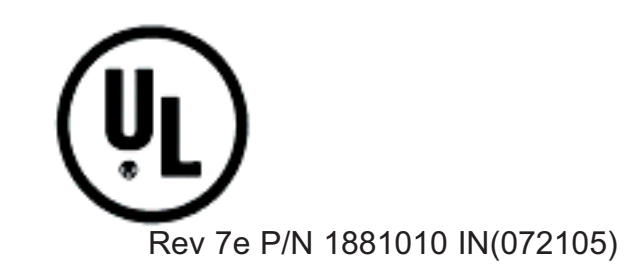

## TABLE OF CONTENTS

| WARRANTY                                                                                                    | 4  |
|----------------------------------------------------------------------------------------------------|----|
| INTRODUCTION                                                                                                    | 4  |
| SAFETY                                                                                                    | 4  |
| SHIPPING DAMAGE CLAIM PROCEDURE                                                                                                    | 5  |
| CI FANINC AND MAINTENANCE                                                                                                    |    |
| CLEANING AND MAINTENANCE                                                                                                    |    |
| SPECIFICATIONS                                                                                                    |    |
| FULL SIZE ELECTRIC GRILL MODEL MWE-9501 W/ 2 SPEED FAN.                                                                                              | /  |
| HALF SIZE ELECTRIC GRILL MODEL MWEH-9501 W/ 2 SPEED FAN                                                                                              | 8  |
| HALF & HALF FULL SIZE LEFT SIDE CLAM ONLY MODEL MWEL-9301                                                                                            | 9  |
| FILL SIZE ELAT COLL SIZE RIOHT SIDE CLAM ONLT MODEL MWER-9301                                                                                        |    |
| FULL SIZE FLAT UNITLE MODEL MWEF-9301                                                                                                    |    |
| RELEASE MATERIAL INSTALLATION                                                                                                    |    |
| RELEASE MATERIAL INSTALLATION (OPTIONAL)                                                                                                    | 13 |
| 2-SPEED FAN INTERFACE INFORMATION                                                                                                    | 15 |
| UNIT INSTALLATION                                                                                                    |    |
| PLATEN ZEROING                                                                                                    | 17 |
| OPTIONAL ACCESSORIES                                                                                                    | 19 |
| CLAMSHELL GRILL CONTROLS                                                                                                    | 20 |
| CONTROLES DE LA PARRILLA DE DOBLE COCCIÓN                                                                                                    | 20 |
| DESCRIPTION OF GRILL CONTROLS                                                                                                    | 21 |
| General Overview                                                                                                    |    |
| The Master Power (Pushbutton (ON / OFF)                                                                                                    | 21 |
| Indicator Lights                                                                                                    | 21 |
| Up Arrow Button - Two Functions                                                                                                    |    |
| Right Arrow Button - Two Functions                                                                                                    |    |
| Frogram Mode Builon - 1 wo Functions                                                                                                    |    |
| Temperature / Function Button - Two Functions                                                                                                    |    |
| Standby Button - Black                                                                                                    | 22 |
| NORMAL OPERATING MODES                                                                                                    | 22 |
| Preheat Mode (Eprom 6.20 and higher)                                                                                                    | 22 |
| To Cook in Clam Grill Mode:                                                                                                    | 22 |
| Cancel / Raise Button - Green                                                                                                    |    |
| To Cook in Flat Grill Mode:                                                                                                    |    |
| Standby Mode:<br>FXIT the Standby Mode:                                                                                                    |    |
| Standby Alarm (Version 6.20 and higher)                                                                                                    |    |
| To Display the Current Temperature                                                                                                    |    |
| To View Settings for a Menu Item:                                                                                                    |    |
| To Reset Factory Defaults                                                                                                    |    |
| To Clean the Grill:                                                                                                    |    |
| Multi-Stage Cooking                                                                                                    |    |
| PROCRAM LOCIC CHART                                                                                                    | 25 |
| SVSTEM SETUP                                                                                                    | 25 |
| To Display Temperatures in F or C                                                                                                    |    |
| To Change the Speaker Volume (High / Low)                                                                                                    |    |
| To Change the Gap Calibration                                                                                                    |    |
| <i>To Enable / Disable Start Delay</i>                                                                                                    |    |
| To Change Start Delay Timer                                                                                                    | 27 |
| 10 Change the Stanaby Alert Feature - EPROM Chip Ver. 0.20 and higher.<br>To Fnable / Disable Multi-Stage Cooking - EPROM Chip Ver. 7 XX and higher. |    |
| MENII ITEMS                                                                                                    | 28 |
| To Add or Delete a Menu Item                                                                                                    |    |
| To Change the Remove Time                                                                                                    |    |
| To Change the Remove Time Alarm (Auto/Manual)                                                                                                    |    |
| To Change the Sear Time                                                                                                    |    |
| To Change the Sear Time Alarm (Auto/Manual)<br>To Change the Teast Pune Time                                                                         |    |
| To Change the Toast Buns Alarm (Auto/Manul)                                                                                                    |    |
| To Change Turn Time                                                                                                    | 30 |
| To Change Turn In Alarm (Auto / Manual)                                                                                                    | 30 |
| To Change the grill surface set temperature                                                                                                    | 30 |
| To Change the upper platen set temperature                                                                                                    | 31 |
| To Change the Gap Setting                                                                                                    | 31 |

| To Enable High Limit Test - GRILL SURFACE (Chip V. 3.52 and 4.0* ONLY)                       |     |
|----------------------------------------------------------------------------------------------|-----|
| To Enable High Limit Test - PLATEN (Chip V. 3.52 and 4.0* ONLY)                              |     |
| TO ADD / PROGRAM NEW MENU ITEMS                                                              |     |
| To Add / Program an [Option Menu - CLAM]                                                     |     |
| To Add / Program an [OPTION MENU - FLAT]                                                     |     |
| PROBE CALIBRATION                                                                            |     |
| TROUBLESHOOTING                                                                              |     |
| IN STORE TROUBLESHOOTING GUIDE                                                               | 36  |
| POSSIBLE ERROR MESSAGES                                                                      | 37  |
| TECHNICAL TROUBLESHOOTING                                                                    | 38  |
| Master Power (ON / OFF) Switch turned ON - Power telite is not lit.                          |     |
| Low Internal Product Temperatures                                                            |     |
| Controller Displays "Too Hot"                                                                |     |
| Controller Displays "EPROM CORRUPT"                                                          |     |
| Controller Displays "FAULTY ELEMENT OR SHORTED PROBE" - Only 1 or 2 zones LED lights are RED |     |
| Controller displays "OPEN PROBE"                                                             |     |
| Controller Displays "HIGH LIMIT"                                                             |     |
| Controller displays "FAULTY ELEMENT OR SHORTED PROBE" - All LED's are red                    |     |
| Inconsistant or erratic internal product temperature                                         |     |
| Controller Display is BLANK, Main Power (ON / OFF) telite IS LIT                             |     |
| Main Power Switch (ON / OFF) is on - Grill is on - Exhaust fan is not running                |     |
| Master Power (ON / OFF) Switch turned ON - Power LIght in On - Grill is not heating          |     |
| Controller Displays "MOTOR OVERCURRENT" - Platen does not move at all                        |     |
| Controller Displays "MOTOR OVERCURRENT" - Platen goes up, and then half way down             |     |
| MILLIVOLT CONVERSION CHART                                                                   |     |
| PARTS IDENTIFICATION                                                                         |     |
| Exploded View - Exterior                                                                     |     |
| Control Panel Assembly                                                                       |     |
| Upper Platen Assembly                                                                        |     |
| Interior Grill                                                                               |     |
| Lift Assembly                                                                                |     |
| Lift Assembly - Exploded Views                                                               |     |
| CONTROLLER MENU ITEMS                                                                        |     |
| CONTROLLER MENU ITEMS (EPROM CHIP VER. 7.XX)                                                 |     |
| WIRING DIAGRAMS                                                                              | 62  |
| Full Size MWF-9501 Wiring diagram - SK98-003                                                 | 62  |
| Full size MWF-9501 Wiring diagram - SK98-004                                                 | 63  |
| MWF/MWFH-9501 Control Wiring Diagram - 18597502                                              | 64  |
| MWF-9501 Floment Wiring Diagram - 18597501                                                   | 65  |
| MWEH-9501 Element Wiring Diagram - 18597803                                                  |     |
| MWEF-9501 Control Wiring Diagram - 18597S05                                                  |     |
| MWEF-9501 Element Wiring Diagram - 18597S04                                                  |     |
| TEMPERATURE CONVERSION (F / C)                                                               | 60  |
| MANUAL CORRECTIONS AND MODIFICATIONS                                                         |     |
|                                                                                              | / 1 |

### WARRANTY

This warranty covers defects in material and workmanship under normal use providing that:

a) the equipment has not been accidentally or intentionally damaged, altered or misused.

b) the equipment is properly installed, adjusted, operated and maintained in accordance with national and local codes and in accordance with the installation instructions provided with this product.

c) the warranty serial number affixed to the appliance by us has not been defaced, obliterated or removed.

d) an acceptable report for any claim under this warranty is supplied to us.

The equipment warranty coverage remains in force for one (1) year (parts and labor) from the date the equipment is put into operation and two (2) years (parts only) for the microprocessor controller, motor speed controller and upper platen (aluminum casting and shroud).

The Garland Group agrees to repair or replace, at it's option, any part that proves to be defective in material or workmanship at no charge for the part or normal labor.

We assume no responsibility for installation, adjustments, diagnosis, or normal maintenance such as: lubrication of springs or valves. We exclude failures caused by erratic voltage or gas supplies. We assume no responsibility for travel costs beyond 100 miles round trip, travel other than overland, and overtime costs of repair. We exclude broken glass, paint and porcelain finish, surface rust, gasket material, ceramic material, light bulbs and fuses from normal coverage. We exclude damage or dysfunction caused by fire, flood, and like "Acts of God" that are beyond the control of The Garland Group.

The Garland Group's liability on a claim of warranty shall not exceed the price of the material and/or service, which caused the claim. This warranty is limited and is in lieu of all other warranties, expressed or implied. The Garland Group, our employees, or our agents shall not be held liable for any claims of personal injury or consequential damage or loss. This warranty gives you specific legal rights, and you may have other rights which vary from state to state.

### INTRODUCTION

The Garland clamshell grill, manufactured exclusively for McDonald's, provides a method for efficient two-sided cooking, while accommodating a variety of products. The unit will also serve as a flat grill, and meets all of McDonald's standards for safety, efficiency, and cleanliness.

### SAFETY

Always follow these safety precautions when operating the clamshell grill.

THIS GRILL MUST be operated by persons who have been given adequate training.

CAUTION: THIS EQUIPMENT MUST ONLY BE OPERATED UNDER AN APPROVED HOOD SYSTEM.

DO NOT OPERATE THE GRILL UNLESS IT HAS BEEN COMMISSIONED (START-UP) BY A FACTORY AUTHORIZED SERVICE CENTER.

DO NOT operate the grill without reading this operation manual.

DO NOT operate the clamshell grill unless it has been properly installed and grounded.

DO NOT operate the clamshell grill unless all service and access panels are in place and fastened properly.

The Garland clamshell grill is a semi-automatic cooking appliance. The upper platen is lowered automatically, following the manual; two-handed initiation of the cooking cycle, and the upper platen is raised automatically upon completion of the cooking cycle.

When two sided cooking, the area between the upper platen and the griddle plate should be regarded as a "danger zone". During two sided cooking the operator must not be within this danger zone. When used as a flat grill, then this area is no longer a danger zone, the platens do not move.

For whatever reason, be it cleaning, maintenance, normal operation, any exposed person must use extreme caution if within this danger zone.

In two side cooking the upper platen remains in the lowered position by nature of it's own weight. It is not locked down. It can be raised by lifting of the handle on the front of the platen, which pivots the platen about its rear mounting point.

The clamshell grill may during its operation emit airborne noise equivalent to a continuous A weighted sound pressure level of 73dB(A).

The clamshell grill must only be used for single and two sided cooking of foodstuffs in a McDonald's store and must not be used for any other purpose.

WARNING: To avoid serious personal injury:

DO NOT attempt to repair or replace any part of the clamshell grill unless all main power supplies to the grill have been disconnected.

USE EXTREME CAUTION in setting up, operating and cleaning the clamshell grill to avoid coming in contact with hot grill surfaces or hot grease. Suitable protective clothing should be worn to prevent the risk of burns.

WARNING: This appliance must not be cleaned with a water jet. DO NOT apply ice to a HOT grill surface.

NOTE: All warning labels and markings on the grill, which call attention to further dangers and necessary precautions.

HAZARD COMMUNICATION STANDARD, (HCS) -The procedures in this manual include the use of chemical products. These chemical products will be printed in bold face, followed by the abbreviation (HCS) in the text portion of the procedure. See the Hazard Communication Standard, (HCS) manual for the appropriate Material Safety Data Sheet(s), (MSDS).

WARNING: After turning the master power switch to the START position, the grill will go through an initialization process. If the upper platens are in the lowered position they will return to their raised upper position. This movement takes approximately 8 seconds.

MAINTENANCE - the platen support arms carriage block bearing bushes, the platen adjuster nuts, the platen support (shoulder) bolt and the cam follower should be checked annually for wear. Should there be any noticeable play in the bearing bushes and any visible wear on the platen adjuster nuts, platen support bolts or cam follower, then they must be replaced.

MAINTENANCE - the audible alarm that sounds on platen lowering, platen raising and 5 seconds before the completion of the cooking cycle is to advise the operator that the platen is about to move. The function of this device may be tested by pushing the left hand CANCEL button. If no sound is heard, ensure that the alarm volume is not set to low in SYSTEM SETUP. If there is still no sound then a service engineer should be called out to rectify the fault.

SERVICE AND CLEANING - The grill is secured in the grill bay by the installer using two anchors that lock onto the front casters. If the grill is to be moved out of the bay for cleaning or service, remove the anchor from each caster by turning the knob counterclockwise to loosen the retainer. When the retainer is free of the caster, lay the assembly aside on the floor.

NOTE: The anchor assembly remains fastened to the back wall of the grill bay.

After service or cleaning is complete, return the grill to its position in the bay and reattach the anchors by placing the retainer on the caster post and turning the knob clockwise to tighten.

NOTE: For safety reasons, the grill must be secured in the grill bay in this manner before operation can resume.

### SHIPPING DAMAGE CLAIM PROCEDURE

Please note that the Garland equipment was carefully inspected and packed by skilled personnel before leaving the factory. The transportation company assumes full responsibility for safe delivery upon acceptance of the equipment.

What to do if the equipment arrives damaged:

1. File a claim immediately regardless of the extent of damage.

2. Be sure to note, "visible loss or damage," on the freight bill or express receipt and have the person making the delivery sign it.

3. Concealed loss or damage: if damage is unnoticed until the equipment is unpacked, notify the freight company immediately, (within 15 days), and file a concealed damage claim.

### **CLEANING AND MAINTENANCE**

# The following information is also available on the McDonalds MRC Card 11.

- Tools: McD Hi-Temp Grill Cleaner (HCS), McD All Purpose Super Concentrate (HCS), McD's NO-SCRATCH( Pad and Pad Holder, a suitable container, High-Temperature Pot Brush and Grill Cloth, Stainless Steel Pan Filled With Lukewarm Water, Protective Gloves, (to protect hands from heat), Grill Squeegee and Grill Scraper.
- Warning: The upper platen surface and edges are very hot! To prevent burn injuries, use extreme caution when wiping down release sheets and platen edges.
- Important: Frequently throughout the day, (at least 4 times per hour), thoroughly wipe down the release sheets and platen edges with a damp grill cloth.
- 1. PRESS the "MENU" button until "CLEAN MODE" is displayed, (the control will maintain the proper cleaning temperature). Repeat with the other control. "READY TO CLEAN" will be displayed and an audible alarm will

sound when the grill is at the proper cleaning temperature. PRESS the "MENU" button to display "OFF." The "OFF" position on the controllers allows the operator to raise and lower the upper platens, (for clamshell grills), to alternate positions for proper cleaning of the platen edges.

- 2. Empty and replace the grease troughs. Grease troughs should be emptied and replaced consistent with store security policy.
- 3. Put on the protective gloves and wipe down the exposed surface of the release sheet with a damp grill cloth.
- 4. Remove the release sheet locking clips and bars. Clean the release sheets following the instructions provided by your local cleaning chemical supplier.
- 5. Scrape only the lower grill surface with the grill scraper, and squeegee any residue into the grease troughs with the grill squeegee.

Caution: Do not scrape or otherwise scratch the upper platens. The use of metal scrapers, abrasive pads, or wire brushes will permanently damage the surface of the upper platens.

- 6. Open one packet of McD Hi-Temp Grill Cleaner, (HCS), and empty the contents into a suitable container. (One packet cleans a 3ft. grill).
- 7. Firmly attach the McD NO-SCRATCH( Pad to the pad holder.
- 8. Dip the NO-SCRATCH( Pad into the grill cleaner.
- 9. Spread a light coating of grill cleaner over the entire platen surface, BACK, FRONT AND SIDE EDGES of both upper platens. DO NOT SCRUB WHILE APPLYING THE PRODUCT.
- 10. After applying the grill cleaner, lightly scrub the platen surfaces, BACK, FRONT AND SIDE EDGES with the NO-SCRATCH( Pad until all the soil has been liquefied by the grill cleaner. For stubborn soils, apply additional grill cleaner and lightly scrub. DO NOT RINSE THE PLATENS AT THIS TIME.
- 11. Starting at the back of the lower grill, spread a light coating of grill cleaner over the entire surface. DO NOT SCRUB WHILE APPLYING THE PRODUCT.
- 12. After applying the grill cleaner, lightly scrub the grill surface with the NO-SCRATCH( Pad until all the soil has been liquefied
- 13. For Clamshell Grills, rinse the upper platens with a dripping wet grill cloth. RINSE PLATEN EDGE THOROUGHLY, THEN WIPE DOWN BACK EDGE OF PLATEN.

14. Carefully pour small quantities of lukewarm water onto the grill while brushing the surface, backsplash, and bullnose with a LONGLIFE( pot brush or equivalent high-temperature brush. Continue until the water no longer boils away and the grill remains wet. Squeegee dry.

Caution: Ice, cold water, or large quantities of water must never be applied to the grill plate or upper platen. Severe damage to the grill will occur!

15. Clean the release sheets as follows:

16. Place the sheets on the lower grill. Scrub both sides of the sheets with the same McD NO-SCRATCH( Pad used on the grill.

Note: It is generally not necessary to apply additional product to the NO-SCRATCH( Pad. If the pad is not wet enough, rewet with a small amount of water, if no cleaner is left.

a. Rinse both sides of the sheets with a wet grill cloth.b. Rinse the lower grill by flooding the surface twice with lukewarm water. Squeegee after each rinse.

17. Wipe the lower grill surface, backsplash, bullnose, and hood with a clean, damp grill cloth.

AFTER CLEANING - Apply a thin coat of fresh shortening to the lower grill surface only. Wipe down the surrounding areas. Empty, wash, rinse, and replace the grease troughs.

Note: Repeat this procedure to clean additional grills. Reverse NO-SCRATCH<sup>™</sup> Pad, and use clean side.

CLEANING AFTER EACH RUN OF PRODUCT:

Using grill scraper, scrape grease on lower grill plate from front to back only. Do not scrape across the rear of the lower grill plate with grill scraper. Use wiper squeegee to clean release material sheet on upper platen in a downward motion. Hold handle at a slight upward angle with wiper end facing downward. Do not press hard against the release material sheet to prevent scratching or tearing.

Push the grease at the rear of the lower grill plate into the grease cans using the wiper squeegee only. Do not use the grill scraper for this step.

Warning: Grill Temperatures will cause severe skin burns.

Use the grill cloth to clean back splash and bullnose areas as needed during operation.

Note: To increase life of release material sheet, wipe down with folded grill cloth four (4) times every hour.

## **SPECIFICATIONS**

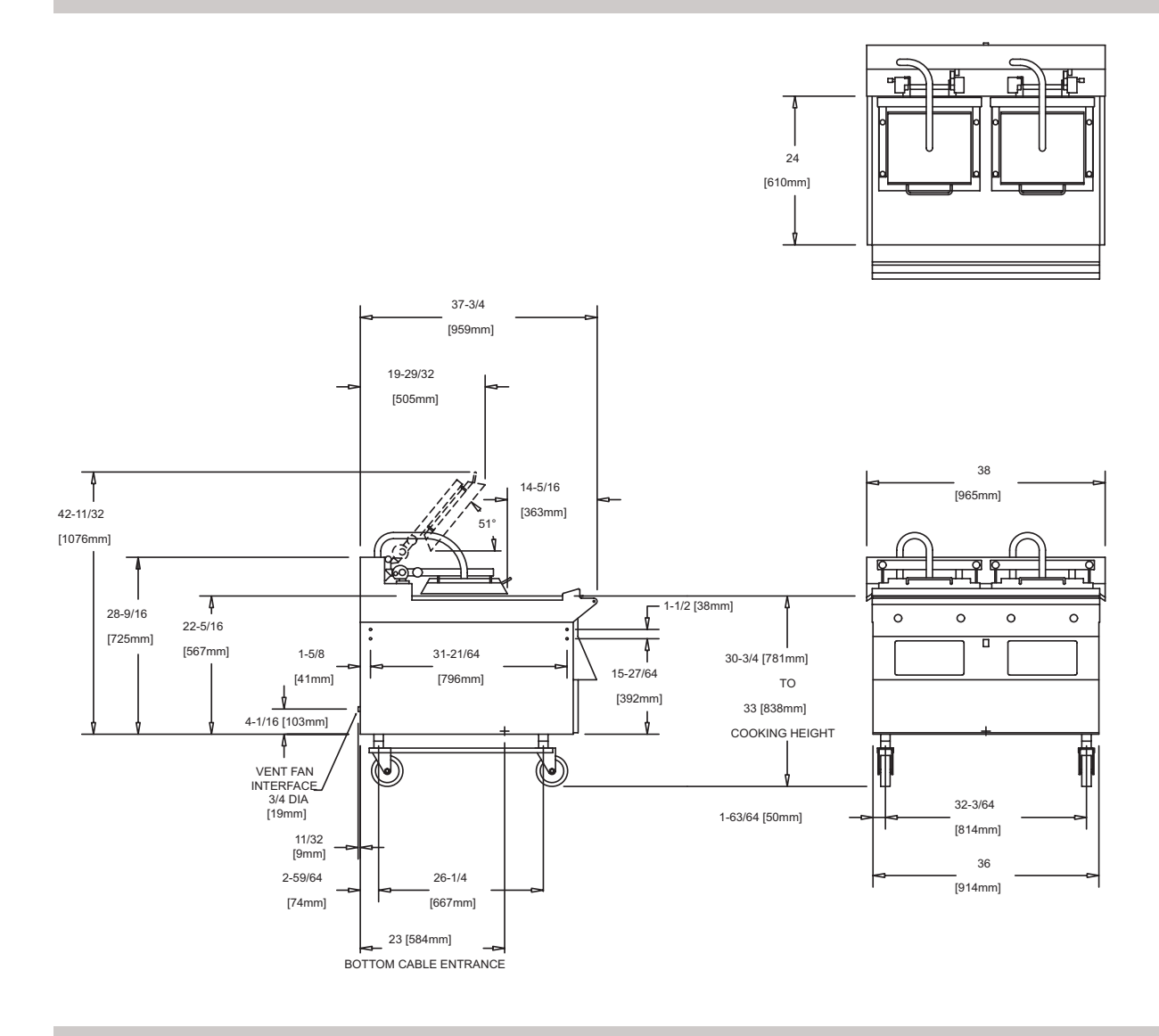

## FULL SIZE ELECTRIC GRILL MODEL MWE-9501 W/ 2 SPEED FAN

| FLECTRICAL                        | KW LOAD             | NO                                                                              | MINAI       | FF   | NEMA         |      |      |              |    |    |                        |
|-----------------------------------|---------------------|---------------------------------------------------------------------------------|-------------|------|--------------|------|------|--------------|----|----|------------------------|
| REQUIREMENTS                      | 208/220/240<br>60HZ | NO                                                                              | PHASE ONLY) |      |              |      |      |              |    | LL | RECEPTACLE<br>REQUIRED |
|                                   |                     | 208 VAC 60HZ                                                                    |             |      | 220 VAC 60HZ |      |      | 240 VAC 60HZ |    |    |                        |
| TWO (2) 50 - AMP CIRCUITS         | 21.2 KW             | Х                                                                               | Y           | Ζ    | Х            | Y    | Ζ    | Х            | Y  | Ζ  | TWO (2) #15-50R        |
|                                   |                     | 29.5                                                                            | 29.5        | 29.5 | 27.9         | 27.9 | 27.9 | 26           | 26 | 26 |                        |
| ADDITIONAL REQUIRED<br>CONNECTION | HVAC HO             | HVAC HOOD / FIRE SUPPRESSION INTERLOCK CIRCUIT -<br>120VAC, 7 AMP, SINGLE PHASE |             |      |              |      |      | L21-20R      |    |    |                        |

## **SPECIFICATIONS**

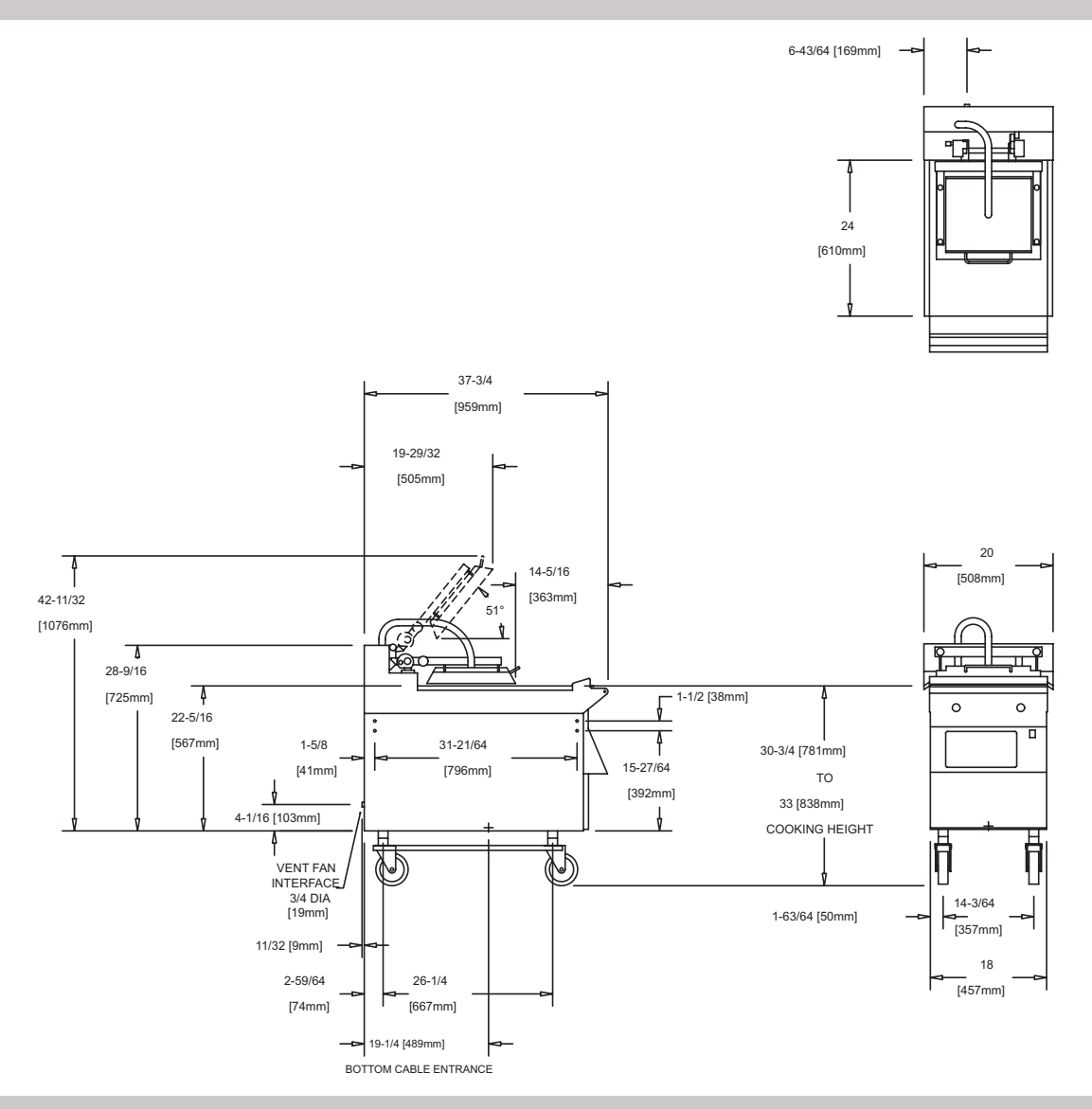

## HALF SIZE ELECTRIC GRILL MODEL MWEH-9501 W/ 2 SPEED FAN

| FLECTDICAL                        | KW LOAD             | NO                                                                        | MINAI       |              | DECD |      | JE DEL       |                        | רע (דווס | EE   | NEMA            |
|-----------------------------------|---------------------|---------------------------------------------------------------------------|-------------|--------------|------|------|--------------|------------------------|----------|------|-----------------|
| REQUIREMENTS                      | 208/220/240<br>60HZ | NO                                                                        | PHASE ONLY) |              |      |      |              | RECEPTACLE<br>REQUIRED |          |      |                 |
|                                   | 208                 | VAC 60                                                                    | OHZ         | 220 VAC 60HZ |      |      | 240 VAC 60HZ |                        |          |      |                 |
| ONE (1) 50 - AMP CIRCUITS         | 10.6 KW             | Х                                                                         | Y           | Z            | Х    | Y    | Z            | Х                      | Y        | Z    | ONE (1) #15-50R |
|                                   |                     | 29.5                                                                      | 29.5        | 29.5         | 27.9 | 27.9 | 27.9         | 25.5                   | 25.5     | 25.5 |                 |
| ADDITIONAL REQUIRED<br>CONNECTION | HVAC H              | OOD / FIRE SUPPRESSION INTERLOCK CIRCUIT -<br>120VAC, 7 AMP, SINGLE PHASE |             |              |      |      |              | L21-20R                |          |      |                 |

## **SPECIFICATIONS**

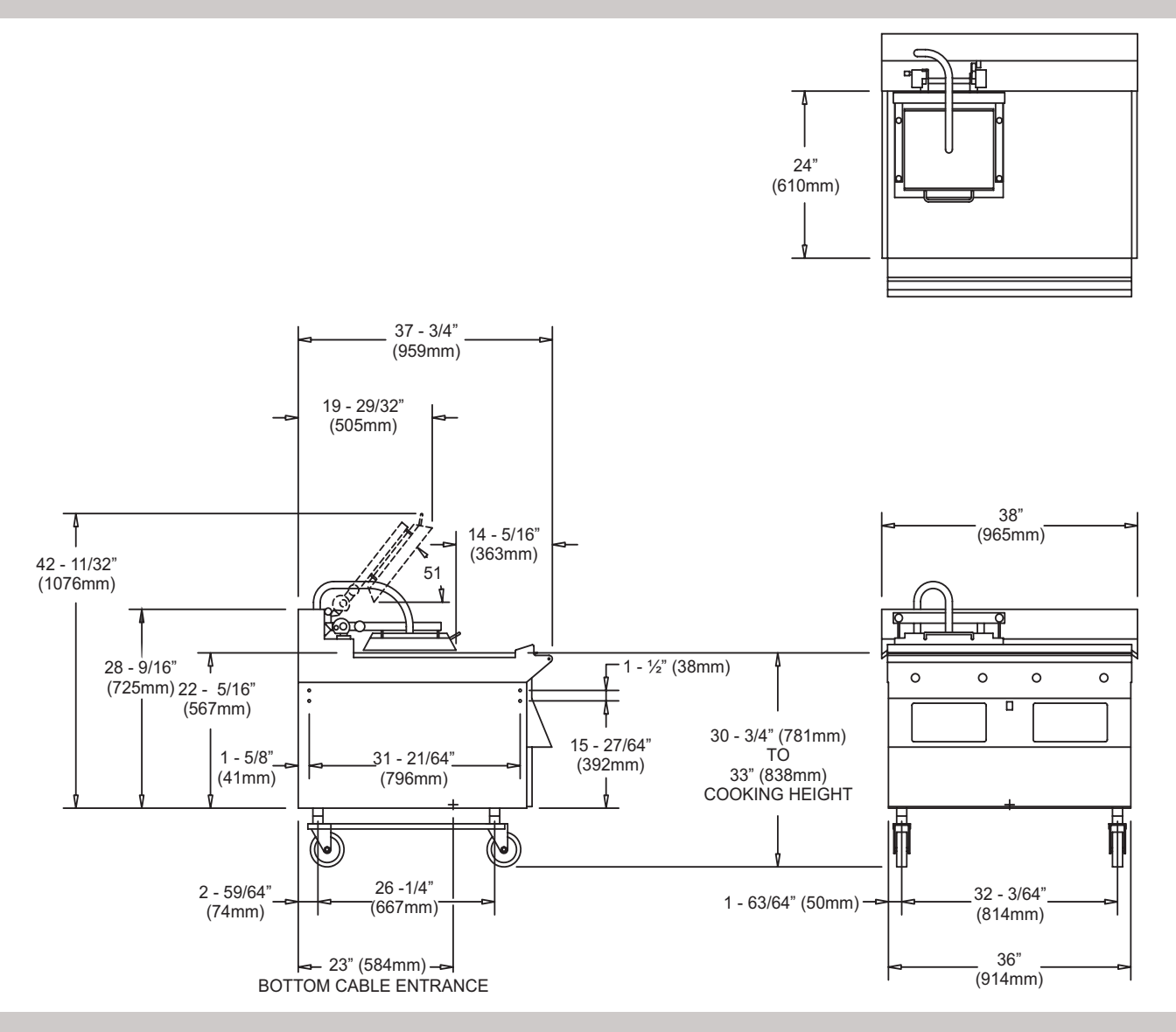

HALF & HALF FULL SIZE LEFT SIDE CLAM ONLY MODEL MWEL-9501

| FLECTRICAL                        | KW LOAD             | NO                                                                         | NOMINAL AMPERES PER LINE, PER CORD (THREE |              |      |      |              |                        |      |      | NEMA            |
|-----------------------------------|---------------------|----------------------------------------------------------------------------|-------------------------------------------|--------------|------|------|--------------|------------------------|------|------|-----------------|
| REQUIREMENTS                      | 208/220/240<br>60HZ | 110                                                                        | PHASE ONLY)                               |              |      |      |              | RECEPTACLE<br>REQUIRED |      |      |                 |
|                                   | 208                 | VAC 60                                                                     | )HZ                                       | 220 VAC 60HZ |      |      | 240 VAC 60HZ |                        |      |      |                 |
| TWO (2) 50 - AMP CIRCUITS         | 18.1 KW             | Х                                                                          | Y                                         | Ζ            | Х    | Y    | Z            | Х                      | Y    | Z    | TWO (2) #15-50R |
|                                   |                     | 25.1                                                                       | 25.1                                      | 25.1         | 23.8 | 23.8 | 23.8         | 21.8                   | 21.8 | 21.8 |                 |
| ADDITIONAL REQUIRED<br>CONNECTION | HVAC HO             | 100D / FIRE SUPPRESSION INTERLOCK CIRCUIT -<br>120VAC, 7 AMP, SINGLE PHASE |                                           |              |      |      |              | L21-20R                |      |      |                 |

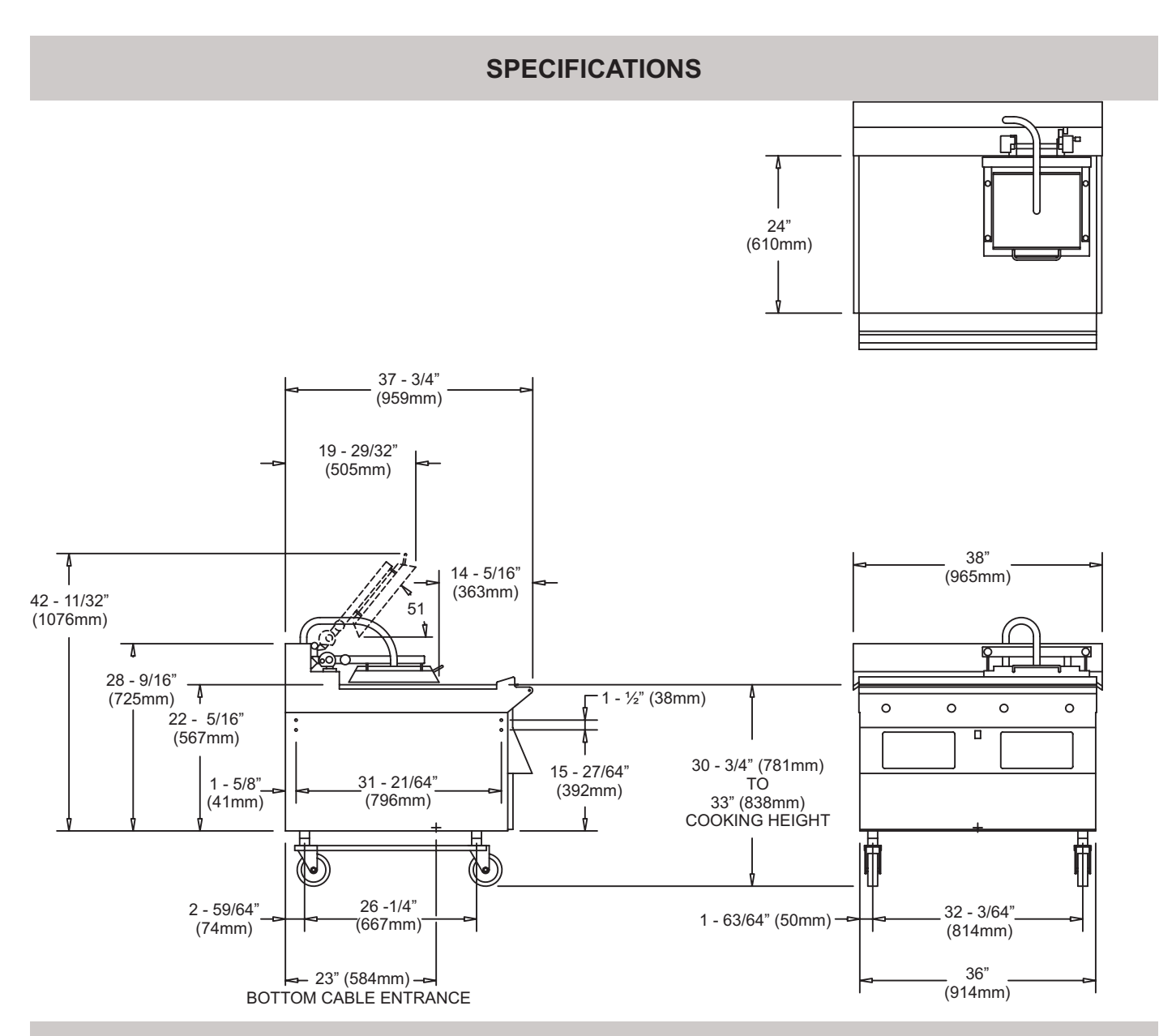

HALF & HALF FULL SIZE RIGHT SIDE CLAM ONLY MODEL MWER-9501

| ELECTRICAL<br>REQUIREMENTS        | KW LOAD<br>208/220/240<br>60HZ | NC                                                                           | NOMINAL AMPERES PER LINE, PER CORD (THREE<br>PHASE ONLY) |  |                  |                                                                         |  |         | NEMA<br>RECEPTACLE<br>REQUIRED |                  |                 |
|-----------------------------------|--------------------------------|------------------------------------------------------------------------------|----------------------------------------------------------|--|------------------|-------------------------------------------------------------------------|--|---------|--------------------------------|------------------|-----------------|
| TWO (2) 50 - AMP CIRCUITS         | 18.1 KW                        | 208 VAC 60HZ   X Y Z   25.1 25.1 25.1                                        |                                                          |  | 220<br>X<br>23.8 | 220 VAC 60HZ 240 VAC 60HZ   X Y Z X Y Z   23.8 23.8 23.8 21.8 21.8 21.8 |  |         |                                | 0HZ<br>Z<br>21.8 | TWO (2) #15-50R |
| ADDITIONAL REQUIRED<br>CONNECTION | HVAC H                         | C HOOD / FIRE SUPPRESSION INTERLOCK CIRCUIT -<br>120VAC, 7 AMP, SINGLE PHASE |                                                          |  |                  |                                                                         |  | L21-20R |                                |                  |                 |

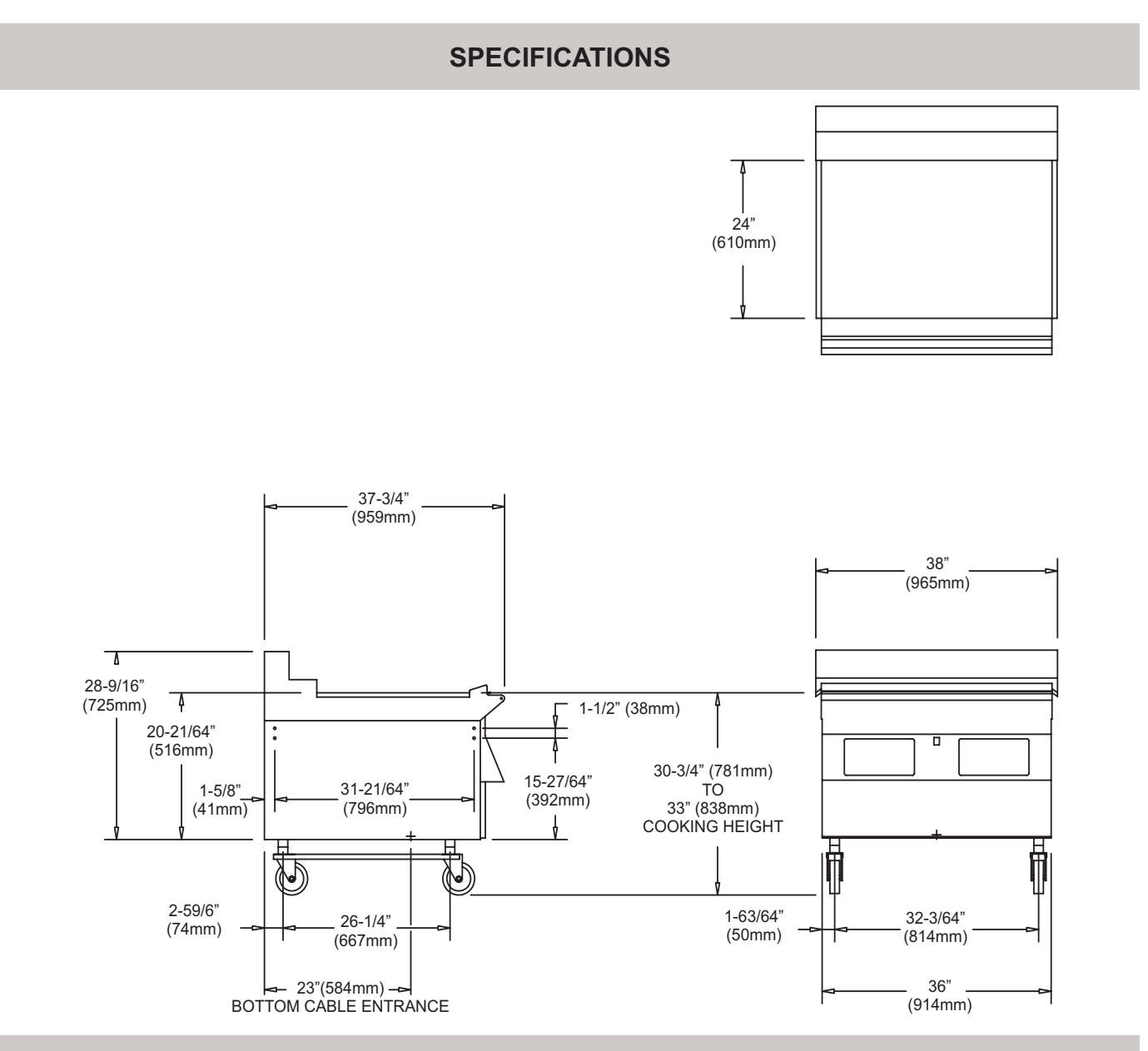

## FULL SIZE FLAT GRILL MODEL MWEF-9501

| FLECTDICAL                        | KW LOAD | NO                                                                         | NOMINAL AMPERES PER LINE PER CORD (THREE |      |              |      |      |              |      |      | NEMA                   |
|-----------------------------------|---------|----------------------------------------------------------------------------|------------------------------------------|------|--------------|------|------|--------------|------|------|------------------------|
| REQUIREMENTS 208/220/240 PI 60HZ  |         |                                                                            |                                          |      | PHASE ONLY)  |      |      |              |      | LL   | RECEPTACLE<br>REQUIRED |
|                                   |         | 208                                                                        | 208 VAC 60HZ                             |      | 220 VAC 60HZ |      |      | 240 VAC 60HZ |      |      |                        |
| ONE (1) 50 - AMP CIRCUITS         | 15      | Х                                                                          | Y                                        | Ζ    | Х            | Y    | Ζ    | Х            | Y    | Ζ    | ONE (1) #15-50R        |
|                                   |         | 41.7                                                                       | 41.7                                     | 41.7 | 39.4         | 39.4 | 39.4 | 36.1         | 36.1 | 36.1 |                        |
| ADDITIONAL REQUIRED<br>CONNECTION | HVAC HO | HOOD / FIRE SUPPRESSION INTERLOCK CIRCUIT -<br>120VAC, 7 AMP, SINGLE PHASE |                                          |      |              |      |      | L21-20R      |      |      |                        |

## **RELEASE MATERIAL INSTALLATION**

The following are the procedures for installing the teflon sheets on the upper platen on the Garland Clamshell grill. The components shown below are included with your grill when purchansed.

1. Slide release material rod through hemmed end of the release material sheet.

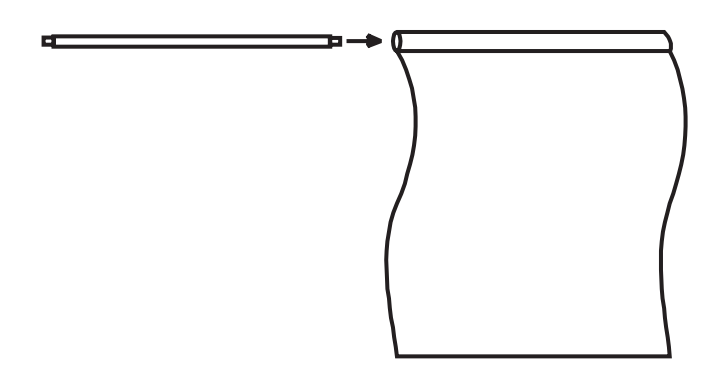

2. Hook release material rod on brackets located at the rear of the upper platen

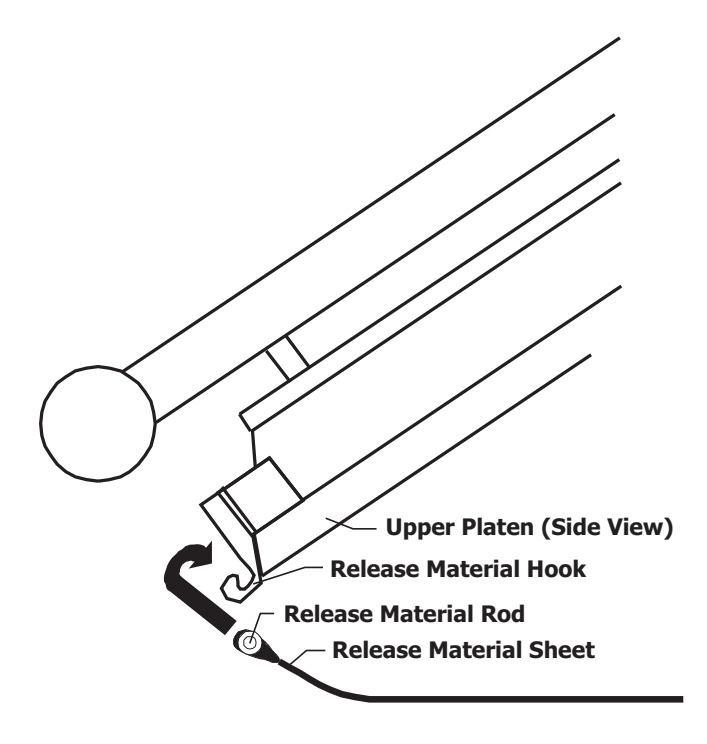

3. Holding the bottom of the realease material sheet in place, gently pull the sheet toward the front of the platen.

NOTE: Make sure release material fits smoothly over upper platen.

4. Place locking clips over release material sheet and press into place over release material bar

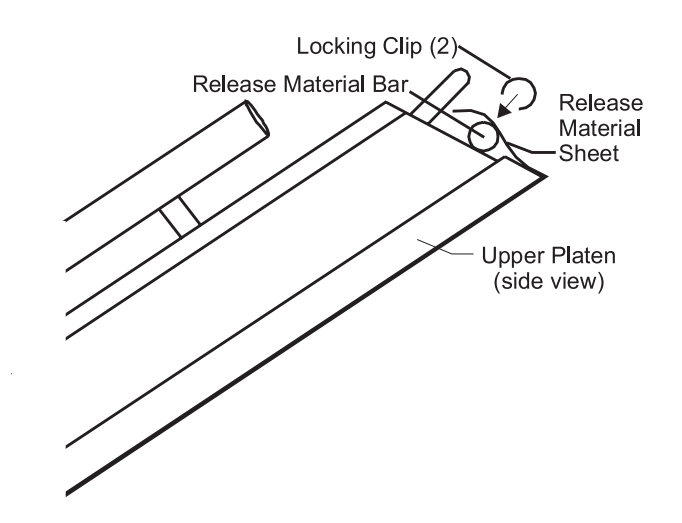

- 5. Check alignment and tightness of release material against upper platen.
- NOTE: Installing release material sheets too tight may cause premature failure of the sheet.

Installing only 1 clip on over the release material bar may cause the release material sheet to be too loose. Ensure that 2 clips are installed on the teflon bar at all times.

Relase material sheets should be replaced when:

- Product sticks to release material
- Carbon build-up causes problems in taste or appearance.
- A tear in the release material sheet's cooking area.
- Relase material coating is worn off sheet.

NOTE: Rotate the release sheets on daily basis

## **RELEASE MATERIAL INSTALLATION (OPTIONAL)**

## NOTE: TEFLON ROLLUP BAR ASSEMBLY'S ARE SEPARATE FOR LEFT AND FOR RIGHT. NOTE THE "L" OR "R" STAMPED ON THE BRACKET ASSEMBLY FOR CORRECT POSITIONING.

## WARNING: UPPER PLATEN TEMPERATURES ARE VERY HOT. PLATEN SHOULD BE COOL WHILE INSTALLING

| Part Number | Description               | These components can be ordered from your Factory |
|-------------|---------------------------|---------------------------------------------------|
| 1853798     | Teflon Rollup Kit (RIGHT) | Authorized Service Center.                        |
| 1853799     | Teflon Rollup Kit (LEFT)  |                                                   |

- 1. If attached, remove Teflon sheet clips located on the front of the platen.
- 2. Insure Teflon bar that is bolted to the upper platen is free and clear of carbon buildup, and clean as necessary.
- 3. Install Teflon rollup bar bracket by placing new rollup over existing Teflon bar, with the set screws facing DOWN (See Figure 1).
- 4. Tighten set screws using 1/8" allen wrench.

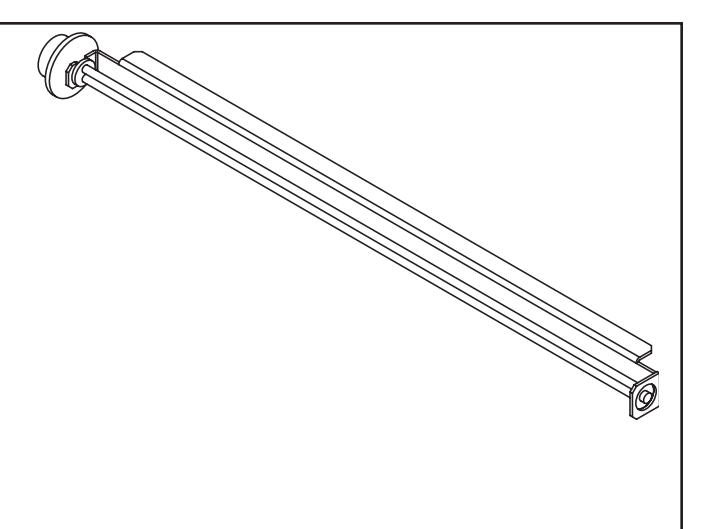

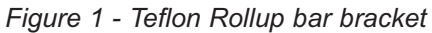

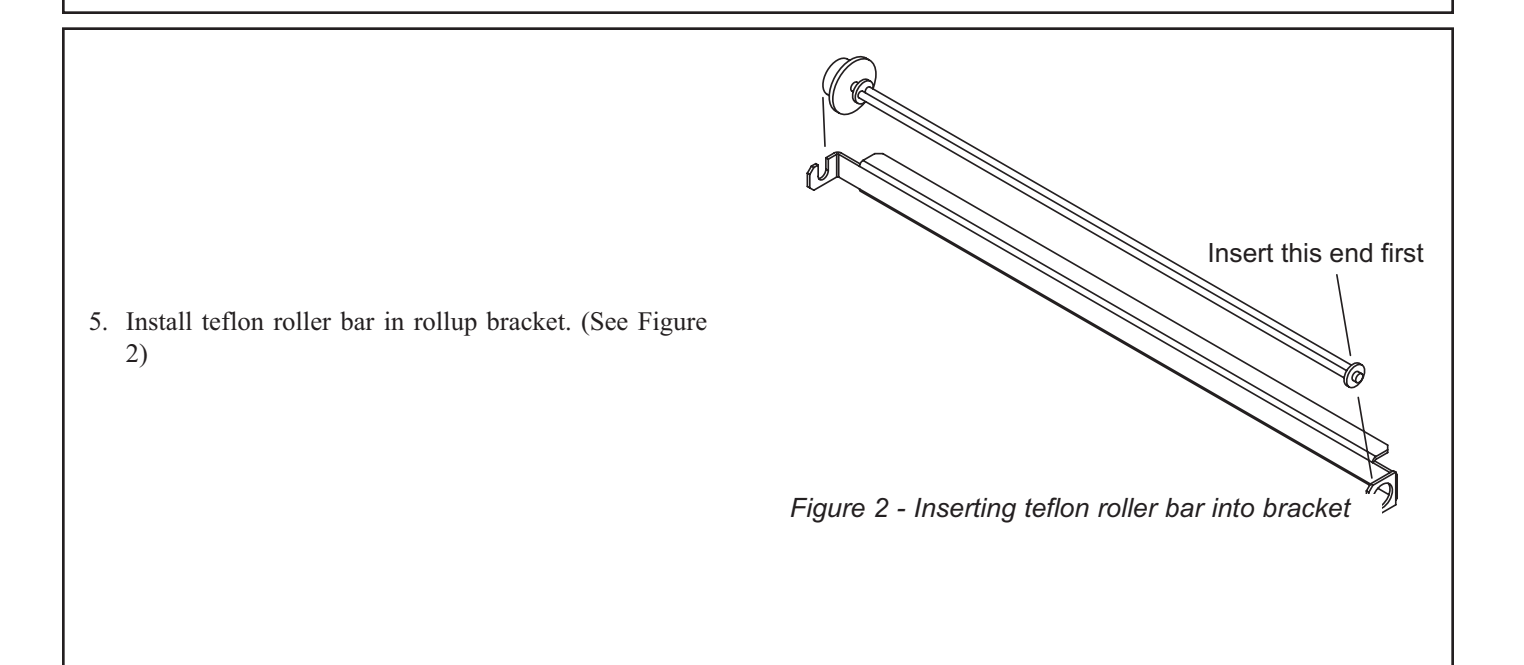

## **RELEASE MATERIAL INSTALLATION (OPTIONAL)**

E 6. Install existing rod through opening on teflon sheet as previously done with existing rod and sheet. 7. Clip existing teflon bar in rear of platen as previously done with existing rod and sheet. 8. Fold corner edges of front of teflon sheet approximately 1 inch on top and side, and insert folded sheet through opening in Teflon rollup. Upper Platen (Side View) **Release Material Hook** Release Material Rod Release Material Sheet 9. Once inserted, pull through and hold Teflon sheet in center, and turn the tightening knob clockwise (for right platen) and counter-clockwise (for left platen). 10. Once tight, turn locking knob in opposite direction of tightening knob.

## 2-SPEED FAN INTERFACE INFORMATION

#### 2 Speed Fan Information

This unit is equipped with a 2-speed fan interface (Grills manufactured post grill serial number 0010CL0036). McDonalds stores built post May 2000 are equipped with the capability of a 2-speed interface. In the event that a store is a capable 2-speed fan store, and the grill is not a 2-speed fan unit, a separate 2-speed installation kit is available upon request at a set billable price to the store.

Units equipped with a 2-speed fan interface still require the 5-wire interlock cord, in addition to a separate 3-wire extension cord supplied from the hood exhaust system. 2-speed installation instructions are available upon request.

2-speed activation will occur at the following times:

LOW SPEED (all active AFTER (1) ONE MINUTE)

- 1. All platens (equipped and are active 2-speed fan grills) go into the standby mode. (*For standby mode see page 23*).
- 2. All platens (equipped and are active 2-speed fan grills) are in the OFF mode.
- 3. All platens (equipped and are active 2-speed fan grills) are idle (in the up position).
- 4. When grill is initially turned on for initial heat up in the morning.

HIGH SPEED (Active immediately)

- 1. A cook cycle on at least 1 platen (equipped and are active 2-speed fan grills) is initiated.
- 2. When grill is initialized using the main ON/OFF Master Power switch for 1 minute.
- 3. CLEAN MODE.

![](_page_14_Figure_14.jpeg)

## UNIT INSTALLATION

IMPORTANT: RATING PLATE FOR THIS EQUIPMENT IS LOCATED IN TWO PLACES. ONE IS LOCATED INSIDE BACK PANEL ON LEFT SIDE, SECOND RATING PLATE LOCATED UNDER FRONT CONTROL PANEL ON CENTER.

**CAUTION:** Prior to installation, check the electrical supply to ensure input voltage and phase match the equipment voltage rating and phase. See data plate located rear left side of grill. Back panel removal is required.

Grill is to be located directly under ventilation system and fit securely with grill locks attached.

Grill must be level front to back, side to side and diagonally.

**WARNING:** Electrical appliances must be electrically grounded in accordance with local codes or in the absence of local codes, with national electric code ANSI/NFPA - latest version.

**CAUTION:** The grill has more than one (1) power supply. Unplug all cords before servicing.

**WARNING**: Installer Note - The grill is designed for connection to a special interlock system. Check receptacle wiring diagram below before connecting.

Configuration may vary by area or country. Verify with the local regional operations department.

![](_page_15_Figure_9.jpeg)

![](_page_15_Figure_10.jpeg)

## PLATEN ZEROING

NOTE: Gap calibration tool is located inside of grill on the right front side, directly below the motor speed controller.

Turn Master power switch "ON", wait for controllers to display "OFF".

- 1. PRESS and HOLD the "PROG" button for five, (5), seconds. (Display will flash GC450 and the program version number).
- 2. PRESS the "PROG" button twice to display "SYSTEM SETUP".
- 3. PRESS and HOLD the "UP ARROW" (↑) button for ten, (10), seconds, "GAP CALIBRATION" will be displayed.

Allow time for grill to heat and turn ready. Press both the Cancel (Green) and Standby (Black) buttons simultaneously to lower the upper platen.

Remove platen adjuster caps from all four adjustment points on each platen. Remove the four locking caps from the adjustment points. Using the adjusting tool lower platen until adjusting tool touches the arm assembly.

#### Left Side Platen

With gapping tool and working in a diagonal method, adjust right rear of platen until the gapping tool fits snugly between the upper platen and grill surface. Move next to the left front adjustment and raise the platen until the gapping tool fits snugly between the upper platen and grill surface. Next go to the left rear and raise the platen until the gapping tool fits snugly between the upper platen and grill surface. Move next to the right front adjustment and raise the platen until the gapping tool fits snugly between the upper platen and grill surface.

You will need to go around and check proper gap several times before platen becomes truly level.

Replace left side platen adjuster locking caps "hollow side down" and snug tight.

Replace left side platen adjuster caps.

- 4. PRESS the "PROG" button to display "MENU ITEMS".
- 5. PRESS the "RIGHT ARROW" button ( $\rightarrow$ ) to return to the normal OPERATING MODE.

#### Right Side Platen

Repeat steps 1 through 3. With gapping tool and working in a diagonal method, adjust left rear of platen until the gapping tool fits snugly between the upper platen and grill surface. Move next to the right front adjustment and raise the platen until the gapping tool fits snugly between the upper platen and grill surface.

Next go to the right rear and raise the platen until the gapping tool fits snugly between the upper platen and grill surface. Move next to the left front adjustment and raise the platen until the gapping tool fits snugly between the upper platen and grill surface.

You will need to go around and check proper gap several times before platen becomes truly level.

Repeat steps 4 through 5. Replace right side platen adjuster locking caps "hollow side down" and snug tight.

![](_page_16_Figure_21.jpeg)

## PLATEN ZEROING

![](_page_17_Figure_1.jpeg)

## **OPTIONAL ACCESSORIES**

![](_page_18_Picture_1.jpeg)

Teflon Sheet - 1799301 Teflon Rear Rod - 1851201 Teflon Clip - 1851301

![](_page_18_Picture_3.jpeg)

Teflon Rollup Assembly Left Assy - 1853799 Reight Assy - 1853798

![](_page_18_Picture_5.jpeg)

Grill Squeegee - 1858201

![](_page_18_Picture_7.jpeg)

Splash Shield - 4520354

![](_page_19_Figure_0.jpeg)

## **DESCRIPTION OF GRILL CONTROLS**

#### **General Overview**

The grill control will allow for 2 functions, both described in the following sections.

The "**Normal Operating Mode**", also known as the Cook Mode is the mode in which is used during normal cooking. In the normal operating mode, the operator can start a cook cycle, cancel a cook cycle, view actual temperatures, view settings for the currently selected menu item, scroll to another menu item (Both forward and backward), and enter the "**Programming Mode**".

The "**Programming Mode**" is the mode in which the grill operator, manager, or service technician can change various programmed features to specific menu items, or change features that would apply to the entire grill.

### The Master Power (Pushbutton (ON / OFF)

Controls power to the grill and must be turned "ON" to start the operation. The controller displays will be active when the switch is "ON".

#### **Indicator Lights**

There are four, (4), indicator lights, indicating the temperature status of each zone on the grill, one, (1), on the upper platen, (top light), and three, (3), on the lower, (lower section of lights, top to bottom; rear, center, front, respectively - see diagram on previous page). Each light can display three, (3), different colors, indicating temperature status for the corresponding zone.

Red: The zone(s) is too hot (more than 79°F/43°C over the set temperature) or heat zone(s) failure.

Amber: The zone(s) is calling for heat.

Green: The zone(s) is at or above the set temperature (maximum of  $79^{\circ}F/43^{\circ}C$ ).

Display:

The controller display will contain information relevant to each operation in both cook and program modes.

NOTE: \*\* Version 7.3X EPROM Chip \*\* - At the end of the pre-programmed menu item Round Eggs cook cycle, the rear LED (Gas Zone) will turn off for a period of 60 seconds. The LED (or heat) will remain off for the period of 60 seconds unless another cook cycle is initiated.

### **Up Arrow Button - Two Functions**

1) In the cook mode, when depressed, it will display the Remove time, Top Temperature, Bottom temperature and Gap setting for the menu item displayed. Each item will be displayed in the order as stated above. After 5 seconds the display will return to the product menu item.

2) In the program mode, it will change the value of the current cursor digit, (see "RIGHT ARROW" button).

#### **Right Arrow Button - Two Functions**

- 1) In the program mode various displayed parameters will be shown in numerical values. Each number, when displayed, will have a flashing digit...the cursor digit. The "RIGHT ARROW" button will move the cursor to the next digit. Using the "RIGHT ARROW" button in conjunction with the "UP ARROW" button described above, any parameter value displayed in the program mode may be altered.
- 2) In the cook mode it will scroll backward through the menu items.

### Program Mode Button - Two Functions

 The primary function is to access Programming and Calibration of the grill. Push and hold for five (5) seconds. Display will show type and version number. There are two programming features,

"MENU ITEMS" and "SYSTEM SETUP".

 The second function is when used with "TEMP" button. To display all temperature zones at the same time, press the "TEMP" button one time and the 'PROG" button five (5) times. This will display all four (4) temperature zones.

#### Menu Button - Two Functions

- 1) In the cook mode this button will allow you to change menu items.
- 2) In the programming mode, the button is used to advance to the next program item.

#### Temperature / Function Button - Two Functions

- In the Cook mode, each time the button is pressed the current temperature for one zone will be displayed. The displayed temperature begins at the upper platen and works sequentially to the front each time you press the button. After five (5) seconds the display will return to the menu item selected.
- In the Program mode, this button becomes the Function button allowing you to scroll through the functions in the "MENU ITEMS" section of programming.

## **DESCRIPTION OF GRILL CONTROLS**

### Standby Button - Black

When both "STANDBY" and "CANCEL/RAISE" buttons are pressed simultaneously, the upper platen will lower to the griddle surface. Press the "STANDBY" button again within five (5) seconds from the start of the cook cycle, to place the controller in its "standby" state. The display will flash "STANDBY" along with the menu item currently selected. For energy conservation and periods of non-use this will maintain grill temperatures.

### Cancel / Raise Button - Green

From the "STANDBY" mode, pushing this button will cancel "Standby" and raise platen. During the cooking cycle, pressing this button will cancel the cooking timer and return the grill to the "IDLE" mode.

NOTE: If the platen is in motion, pressing the "CANCEL/ RAISE" button will stop the platen in motion and return the platen to the "IDLE" mode (Eprom version 3.52 and greater).

### NORMAL OPERATING MODES

## NOTE - TO STOP THE GRILL AT ANY TIME, TURN THE MASTER POWER SWITCH OFF

### Preheat Mode (Eprom 6.20 and higher)

The first menu item selected after pressing the "MENU SELECT" button is "PREHEAT". The Preheat Mode is designed to allow the lowering of the platens during initial heating for quicker heat up and therefore increased energy savings.

Preheat mode is not actually a menu item, as it does not have a remove time.

Preheat mode has been designed to alarm the operator when the grill is "READY TO COOK".

The upper platen set temperature is 425° F (218°C) and a lower grill surface set temperature of 350°F (177°C). When the grill reaches these set temperatures, the operator can then select a menu item with equal set temperatures, and the grill will be ready to cook.

### To Cook in Clam Grill Mode:

1. SELECT a clam grill menu by pressing the "MENU SELECT" button, until you attain the required Clam menu item. The display may read either "TOO COOL" or "TOO HOT," (alternating with the "MENU ITEM"), until the grill attains the set temperature range for that menu, then the "MENU ITEM," (only), will be displayed.

NOTE: If the display reads either "TOO COOL" or "TOO HOT" the upper platen will not lower and initiate a cooking sequence.

- 2. After laying product in the prescribed method, press the GREEN ("CANCEL/RAISE") and the BLACK ("STANDBY") buttons at the same time. An audible alert will sound and the platen will lower to the preset gap and the timing will automatically start.
- 3. When the cook cycle times down to five, (5), seconds remaining, a pre-time-out alarm will sound to alert the

grill operator.

- 4. When the cooking time has been completed, the upper platen will raise and the display will flash "REMOVE" with an audible alert, then remove product per the prescribed method.
- 5. To cancel a cooking cycle, press the GREEN ("CANCEL/ RAISE") button. The upper platen will rise. The display will flash "CANCEL" with an audible alert.

NOTE: If the alarm cancel is set to AUTO, the audible alert will sound five (5) seconds before timing is finished.

-OR-

If the alarm cancel is set to MANUAL, the audible alert will sound as the timing is finished.

### To Cook in Flat Grill Mode:

- 1. SELECT a flat menu by pressing the "MENU SELECT" button, until you attain the required menu item. The display may read either "TOO COOL" or "TOO HOT" (alternating with the "MENU ITEM") until the grill attains the set temperature for that menu.
- 2. After laying product in the prescribed method, press the GREEN, ("CANCEL/RAISE"), and the BLACK, ("STANDBY"), buttons at the same time, starting the cooking time countdown.

NOTE: If the display reads either "TOO COOL" or "TOO HOT" the controller will not initiate a cooking sequence.

3. PERFORM the required functions displayed, i.e.; sear, turn, to cancel the audible alerts, press the BLACK ("STANDBY") button.

CAUTION: Pressing the GREEN ("CANCEL/RAISE") button will cancel the cooking cycle, and pressing any other button on the controller will cancel the alarm.

## NORMAL OPERATING MODES

4. When the cooking time has been completed, the display will flash "REMOVE" with an audible alert. Remove product per the prescribed method.

NOTE: If a required flat grill menu cannot be found, go to the programming mode (see programming, "MENU ITEMS".

#### Standby Mode:

1. SELECT a clam grill menu by pressing the "MENU SELECT" button, until you attain the required menu item.

NOTE: If the display reads either "TOO COOL" or "TOO HOT" the upper platen will not go into "STANDBY".

2. PRESS the GREEN ("CANCEL/RAISE") and the BLACK ("STANDBY") buttons at the same time. As soon as the upper platen moves down, release both buttons and press the BLACK ("STANDBY") button again, (within 5 seconds), from the start of a cook cycle, the display will read "STANDBY MODE" alternating with the "MENU ITEM".

### EXIT the Standby Mode:

1. PRESS the GREEN ("CANCEL/RAISE") button. The upper platen will raise and the display will read "CANCEL" with an audible alarm.

### Standby Alarm (Version 6.20 and higher)

An audible alarm called the "Standby Alarm" has been added to version 6.20 EPROM chip. This alarm, when enabled to "YES" (See Programming - System Setup) will sound if the grill has been idle for 300 seconds (5 minutes) signaling the operator to put the grill into the Standby Mode.

The alarm is INACTIVE if the "Standby Alarm" feature under SYSTEM SETUP is enabled to "NO".

#### To Display the Current Temperature

1. PRESS the "TEMP" button and repeat for each zone to be displayed.

1st press - CENTER UPPER PLATEN 2nd press - REAR LOWER ZONE 3rd press - CENTER LOWER ZONE 4th press - FRONT LOWER ZONE

NOTE: The temperatures may be displayed at any time, including during a cooking cycle.

To display all temperature zones at the same time, press the "TEMP" button one, (1), time, then the "PROG" button five, (5), times.

### <u>To View Settings for a Menu Item:</u>

- 1. With the required menu displayed, PRESS the "UP ARROW" button (  $\uparrow$  ).
- PRESSING the "UPARROW" button (↑) repeatedly will cycle through and display that menu's function time(s), set temperature(s) and the gap setting (if applicable).

**NOTE:** The display will return to the menu (menu name) **after five (5) seconds if the "UP ARROW"** button ( $\uparrow$ ) has not been pressed.

### **To Reset Factory Defaults**

NOTE: All settings on all menus will revert to factory defaults. It is recommended that all current settings be recorded on paper prior to reloading the factory default settings.

- 1. **PRESS** and **HOLD** the "**PROG**" button for **five**, **(5)**, **seconds**. (Display will flash GC450 and the program version number.
- PRESS and HOLD the "UP ARROW" button (↑) for twenty, (10), seconds, "RELOAD DEFAULTS" will be displayed.
- **3. PRESS** the "**RIGHT ARROW**" button ( $\rightarrow$ ) to **reload**. (Display will read "**RELOADING DEFAULTS**").
- 4. **PRESS** the "**RIGHT ARROW**" ( $\rightarrow$ ) to return to the normal OPERATING MODE.

**NOTE:** Pressing any other button will cancel the RELOAD DEFAULTS request.

## NORMAL OPERATING MODES

### To Clean the Grill:

- 1. PRESS the "MENU" button to obtain the menu "CLEAN MODE." (The controls will maintain the proper cleaning temperature).
- 2. "READY TO CLEAN" will be displayed when the grill is at the proper cleaning temperature and an audible alarm will sound. Press the "MENU" button to display "OFF." The "OFF" position on the controllers allows the operator to raise and lower the upper platens to alternate positions for proper cleaning of the side and rear edges of the platens.
- 3. When cleaning is completed, you may turn the "MASTER POWER" (rocker) switch off.

NOTE: Be sure to check upper platen safety pin is disengaged (pulled out) prior to pushing grill back under grill.

### <u>Breakfast to Lunch Transition (Transition</u> <u>Cooking)</u>

Approximately 30 minutes before changing to the lunch menu, perform the following:

- **1. PRESS** the **"TEMP"** button (to display the upper platen temperature).
- **2. Press** the **"UP ARROW"** ( $\uparrow$ ) button.
- 3. The upper platen indicator will light (AMBER) and maintain the normal operating (set) temperature.

### Multi-Stage Cooking

If you have version 7.30 EPROM chip software, your controller is equipped with the new Multi-stage cooking feature.

With Multi-Stage cooking, the product being cooked is cooked using multiple gap settings for a selected period of time.

For example, during 4:1 cooking, the platen would normally gap at a gap setting of .416 (Four-hundred and sixteen thousands) for the entire length of the cook cycle.

With multi stage cooking, the platen will gap at the beginning of the cook cycle at .400 for only 5 seconds. At the interval of 6 seconds, the gap will change to .425 for the remainer of the cook cycle.

All of the "CLAM" menu items programmed in this 7.30 eprom chip have options to cook using the multi-stage gap feature.

Currently, 10:1 - CLAM, and 4:1 - CLAM are the only menu items with a factory default program with multiple gaps. Please see table below showing additional stages for these products.

| PRODUCT     | FUNCTION  | TIME           | GAP<br>(MULTI ACTIVE) | TOAST<br>BUNS TIME | TOP<br>TEMP    | BOTTOM<br>TEMP |
|-------------|-----------|----------------|-----------------------|--------------------|----------------|----------------|
|             | REMOVE IN | OVE IN 37 .265 |                       |                    |                |                |
|             | STAGE #1  | 5              | .245                  | 0                  | 425°F<br>218°C | 350⁰F<br>177⁰C |
| 10:1 - CLAM | STAGE #2  | 0              | 0                     | 0                  |                |                |
|             | STAGE #3  | 0              | 0                     |                    |                |                |
|             | REMOVE IN | 107            | .425                  |                    |                |                |
| 4.4         | STAGE #1  | 10             | .400                  | 0                  | 425°F          | 350°F          |
| 4.1         | STAGE #2  | 0              | 0                     | 0                  | 277°C          | 177ºC          |
|             | STAGE #3  | 0              | 0                     |                    |                |                |

THE TABLE ABOVE REPRESENTS THE 2 MENU ITEMS THAT HAVE A FACTORY DEFAULT SETTING FOR MULTI STAGE COOKING.

\*\*\* ONLY AVAILABLE IN 7.XX \*\*\*

FOR INFORMATION REGARDING ALL MENU ITEMS, AND THEIR DETAILED LISTING OF FUNCTIONS, SEE "CONTROLLER MENU ITEMS"

## **PROGRAM LOGIC CHART**

The diagram below is a graphical representation of the control's menu structure in the program modes. The following pages detail the various programming procedures. After you become more familiar with these procedures, this diagram will serve as a quick reference to the program functions and the key sequences needed to access them.

![](_page_24_Figure_2.jpeg)

### SYSTEM SETUP

#### <u>To Display Temperatures in F or C</u>

- 1. **PRESS** and **HOLD** the "**PROG**" button for **five**, (5), **seconds**. (Display will flash GC450 and the program version number).
- 2. PRESS the "PROG" button twice to display "SYSTEM SETUP".
- 3. PRESS the "MENU" button to display "DISPLAY TEMP. IN : °F/°C".
- PRESS the "UP ARROW" button (↑) to change °F or °C.
- 5. PRESS the "PROG" button to display "SYSTEM SETUP".
- 6. PRESS the "RIGHT ARROW" button  $(\rightarrow)$  to return to the normal OPERATING MODE.

#### To Change the Speaker Volume (High / Low)

- 1. **PRESS** and **HOLD** the "**PROG**" button for **five**, (5), **seconds**. (Display will flash GC450 and the program version number).
- 2. PRESS the "PROG" button twice to display "SYSTEM SETUP".
- **3. PRESS** the **"MENU"** button to display **"ALARM VOLUME"**.
- PRESS the "UP ARROW" button (↑) to change (HIGH/LOW).
- 5. PRESS the "PROG" button to display "SYSTEM SETUP".
- 6. PRESS the "RIGHT ARROW" button (→) to return to the normal OPERATING MODE.

#### To Change the Gap Calibration

- 1. **PRESS** and **HOLD** the "**PROG**" button for **five**, (5), **seconds**. (Display will flash GC450 and the program version number).
- 2. PRESS the "PROG" button twice to display "SYSTEM SETUP".
- PRESS and HOLD the "UP ARROW" (↑) button for ten, (10), seconds, "GAP CALIBRATION" will be displayed.
- 4. PRESS the "UP ARROW" button (↑) again, the "+" (PLUS) button to increase the value OR the "RIGHT ARROW" button (→), "-" (MINUS) to decrease the value.
- 5. PRESS the "PROG" button to display "SYSTEM SETUP".
- 6. PRESS the "RIGHT ARROW" button  $(\rightarrow)$ , to return to the normal OPERATING MODE.

#### To Enable / Disable Start Delay

- 1. **PRESS** and **HOLD** the "**PROG**" button for **five**, (5), **seconds**. (Display will flash GC450 and the program version number).
- 2. PRESS the "PROG" button twice to display "SYSTEM SETUP".
- PRESS and HOLD the "UP ARROW"(↑) button for ten, (10), seconds, "GAP CALIBRATION" will be displayed.
- **4. PRESS** the **"MENU"** button. The hold feature will display "OFF".
- **5. HOLD the "RIGHT ARROW"**  $(\rightarrow)$  for ten, (10), seconds, the "OFF WILL FLASH".
- 6. PRESS the "UP ARROW" ( $\uparrow$ ) to change the safety (ON/OFF).
- **7. PRESS** the "PROG" button to display "SYSTEM SETUP".
- 8. **PRESS** the "RIGHT ARROW" button  $(\rightarrow)$  to return to the normal **OPERATING MODE**.

### SYSTEM SETUP

#### To Change Start Delay Timer

- 1. PRESS and HOLD the "PROG" button for five, (5), seconds. (Display will flash GC450 and the program version number).
- 2. PRESS the "PROG" button twice to display "SYSTEM SETUP".
- 3. PRESS and HOLD the "UP ARROW"(↑) button for ten, (10), seconds, "GAP CALIBRATION" will be displayed.
- **4. PRESS** the **"MENU"** button. The hold feature will display "OFF".
- 5. HOLD the "RIGHT ARROW"  $(\rightarrow)$  for ten, (10), seconds, the "(ON / OFF) WILL FLASH".
- **6. PRESS the "UP ARROW"** (↑) to change the safety (ON/OFF).
- **7. PRESS** the "**FUNCTION**" button to display "DELAY TIME:"
- 8. PRESS the "UP ARROW" (↑) to change the delay time seconds in increments of .5 seconds.
- **9. PRESS** the "**PROG**" button to display "**SYSTEM SETUP**".
- **10. PRESS** the "**RIGHT ARROW**" button  $(\rightarrow)$  to return to the normal **OPERATING MODE**.

<u>To Change the Standby Alert Feature - EPROM</u> <u>Chip Ver. 6.20 and higher</u>

- 1. **PRESS** and **HOLD** the "**PROG**" button for **five**, (5), **seconds**. (Display will flash GC450 and the program version number).
- 2. PRESS the "PROG" button twice to display "SYSTEM SETUP".
- 3. PRESS the "MENU" button until "STANDBY ALERT (YES/NO)".
- PRESS the "UP ARROW" button (↑) to change (YES/ NO).
- 5. PRESS the "PROG" button to display "SYSTEM SETUP".
- 6. PRESS the "RIGHT ARROW" button  $(\rightarrow)$  to return to the normal OPERATING MODE.

#### <u>To Enable / Disable Multi-Stage Cooking - EPROM</u> <u>Chip Ver. 7.XX and higher</u>

- 1. **PRESS** and **HOLD** the **"PROG"** button for **five**, **(5)**, **seconds**. (Display will flash GC450 and the program version number).
- 2. PRESS the "PROG" button twice to display "SYSTEM SETUP".
- **3. PRESS** the **"MENU"** button until "MULTI GAP CLAM" is displayed.
- 4. **PRESS** and HOLD the "**RIGHT ARROW**" button ( $\rightarrow$ ) until the (YES/NO) begins to flash.
- **5. PRESS** the **"UP ARROW**" button (↑) to change "YES" to "NO" or "NO" to "YES".
- 6. PRESS the "PROG" button
- 7. PRESS the "RIGHT ARROW" button ( $\rightarrow$ ) to return to the normal OPERATING MODE.

NOTE: To Determine your version EPROM chip. PRESS and HOLD the PROG button for approximately 5 seconds. The controller will flash "GC450 - V. X.XX". Eprom Chips are available by calling your local factory authorized service center.

### MENU ITEMS

### To Add or Delete a Menu Item

- 1. **PRESS** and **HOLD** the "**PROG**" button for **five**, **5 seconds**. (Display will flash GC450 and the program version number).
- 2. PRESS the "PROG" button one time to display "MENU ITEMS".
- **3. PRESS** the "**MENU**" button to display the menu you want to add/delete.
- PRESS the "UP ARROW" button (↑) to change "Y" or "N".
- **5. PRESS** the "**PROG**" button to display "**MENU ITEMS**".
- 6. PRESS the "RIGHT ARROW" button ( $\rightarrow$ ) to return to the normal OPERATING MODE.

#### To Change the Remove Time

- 1. PRESS and HOLD the "PROG" button for five, 5 seconds. (Display will flash GC450 and the program version number).
- 2. PRESS the "PROG" button one time to display "MENU ITEMS".
- **3. PRESS** the "**MENU**" button to display the menu you want to adjust.
- 4. PRESS the "FUNCTION" button one time to display "REMOVE IN XXX".
- **5. PRESS** the "**UP ARROW**" button ( $\uparrow$ ) to change the value of the flashing digit.
- 6. **PRESS** the "**RIGHT ARROW**" button ( $\rightarrow$ ) to advance the cursor to the right for changing its value.
- 7. PRESS the "PROG" button to display "MENU ITEMS".
- 8. PRESS the "RIGHT ARROW" button ( $\rightarrow$ ) to return to the normal OPERATING MODE.

### To Change the Remove Time Alarm (Auto/Manual)

- 1. **PRESS** and **HOLD** the "**PROG**" button for **five**, **5 seconds**. The display will flash the version number.
- 2. PRESS the "PROG" button one time to display "MENU ITEMS".
- **3. PRESS** the "**MENU**" button to display the menu you want to adjust.
- 4. PRESS the "FUNCTION" button until "REMOVE IN XXX" is displayed.
- PRESS the "FUNCTION" button 1X. Controller will display "ALARM (AUTO / MANUAL)".
- **6. PRESS** the "**UP ARROW**" button (↑) to change the setting (AUTO/MANUAL).
- 7. PRESS the "PROG" button to display "MENU ITEMS".
- 8. PRESS the "RIGHT ARROW" button  $(\rightarrow)$  to return to the normal OPERATING MODE.

### **MENU ITEMS**

#### To Change the Sear Time

- The following procedure IS ONLY AVAILABLE and can only be changed in FLAT MENU ITEMS.
- 1. **PRESS** and **HOLD** the "**PROG**" button for **five**, **5 seconds**. The display will flash the version number.
- 2. PRESS the "PROG" button one time to display "MENU ITEMS".
- **3. PRESS** the "**MENU**" button to display the menu you want to adjust.
- **4. PRESS** the "FUNCTION" button **until** "SEAR IN XXX" is displayed on the controller.

#### NOTE: IF SEAR TIME IS NOT DISPLAYED ON THE CONTROLLER, ENSURE THAT THE CURRENT PRODUCT SELECTED IS A FLAT MENU ITEM.

- **5. PRESS** the "**UP ARROW**" button (↑) to change the value of the flashing digit.
- 6. **PRESS** the "**RIGHT ARROW**" button  $(\rightarrow)$  to advance the cursor to the right for changing its value.
- 7. PRESS the "PROG" button to display "MENU ITEMS".
- 8. PRESS the "RIGHT ARROW" button  $(\rightarrow)$  to return to the normal OPERATING MODE.

To Change the Sear Time Alarm (Auto/Manual)

The following procedure IS ONLY AVAILABLE and can only be changed in FLAT MENU ITEMS.

- 1. **PRESS** and **HOLD** the "**PROG**" button for **five**, **5 seconds**. The display will flash the version number.
- 2. PRESS the "PROG" button one time to display "MENU ITEMS".
- **3. PRESS** the "**MENU**" button to display the menu you want to adjust.
- 4. PRESS the "FUNCTION" button until "SEAR IN XXX" is displayed.

NOTE: IF SEAR IN IS NOT DISPLAYED ON THE CONTROLLER, ENSURE THAT THE CURRENT PRODUCT SELECTED IS A FLAT MENU ITEM

- 5. PRESS the "FUNCTION" button 1X. Controller will display "ALARM (AUTO / MANUAL)".
- **6. PRESS** the "**UP ARROW**" button (↑) to change the setting (**AUTO/MANUAL**).
- 7. PRESS the "PROG" button to display "MENU ITEMS".
- 8. PRESS the "RIGHT ARROW" button  $(\rightarrow)$  to return to the normal OPERATING MODE.

#### <u>To Change the Toast Buns Time</u>

- 1. **PRESS** and **HOLD** the "**PROG**" button for **five**, **5 seconds**. The display will flash the version number.
- 2. PRESS the "PROG" button one time to display "MENU ITEMS".
- **3. PRESS** the "**MENU**" button to display the menu you want to adjust.
- 4. PRESS the "FUNCTION" button until "TOAST BUNS IN XXX" is displayed.
- **5. PRESS** the "**UP ARROW**" button (↑) to change the value of the flashing digit.
- 6. **PRESS** the "**RIGHT ARROW**" button  $(\rightarrow)$  to advance the cursor to the right for changing its value.
- 7. PRESS the "PROG" button to display "MENU ITEMS".
- 8. PRESS the "RIGHT ARROW" button  $(\rightarrow)$  to return to the normal OPERATING MODE.

To Change the Toast Buns Alarm (Auto/Manul)

- 1. **PRESS** and **HOLD** the "**PROG**" button for **five**, **5 seconds**. The display will flash the version number.
- 2. PRESS the "PROG" button one time to display "MENU ITEMS".
- **3. PRESS** the "**MENU**" button to display the menu you want to adjust.
- 4. PRESS the "FUNCTION" button until "TOAST BUNS IN XXX" is displayed.

#### MENU ITEMS

- 5. **PRESS** the "FUNCTION" button 1X until "ALARM" is displayed.
- 6. PRESS the "UP ARROW" button (↑) to change the setting (AUTO/MANUAL).
- 7. PRESS the "PROG" button to display "MENU ITEMS".
- 8. **PRESS** the "**RIGHT ARROW**" button  $(\rightarrow)$  to return to the normal **OPERATING MODE**.

#### To Change Turn Time

- The following procedure IS ONLY AVAILABLE and can only be changed in FLAT MENU ITEMS.
- 1. **PRESS** and **HOLD** the "**PROG**" button for **five**, **5 seconds**. The display will flash the version number.
- 2. PRESS the "PROG" button one time to display "MENU ITEMS".
- **3. PRESS** the "**MENU**" button to display the menu you want to adjust.
- **4. PRESS** the "FUNCTION" button **until** "TURN IN **XXX**" is displayed on the controller.

NOTE: IF TURN TIME IS NOT DISPLAYED ON THE CONTROLLER, ENSURE THAT THE CURRENT PRODUCT SELECTED IS A FLAT MENU ITEM.

- **5. PRESS** the "**UP ARROW**" button (↑) to change the value of the flashing digit.
- 6. **PRESS** the "**RIGHT ARROW**" button  $(\rightarrow)$  to advance the cursor to the right for changing its value.
- 7. PRESS the "PROG" button to display "MENU ITEMS".
- 8. PRESS the "RIGHT ARROW" button  $(\rightarrow)$  to return to the normal OPERATING MODE.

#### To Change Turn In Alarm (Auto / Manual)

The following procedure IS ONLY AVAILABLE and can only be changed in FLAT MENU ITEMS.

- **1. PRESS** and **HOLD** the **"PROG"** button for **five**, **5 seconds**. The display will flash the version number.
- 2. PRESS the "PROG" button one time to display "MENU ITEMS".
- **3. PRESS** the "**MENU**" button to display the menu you want to adjust.
- 4. PRESS the "FUNCTION" button until "TURN IN XXX" is displayed.

NOTE: IF TURN IN IS NOT DISPLAYED ON THE CONTROLLER, ENSURE THAT THE CURRENT PRODUCT SELECTED IS A FLAT MENU ITEM

- 5. PRESS the "FUNCTION" button 1X. Controller will display "ALARM (AUTO / MANUAL)".
- **6. PRESS** the "**UP ARROW**" button (↑) to change the setting (AUTO/MANUAL).
- 7. PRESS the "PROG" button to display "MENU ITEMS".
- 8. PRESS the "RIGHT ARROW" button  $(\rightarrow)$  to return to the normal OPERATING MODE.

#### To Change the grill surface set temperature

- 1. PRESS and HOLD the "PROG" button for five, 5 seconds. (Display will flash GC450 and the program version number).
- 2. PRESS the "PROG" button one time to display "MENU ITEMS".
- **3. PRESS** the "**MENU**" button to display the menu you want to adjust.
- 4. **PRESS** the "FUNCTION" button three times to display "TOP TEMP".
- **5. PRESS** the "**UP ARROW**" button ( $\uparrow$ ) to change the value of the flashing digit.
- 6. PRESS the "RIGHT ARROW" button ( $\rightarrow$ ) to advance the cursor to the right for changing its value.
- 7. PRESS the "PROG" button to display "MENU ITEMS".
- 8. PRESS the "RIGHT ARROW" button ( $\rightarrow$ ) to return to the normal OPERATING MODE.

### MENU ITEMS

#### To Change the upper platen set temperature

- 1. PRESS and HOLD the "PROG" button for five, 5 seconds. (Display will flash GC450 and the program version number).
- 2. PRESS the "PROG" button one time to display "MENU ITEMS".
- **3. PRESS** the "**MENU**" button to display the menu you want to adjust.
- 4. PRESS the "FUNCTION" button four times to display "BOTTOM TEMP XXX"
- **5. PRESS** the "**UP ARROW**" button ( $\uparrow$ ) to change the value of the flashing digit.
- 6. PRESS the "RIGHT ARROW" button ( $\rightarrow$ ) to advance the cursor to the right for changing its value.
- 7. PRESS the "PROG" button to display "MENU ITEMS".
- 8. PRESS the "RIGHT ARROW" button( $\rightarrow$ ) to return to the normal OPERATING MODE.

#### To Change the Gap Setting

- 1. **PRESS** and **HOLD** the "**PROG**" button for **five**, (5), **seconds.** (Display will flash GC450 and the program version number).
- 2. PRESS the "PROG" button twice to display "SYSTEM SETUP."
- 3. PRESS and HOLD the "UP ARROW" button (↑) for ten (10) seconds, "GAP CALIBRATION" will be displayed.
- 4. PRESS the "PROG" button twice to display "MENU ITEMS."
- 5. PRESS the "MENU" button to display the menu(s) of the gap(s) to be changed.
- 6. PRESS the "FUNCTION" button to obtain "GAP SETTINGS ".
- 7. PRESS the "RIGHT ARROW" button (→) to move the cursor, (blinking digit), to the required digit position.

- PRESS the "UP ARROW" button (↑) to obtain the desired number (O 9).
- 9. PRESS the "PROG" button to display "MENU ITEMS".
- **10.PRESS** the **"RIGHT ARROW"** button  $(\rightarrow)$  to return to the normal **OPERATING MODE**.

#### <u>To Enable High Limit Test - GRILL SURFACE</u> (Chip V. 3.52 and 4.0\* ONLY)

- 1. PRESS and HOLD the "PROG" button for five, 5 seconds. (Display will flash GC450 and the program version number).
- 2. PRESS the "PROG" button one time to display "MENU ITEMS".
- **3. PRESS** the "**MENU**" button to display "**HIGH LIMIT GRILL**".
- PRESS the "UP ARROW" button (↑) to change "Y" or "N".
- **5. PRESS** the "**PROG**" button to display "**MENU ITEMS**".
- 6. PRESS the "RIGHT ARROW" button ( $\rightarrow$ ) to return to the normal OPERATING MODE.

### <u>To Enable High Limit Test - PLATEN</u> (Chip V. 3.52 and 4.0\* ONLY)

- 1. PRESS and HOLD the "PROG" button for five, 5 seconds. (Display will flash GC450 and the program version number).
- 2. PRESS the "PROG" button one time to display "MENU ITEMS".
- **3. PRESS** the MENU button to display "HIGH LIMIT PLATEN".
- PRESS the UP ARROW (↑) to change "Y" to "N" or "N" to "Y".
- 5. PRESS the PROG button to display "MENU ITEMS".
- 6. **PRESS** the RIGHT ARROW button ( $\rightarrow$ ) to return to the normal operating mode.

### MENU ITEMS

### TO ADD / PROGRAM NEW MENU ITEMS

### <u>To Add / Program an [Option Menu - CLAM]</u>

- 1. **PRESS** and **HOLD** the **"PROG"** button for **five**, **(5)**, **seconds**. (Display will flash GC450 and the program version number).
- 2. PRESS the "PROG" button twice to display "SYSTEM SETUP."
- **3. PRESS** and **HOLD** the "**UP ARROW**" button (↑) for **ten (10) seconds**, "**GAP CALIBRATION**" will be displayed.
- 4. PRESS the "PROG" button twice to display "MENU ITEMS."
- PRESS the "MENU" button to display "OPTIONAL MENU (1)(2)(3) Clam".
- PRESS the "UP ARROW" button (↑) to change "Y/N".
- 7. PRESS the "FUNCTION" button to obtain "REMOVE IN XXX".
- 8. PRESS the "UP ARROW" button (↑) to obtain the desired number (O 9).
- 9. PRESS the "RIGHT ARROW" button  $(\rightarrow)$  to move the cursor, (blinking digit), to the required digit position.
- **10. PRESS** the "FUNCTION" button to display "ALARM ".
- **11. PRESS** the "**UP ARROW**" button (↑) to change the setting (**AUTO/MANUAL**).
- **12. PRESS** the "FUNCTION" button to display "TOP TEMP". Top Temp. Default = OFF.
- **13. PRESS** the "**UP ARROW**" button ( $\uparrow$ ) to change the value of the flashing digit.
- **14. PRESS** the "**RIGHT ARROW**" button ( $\rightarrow$ ) to advance the cursor to the right for changing its value.
- **15. PRESS** the "**FUNCTION**" button to display "**BOTTOM TEMP XXX**". Bottom Temp. Default = OFF.
- **16. PRESS** the "**UP ARROW**" button ( $\uparrow$ ) to change the value of the flashing digit.

- **17. PRESS** the "**RIGHT ARROW**" button ( $\rightarrow$ ) to advance the cursor to the right for changing its value.
- **18. PRESS** the "FUNCTION" button to obtain "GAP SETTING".
- **19. PRESS** the "**UPARROW**" button (  $\uparrow$  ) to change the value of the flashing digit.
- **20. PRESS** the "**RIGHT ARROW**" button ( $\rightarrow$ ) to advance the cursor to the right for changing its value.
- **21.PRESS** the "FUNCTION" button to obtain display "OPTIONAL MENU CLAM". To Label the New menu:
- **22. PRESS** the "**UPARROW**" button (↑) to change the value of the flashing digit.
- **23. PRESS** the "**RIGHT ARROW**" button ( $\rightarrow$ ) to advance the cursor to the right for changing its value. (Alphanumeric capabilities).
- 24. PRESS the "PROG" button to display "MENU ITEMS".
- **25. PRESS** the "**RIGHT ARROW**" button  $(\rightarrow)$  to return to the normal **OPERATING MODE**.

### MENU ITEMS

### To Add / Program an [OPTION MENU - FLAT]

- 1. **PRESS** and **HOLD** the "**PROG**" button for **five**, (5), **seconds.** (Display will flash GC450 and the program version number).
- 2. PRESS the "PROG" button once to display "MENU ITEMS."
- 3. PRESS the "MENU" button to display "OPTIONAL MENU (1)(2)(3) Flat".
- 4. **PRESS** the "**UP ARROW**" button ( $\uparrow$ ) to change "**Y**/N".
- 5. PRESS the "FUNCTION" button to obtain "SEAR IN XXX".
- **6. PRESS** the "**UP ARROW**" button (↑) to obtain the desired number (O 9).
- 7. **PRESS** the "**RIGHT ARROW**" button  $(\rightarrow)$  to move the cursor, (blinking digit), to the required digit position.
- 8. PRESS the "FUNCTION" button to display "ALARM ".
- **9. PRESS** the "**UP ARROW**" button (↑) to change the setting (AUTO/MANUAL).
- **10. PRESS** the "FUNCTION" button to obtain "TURN IN XXX".
- **11. PRESS** the **"UP ARROW"** button (↑) to obtain the desired number (O 9).
- **12. PRESS** the "**RIGHT ARROW**" button  $(\rightarrow)$  to move the cursor, (blinking digit), to the required digit position.
- 13. PRESS the "FUNCTION" button to display "ALARM ".
- **14. PRESS** the "**UP ARROW**" button ( $\uparrow$ ) to change the setting (**AUTO/MANUAL**).
- **15. PRESS** the "FUNCTION" button to display "REMOVE IN ".
- **16. PRESS** the **"UP ARROW"** button ( $\uparrow$ ) to obtain the desired number (O 9).

- **17. PRESS** the "**RIGHT ARROW**" button  $(\rightarrow)$  to move the cursor, (blinking digit), to the required digit position.
- 18. PRESS the "FUNCTION" button to display "ALARM".
- **19. PRESS the "UP ARROW" button (**↑) to change the setting (AUTO/MANUAL).
- 20. PRESS the "FUNCTION" button to display "TOP TEMP". Flat Mode Top Temp is set to OFF.
- **21. PRESS** the "FUNCTION" button to display "BOTTOM TEMP XXX". Bottom Temp. Default = OFF.
- **22. Press** the "**UP ARROW**" button ( $\uparrow$ ) to change the value of the flashing digit.
- **23. PRESS** the "**RIGHT ARROW**" button ( $\rightarrow$ ) to advance the cursor to the right for changing its value.
- 24. PRESS the "FUNCTION" button to obtain display "OPTIONAL MENU FLAT". To Label the New menu:
- **25. PRESS** the "**UP ARROW**" button ( $\uparrow$ ) to change the value of the flashing digit.
- **26. PRESS** the "**RIGHT ARROW**" button ( $\rightarrow$ ) to advance the cursor to the right for changing its value. (Alphanumeric capabilities).
- 27. PRESS the "PROG" button to display "MENU ITEMS".
- **28. PRESS** the "**RIGHT ARROW**" button  $(\rightarrow)$  to return to the normal **OPERATING MODE**.

## **PROBE CALIBRATION**

### MWE-9501, MWEH-9501 (FULL SIZE & HALF SIZE UNITS WITH 4 ZONES PER HALF)

THIS CALIBRATION PROCESS SHOULD BE DONE BI-WEEKLY

Model MWE-9501, MWEH-9501

**Bi-Weekly Calibration of Grill Temperature Zones Tools:** Digital Pyrometer with Surface Probe

### Warning: PERSONAL INJURY FROM BURNS MAY RESULT WHEN COMING IN CONTACT WITH HOT COOKING SURFACES.

**NOTE:** Calibration of grills is done with release material sheets "**OFF**".

PLEASE READ THESE INSTRUCTIONS FULLY and note some important items regarding the 7.\*\* Eprom Chip.

- 1. The upper platens and lower grill plate should be at operating temperatures to perform this calibration procedure. Press the "MENU" button to select a "CLAM" operation and allow the grill to reach the set temperature and stabilize, (approximately 30 minutes).
- Press and hold the "PROG" button for 5 seconds to enter the program mode, then press "PROG" button (2) times to access the "SYSTEM SETUP".
- 3. Under "SYSTEM SETUP", press the "MENU" button until "PROBE CALIBRATION" is displayed on the controller.
- 4. Press the "FUNCTION" button to display the first zone to be calibrated. The first zone displayed is "TOP TEMP XXX". The zones are displayed in order of TOP, BACK, MIDDLE, and FRONT.

![](_page_33_Figure_12.jpeg)

B.FRONT TEMP 350 F

The grill's thermocouple probes are located front to rear, as shown in Figure XX, on each half of the lower grill plate in the center of the cooking zone. Each upper platen has one thermocouple in the center.

- 5. Select a heat zone display, and then place the surface probe of the digital pyrometer directly on the grill at the same heat zone.
- 6. Allow at least 5 seconds for the pyrometer to respond and stabilize. Note the temperature on the pyrometer.

NOTE: Eprom Chip Version 7.\*\* has a special feature for Probe Calibration. To ensure that the calibration is done correctly, and at the best time, the controller has a special alarm that will sound when the grill is ready for calibration. If the alarm is not sounding, then the controller will NOT allow the operator to calibrate the grill. It is important to wait until the alarm sounds before any adjustment of temperature is attempted.

- If the temperature on the grill control display does not match the temperature on the pyrometer, adjust the temperature on the grill control accordingly. The "UP ARROW" (↑) button will increase the displayed temperature in one, (1) degree increments. The "RIGHT ARROW" button will decrease the displayed temperature in one, (1), degree Increments.
- 8. Press the "FUNCTION" button to select the next heat zone.
- 9. Move the pyrometer's surface probe to the newly selected heat zone and repeat steps 6 and 7 above.
- 10. Repeat the procedure for each of the heat zones.
- 11. Continue to cycle through each heat zone repeatedly until all temperatures are within 1 degree.
- 12. Exit the program mode by pressing the "PROG" button, then the "RIGHT ARROW" ( $\rightarrow$ )button. This will return the grill to the clam mode originally chosen.

# **RESULT WHEN COMING IN CONTACT WITH HOT**

**PROBE CALIBRATION** 

MWEF-9501, MWEFH-9501 (FULL SIZE & HALF SIZE FLAT UNITS WITH 3 ZONES PER HALF)

NOTE: Calibration of grills is done with release material sheets "OFF".

Warning: PERSONAL INJURY FROM BURNS MAY

THIS CALIBRATION PROCESS SHOULD BE DONE AT

Model MWEF-9501, MWEHF-9501

**Bi-Weekly Calibration of Grill Temperature Zones** Tools: Digital Pyrometer with Surface Probe

LEAST ONCE EVERY 2 WEEKS

**COOKING SURFACES.** 

PLEASE READ THESE INSTRUCTIONS FULLY and note some important items regarding the 7.\*\* Eprom Chip.

- 1. The upper platens and lower grill plate should be at operating temperatures to perform this calibration procedure. Press the "MENU" button to select a "CLAM" operation and allow the grill to reach the set temperature and stabilize, (approximately 30 minutes).
- 2. Press and hold the "PROG" button for 5 seconds to enter the program mode, then press "PROG" button (2) times to access the "SYSTEM SETUP".
- 3. Under "SYSTEM SETUP", press the "MENU" button until "PROBE CALIBRATION" is displayed on the controller.

NOTE: The upper platen is still exists in the controller. Even though the upper platen does not exist, IT IS IMPERATIVE that the upper platen heat zone is calibrated.

IMPORTANT: THE UPPER PLATEN SHOULD BE CALIBRATED UTILIZING THE BACK ZONE AS ITS HEAT ZONE. When the controller reads "Top Temp - XXXF", your pyrometer should be on the BACK HEAT ZONE. The next zone displayed is "B. Back Temp - XXXF", your pyrometer WILL REMAIN in the back zone. Proceed to the other heat zones.

4. Press the "FUNCTION" button to display the first zone to be calibrated. The first zone displayed is "TOP TEMP - XXX". The zones are displayed in order of TOP, BACK, MIDDLE, and FRONT.

The grill's thermocouple probes are located front to rear, as shown in Figure 4, on each half of the lower grill plate in the center of the cooking zone. Each upper platen has one thermocouple in the center.

- 5. Select a heat zone display, and then place the surface probe of the digital pyrometer directly on the grill at the same heat zone.
- 6. Allow at least 5 seconds for the pyrometer to respond and stabilize. Note the temperature on the pyrometer.

NOTE: Eprom Chip Version 7.\*\* has a special feature for Probe Calibration. To ensure that the calibration is done correctly, and at the best time, the controller has a special alarm that will sound when the grill is ready for calibration. If the alarm is not sounding, then the controller will NOT allow the operator to calibrate the grill. It is important to wait until the alarm sounds before any adjustment of temperature is attempted.

- 7. If the temperature on the grill control display does not match the temperature on the pyrometer, adjust the temperature on the grill control accordingly. The "UP ARROW" button will increase the displayed temperature in one, (1) degree increments. The "RIGHT ARROW" button will decrease the displayed temperature in one, (1), degree Increments.
- 8. Press the "FUNCTION" button to select the next heat zone.
- 9. Move the pyrometer's surface probe to the newly selected heat zone and repeat steps 6 and 7 above.
- 10. Repeat the procedure for each of the heat zones.
- 11. Continue to cycle through each heat zone repeatedly until all temperatures are within 1 degree.
- 12. Exit the program mode by pressing the "PROG" button, then the "RIGHT ARROW" button. This will return the grill to the clam mode originally chosen.

![](_page_34_Figure_19.jpeg)

Figure 4 - FULL size electric FLAT thermcouple locations

## TROUBLESHOOTING

## IN STORE TROUBLESHOOTING GUIDE

|                             | 1. New Version EPROM Chip?            | 1. Re-initialize Unit                            |
|-----------------------------|---------------------------------------|--------------------------------------------------|
| CONTROLLER DISPLAYS EEPROM  | 2. Faulty EPROM Chip or Faulty        | 2. CALL FOR SERVICE                              |
| CORRUPT                     | Controller.                           |                                                  |
|                             | 1. Grill Has Not Reached Set          | 1. Allow grill to reach set                      |
|                             | Temperature Yet.                      | temperature.                                     |
|                             | 2. Upper Platen Locking Pin is        | 2. Pull out Upper Platen Locking                 |
| PLATEN WILL NOT COME DOWN   | Engaged                               | Pin.                                             |
|                             | 3. Press the GREEN Pushbutton, and    | 3. Either Yes or No, CALL FOR                    |
|                             | then the BLACK Pushbutton. Do         | SERVICE                                          |
|                             | they been separately?                 |                                                  |
|                             | 1. Current' Selected' Menu Item       | 1. Allow grill to cool down to current           |
|                             | requires a lower set point            | menu items set point temperature.                |
|                             | temperature then the one              |                                                  |
| CONTROLLER DISPLAYS         | previously selected.                  | 2. NOTE HEAT ZONE (RED                           |
| "TOO HOT"                   | 2. One or more heat zones have        | LED LIGHT) and CALL FOR                          |
|                             | exceeded the set point temperatures   | SERVICE.                                         |
|                             | by 79°F (43°C).                       | 3. CALL FOR SERVICE                              |
|                             | 3. Temperature is continuing to rise? |                                                  |
|                             | 1 Turn Main Power Switch OFF          | 1 Possible frequency interruption                |
|                             | wait 5 seconds and turn back on       | Monitor for repetitive error                     |
|                             | to reinitialize controllers           | Wollitor for repetitive error.                   |
| CONTROLLER DISPLAYS "MOTOR  | 2 Problem happens only in the         | 2 Possible Preventative Maintenance              |
| OVERCURRENT"                | 2. 11001em happens only in the        | 2. I ossible i reventative Maintenance<br>Needed |
|                             | monning:                              | Inceded.                                         |
|                             |                                       | 3 CALL FOR SERVICE                               |
|                             | 1. Are all LED lights flashing RED,   | 1. Check to make sure that ALL                   |
|                             | both sides or either sides?           | power cords are plugged in                       |
|                             |                                       | properly. Electric grills have 3                 |
| CONTROLLER DISPLAYS "FALLET |                                       | cords.                                           |
| FI EMENT / SHORTED PROBE"   |                                       | CHECK CIRCUIT BREAKERS.                          |
|                             |                                       |                                                  |
|                             | 2. $1-3$ zones flashing RED?          | 2. NOTE ZONE AND CALL FOR                        |
|                             |                                       | SERVICE.                                         |
|                             | 1 During Initialization?              | 3. CALL FOR SERVICE                              |
|                             | 1. During initialization.             | FOR SERVICE – Possible                           |
|                             |                                       | Thermocouple Interface Board or                  |
|                             |                                       | Controller                                       |
|                             |                                       |                                                  |
| CONTROLLER DISPLAYS "OPEN   | 2 During Cooking                      | 2 Zone(s) became too hot                         |
| PROBE"                      | 2. During cooking                     | NOTE ZONE AND CALL                               |
|                             |                                       | FOR SERVICE Possible Solid                       |
|                             |                                       | State Relay Thermocouple                         |
|                             |                                       | Thermocounle Interface Boards                    |
|                             |                                       | or Controller.                                   |
|                             | 1. Test is in Progress and heated to  | 1. Turn Grill off and wait 5 minutes             |
|                             | 465° (241°).                          | for grill to cool down. Disable                  |
| CONTROLLER DISPLAYS "HIGH   |                                       | Test.                                            |
| LIMIT"                      | 2. Zone(s) became too hot. Tests are  | 2. CALL FOR SERVICE.                             |
|                             | not active.                           |                                                  |
|                             |                                       |                                                  |
|                             | 3. Possible Frequency Interruption.   | 1 3. CALL FOR SERVICE.                           |
### POSSIBLE ERROR MESSAGES

#### "Probe Open"

An open probe condition has occurred. The controller will turn the heater controlled by the malfunctioning probe OFF. If the open probe condition should correct itself; the control will return to the ''IDLE MODE ''.

#### "Clam did not go down"

Occurs if the platen does not reach the proper position (GAP SETTING) in 30 seconds. You may cancel the message by pressing the "TEMP" button.

#### "Upper Platen Stuck"

Occurs when the controller does not get an upper platen setting signal 15 seconds after it starts to raise

the platen. In order to return to the "IDLE MODE", the controller must get a upper platen setting signal. You

may cancel the message by pressing the "TEMP" button followed by the GREEN ("RAISE") button in order to retry raising the platen.

#### "Eprom Corrupt"

Displayed at startup when the controller detects a corrupt menu item or when a new version of the

software is loaded. To cancel this message, switch the grill "off" and "on" again at the main power switch.

#### <u>"High Limit"</u>

Occurs when:

1. The Controller senses a zone at 465( F (241( C)

NOTE: The Controller has 2 High Limit tests located at the end of the menu item list. If the test is enabled, that test will heat the zone (Platen, or Grill) to 465(, and the controller will flash "High Limit"

#### "Motor Overcurrent"

Occurs when:

- 1. The upper platen has been mechanically resisted the platen will stop.
- 2. The platen control motor is inoperative. Turn the "MASTER POWER" switch OFF, then ON again.

#### "Faulty Element / Shorted Probe"

Occurs when the controller does not detect a proper temperature response. Also, the RED LED will light, indicating which element /probe is in error.

NOTE: Should all four, (4), LED's flash RED approximately six, (6), minutes after the unit is turned on, ensure that the main three-phase, (large), power cord is plugged in and the main circuit breaker is ON.

#### **TECHNICAL TROUBLESHOOTING**

#### Master Power (ON / OFF) Switch turned ON - Power telite is not lit

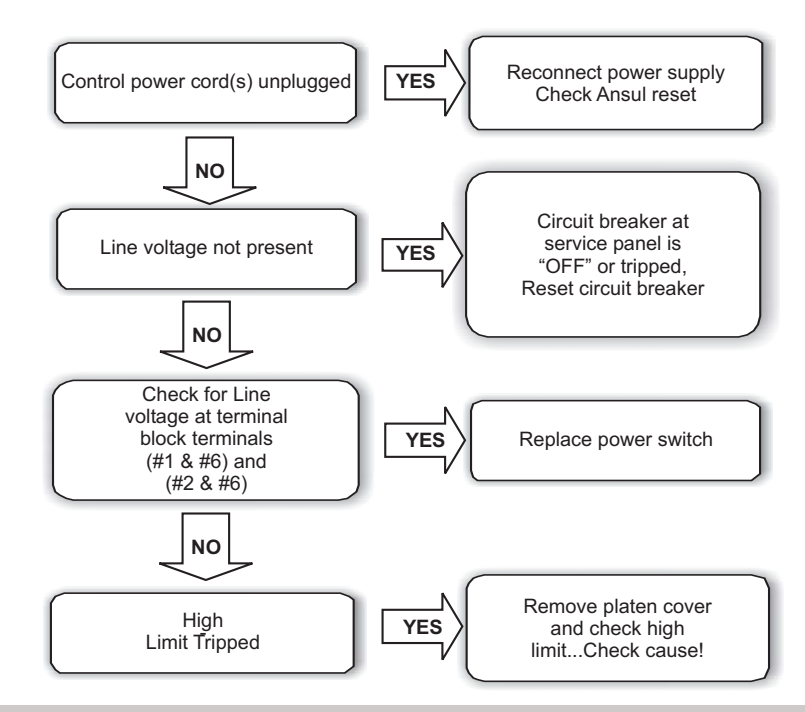

Low Internal Product Temperatures

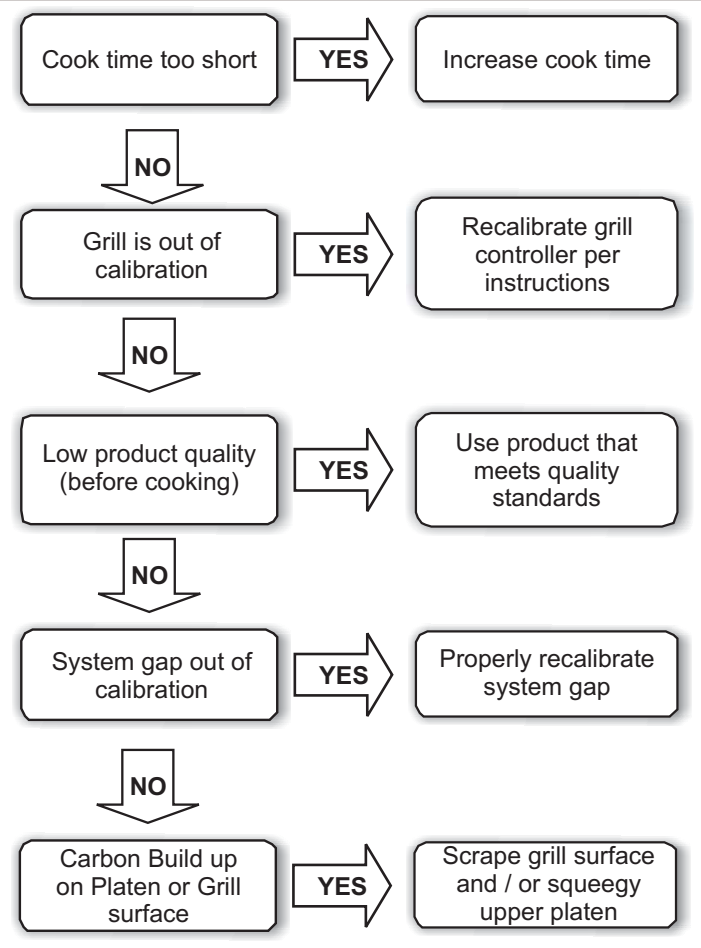

Technical Troubleshooting

Controller Displays "Too Hot"

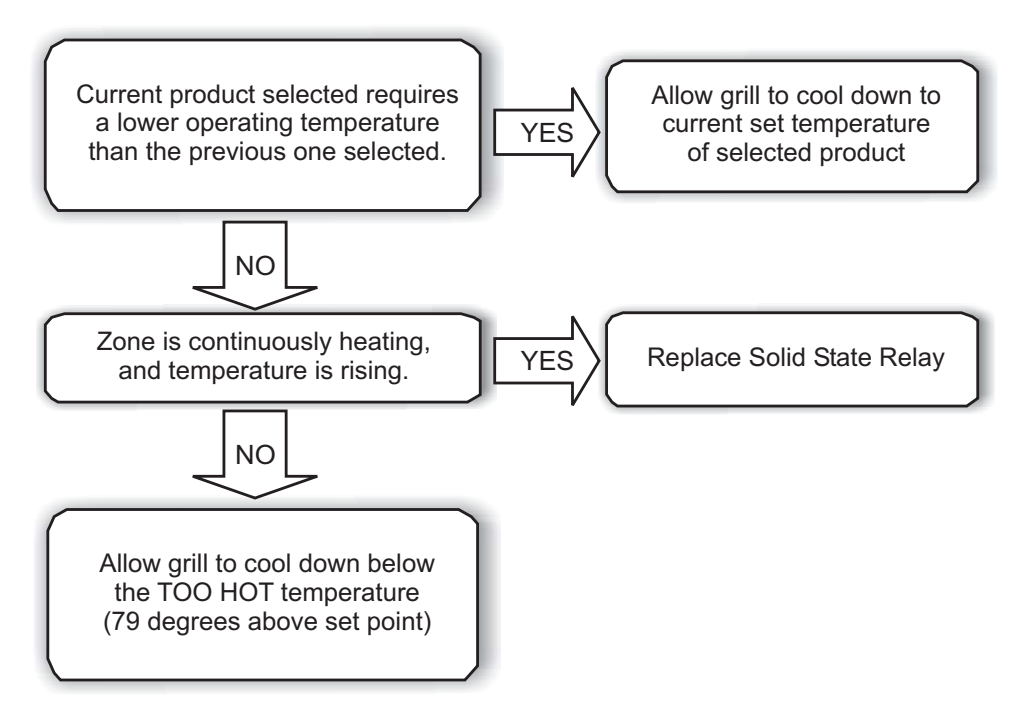

#### Controller Displays "EPROM CORRUPT"

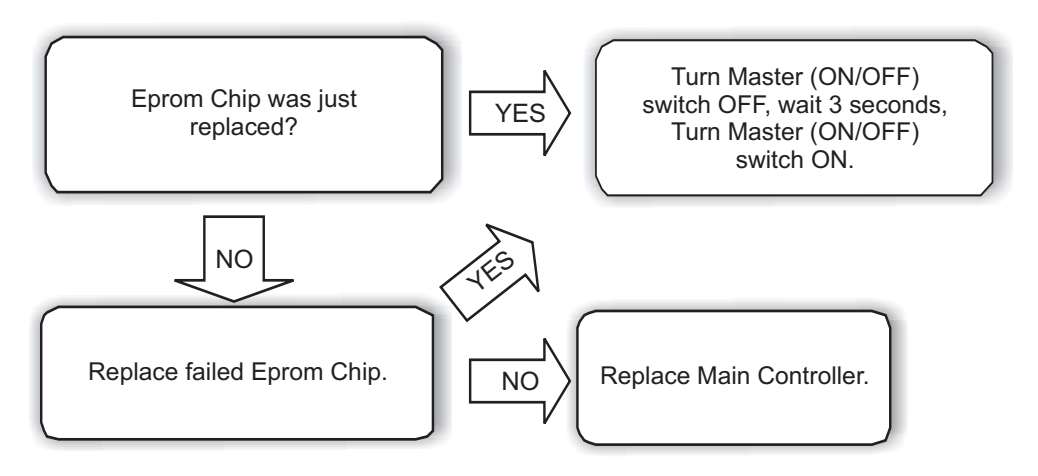

**Technical Troubleshooting** 

Controller Displays "FAULTY ELEMENT OR SHORTED PROBE" - Only 1 or 2 zones LED lights are RED

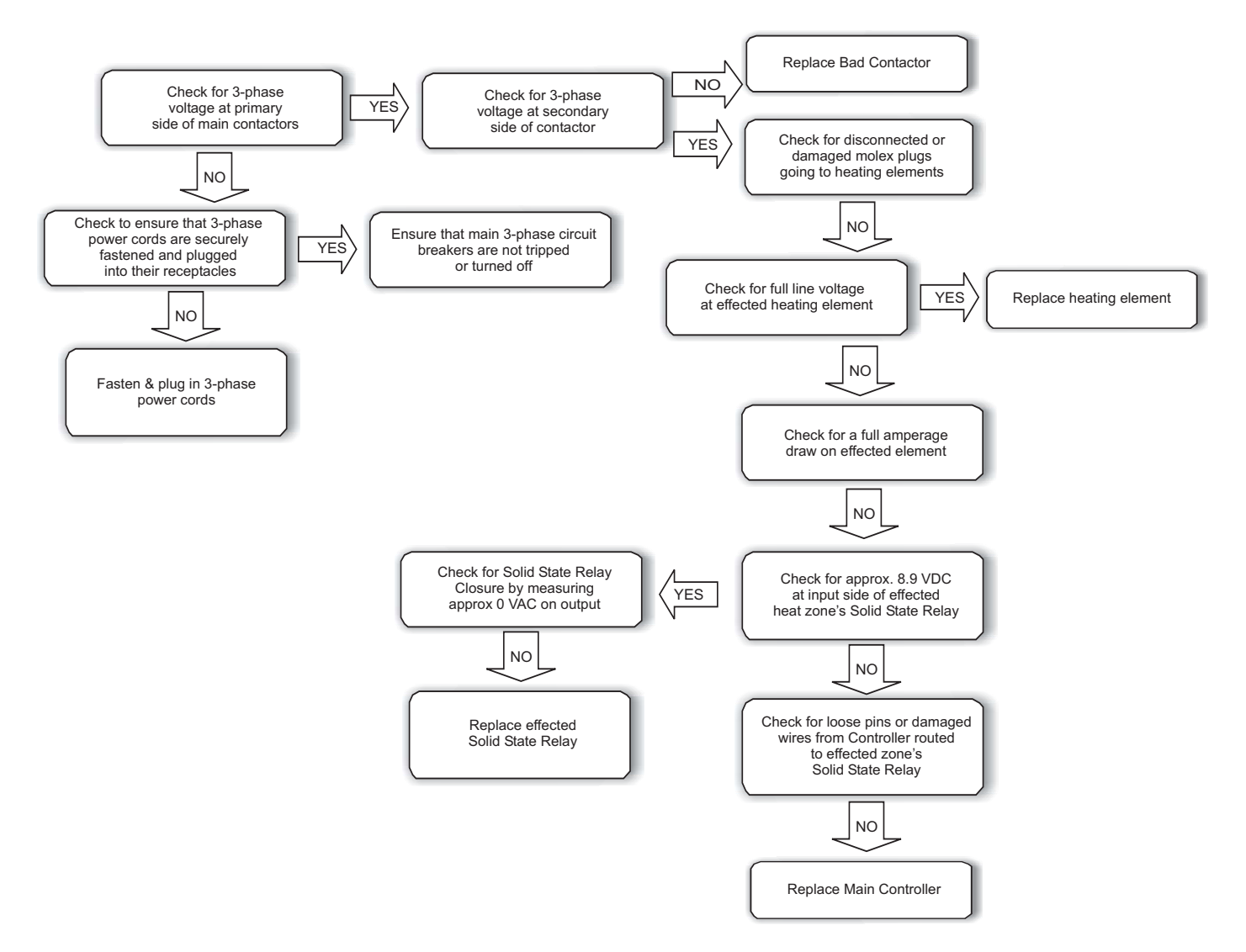

**Technical Troubleshooting** 

#### Controller displays "OPEN PROBE"

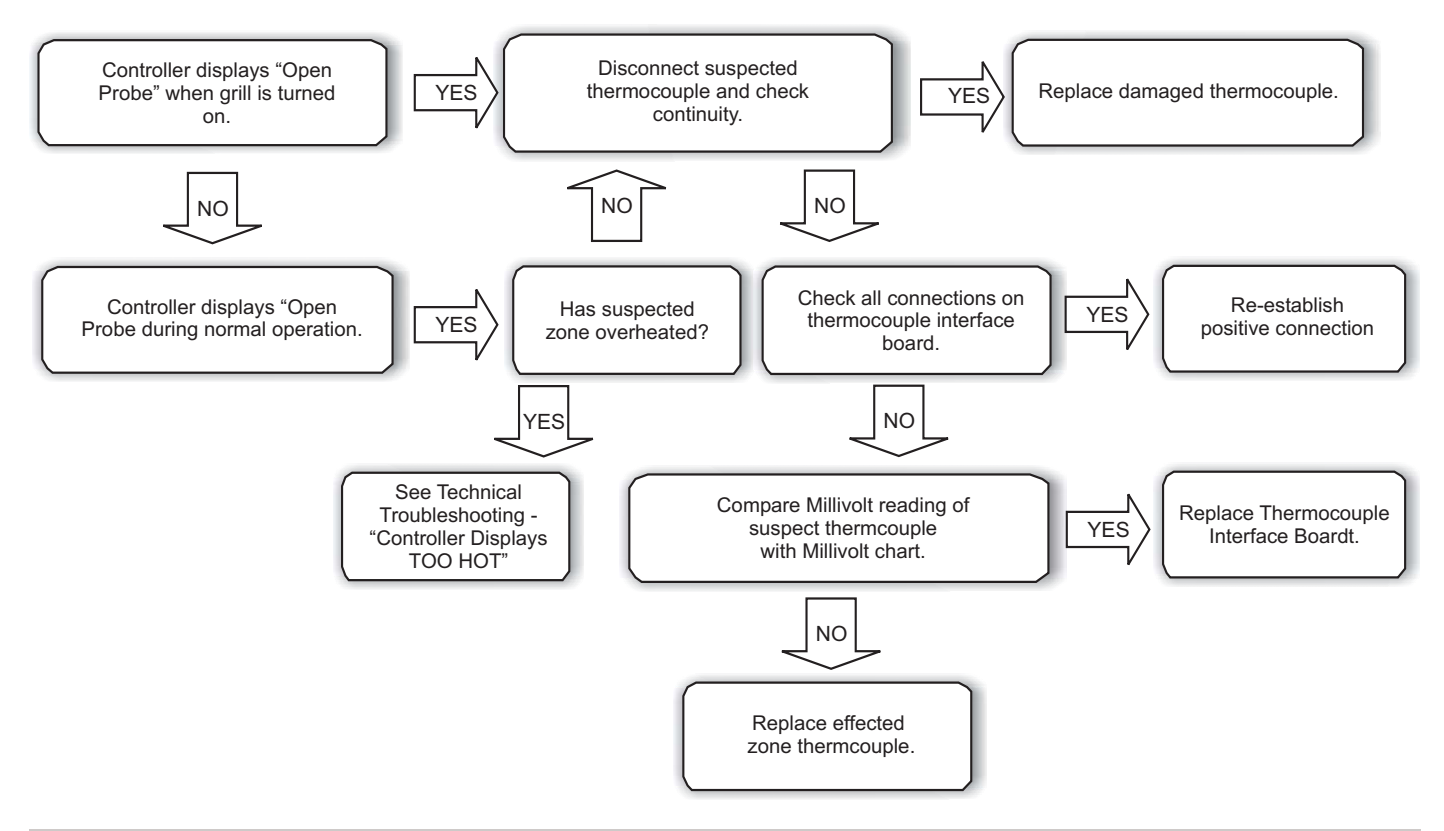

#### Controller Displays "HIGH LIMIT"

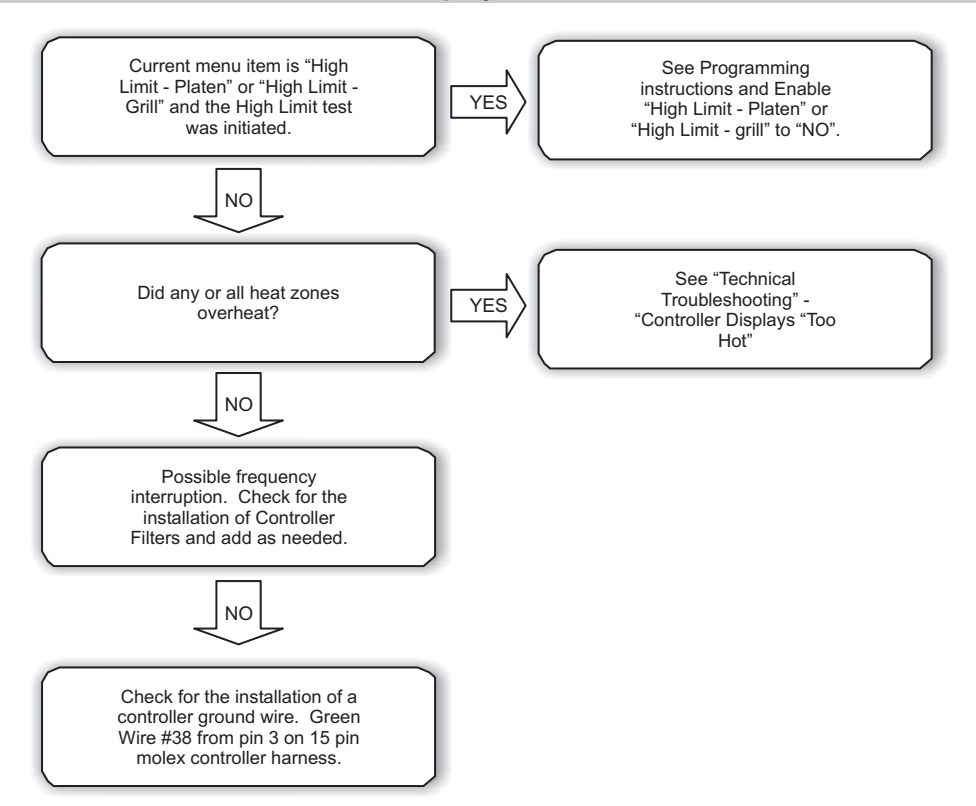

#### **Technical Troubleshooting**

#### Controller displays "FAULTY ELEMENT OR SHORTED PROBE" - All LED's are red

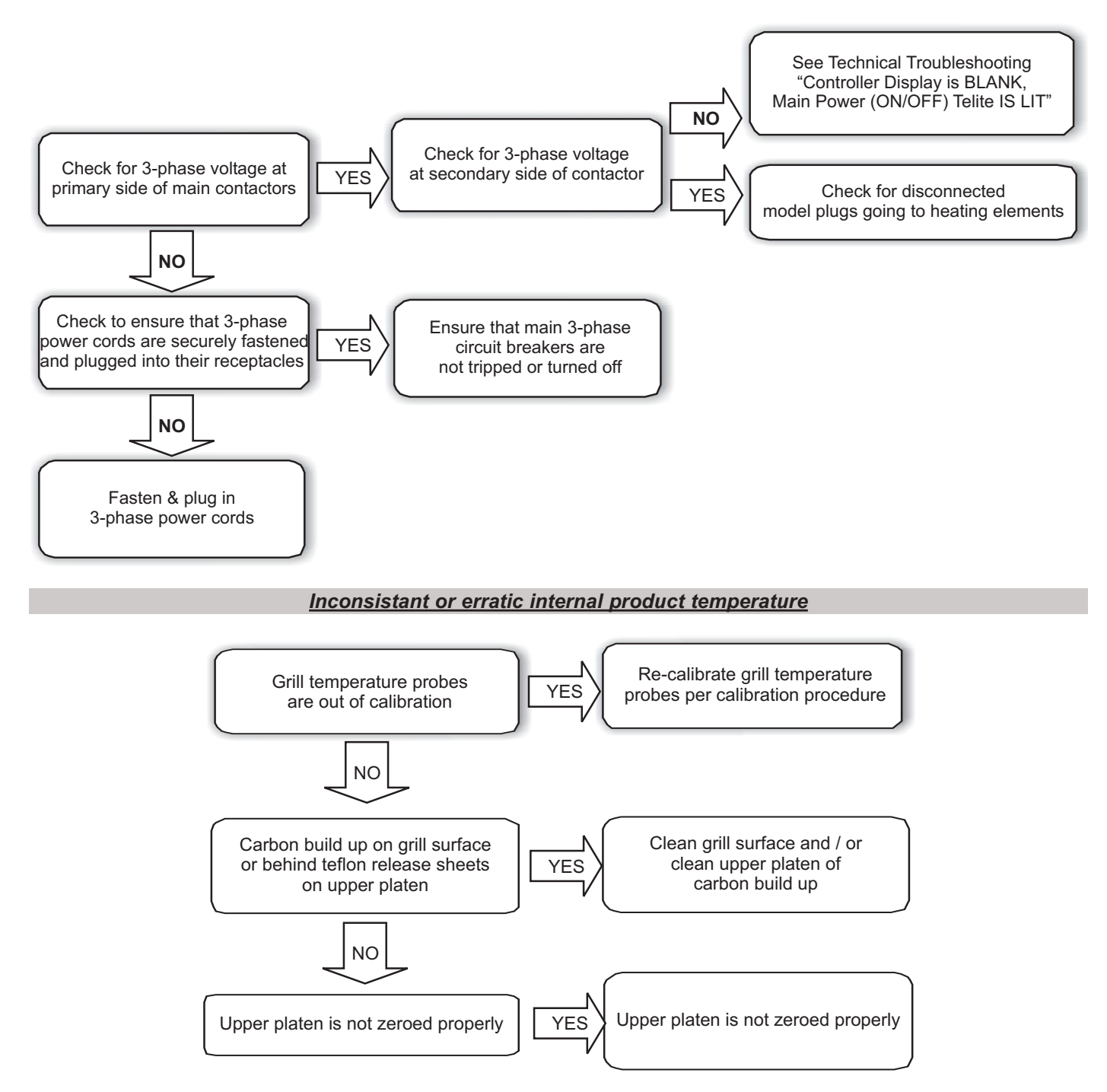

#### **Technical Troubleshooting**

Controller Display is BLANK, Main Power (ON / OFF) telite IS LIT

Check for loose or Check for 120VAC at terminal disconnected black wires on YES marked "LIM" & "N" coil of contactor and black wires going to 24VAC transformers. Probable diagnosis NO Trace circuit from terminal marked "LIM" brown wire to Repair Open or damaged back of unit and into molex YES wire plug. Check for open circuit. NO Check for continuity in rear of unit at molex plugs at brown wires marked "50" YES Check opposite side and "51" NO Replace open High Limit in upper platen or repair open wire from molex plug, through conduit and into upper platen.

**Technical Troubleshooting** 

Main Power Switch (ON / OFF) is on - Grill is on - Exhaust fan is not running

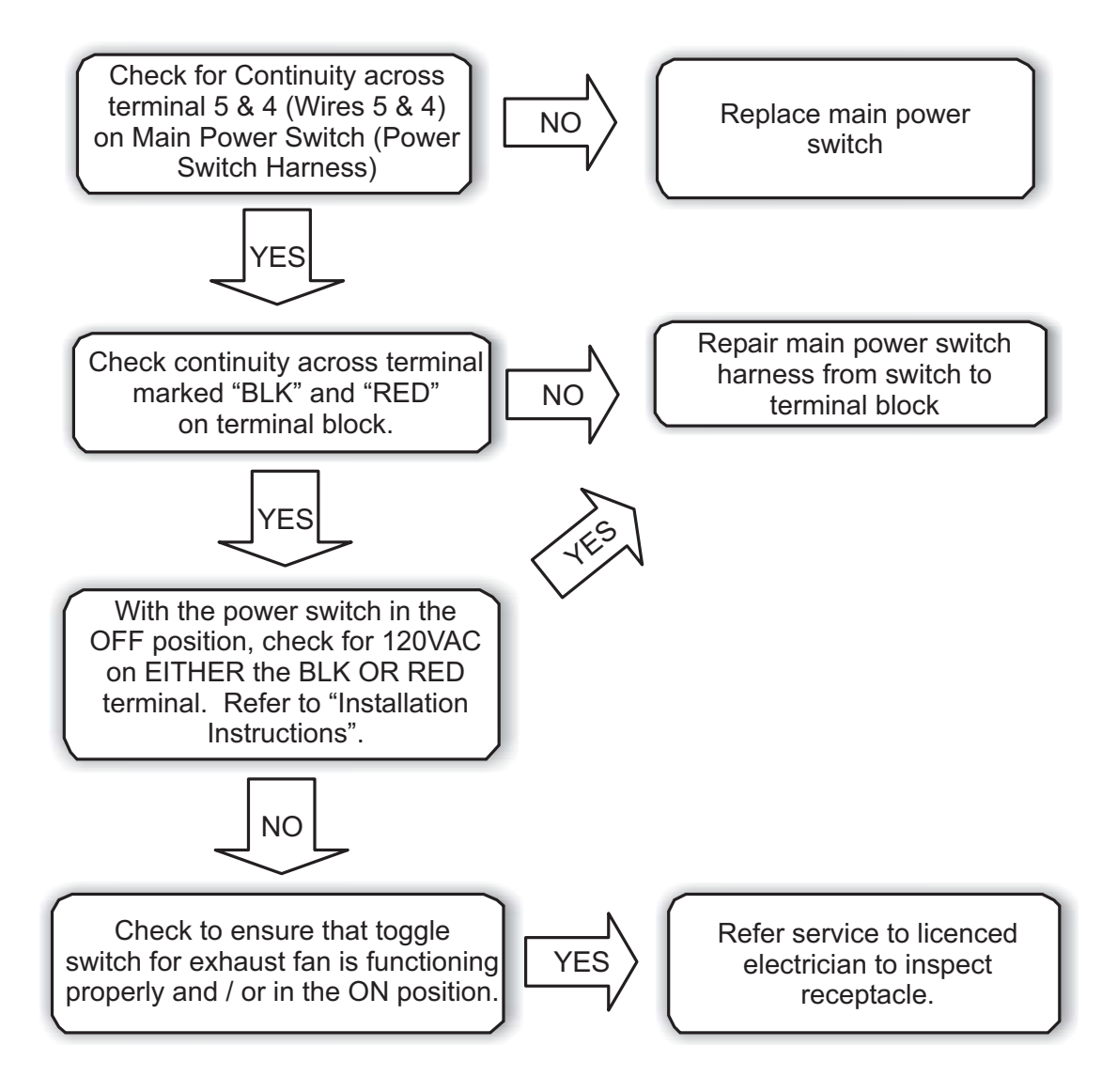

#### **Technical Troubleshooting**

Master Power (ON / OFF) Switch turned ON - Power Light in On - Grill is not heating

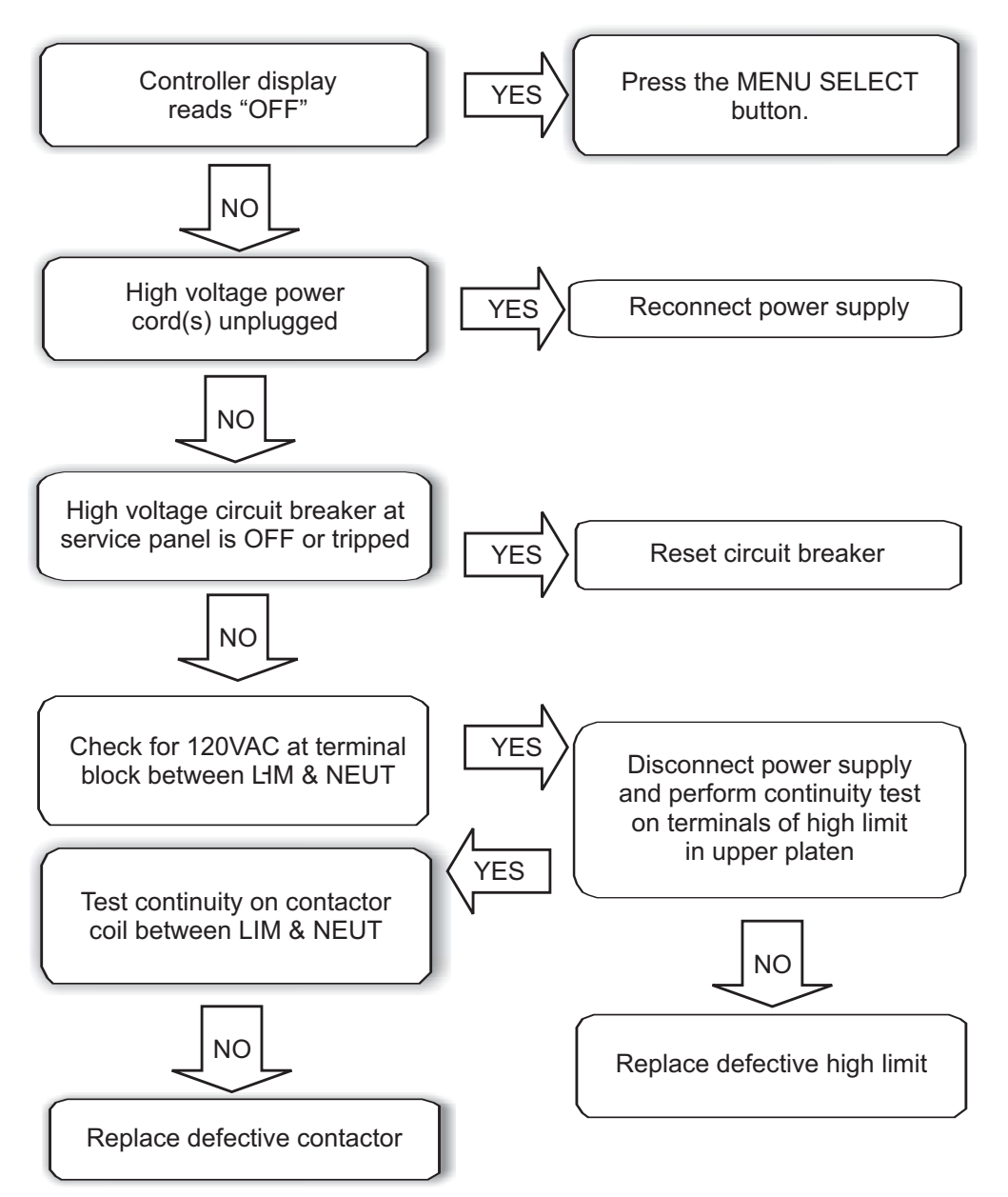

#### **Technical Troubleshooting**

#### Controller Displays "MOTOR OVERCURRENT" - Platen does not move at all

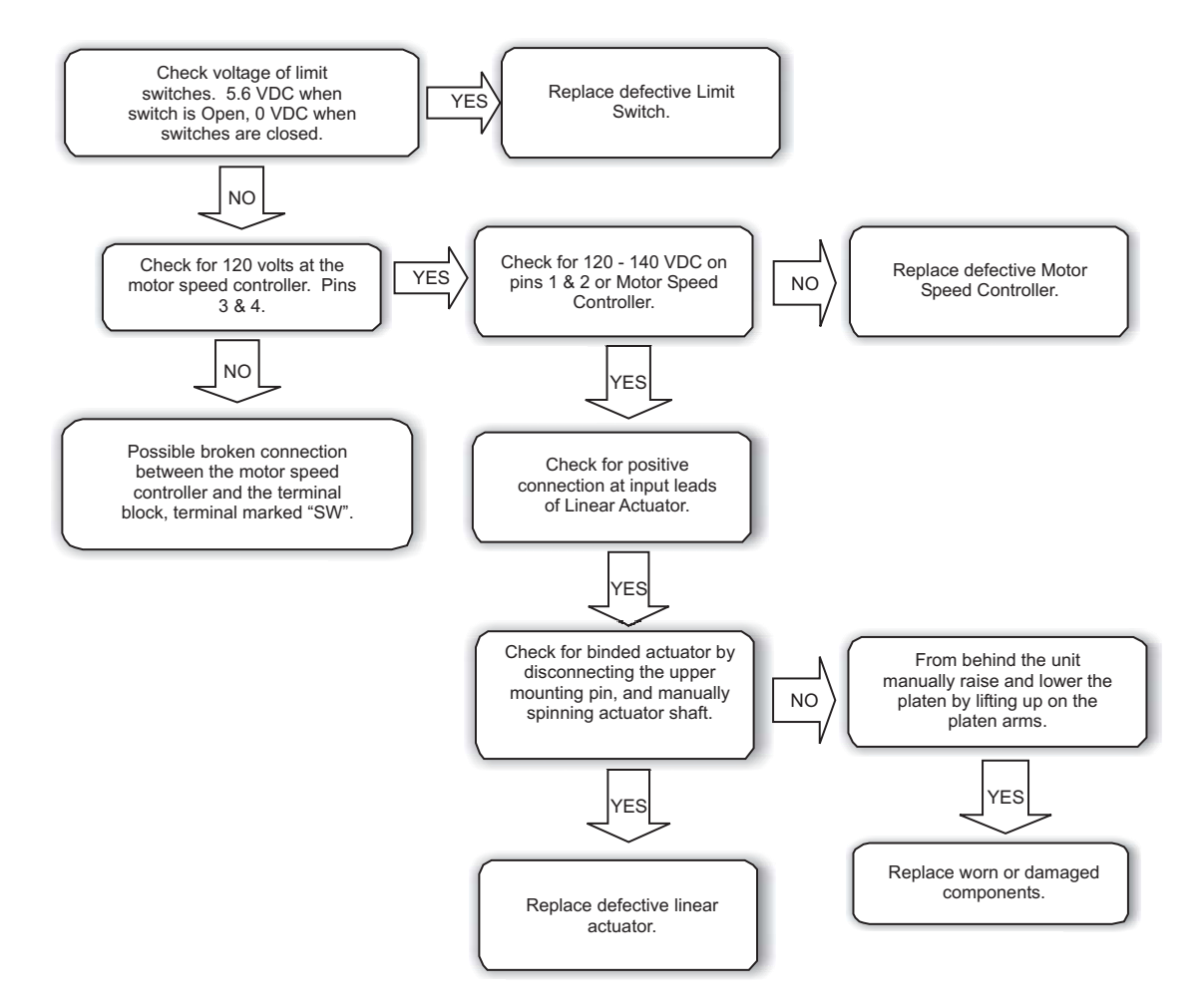

Controller Displays "MOTOR OVERCURRENT" - Platen goes up, and then half way down

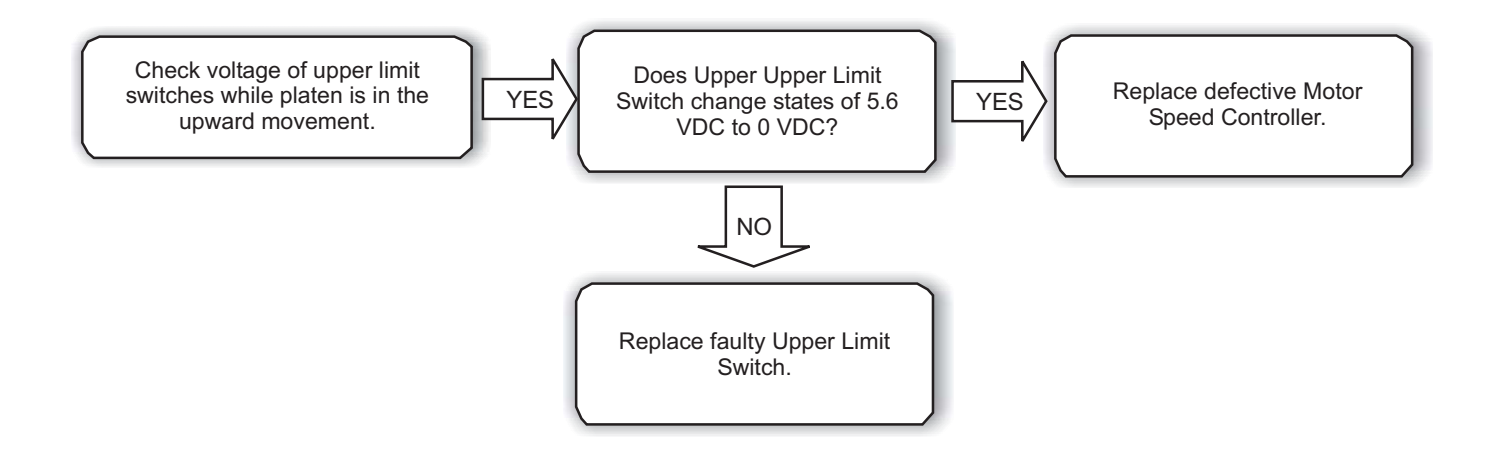

### MILLIVOLT CONVERSION CHART

| Temperature Degrees<br>F° | Temperature Degrees<br>C° | Millivolt Reading |
|---------------------------|---------------------------|-------------------|
| 1.8.8                     |                           |                   |
| 100                       | 38                        | 0.6               |
| 125                       | 52                        | 1.1-1.2           |
| 150                       | 65                        | 1.7               |
| 175                       | 79                        | 2.3-2.4           |
| 200                       | 94                        | 2.9               |
| 225                       | 107                       | 3.4-3.5           |
| 250                       | 121                       | 4.0-4.1           |
| 275                       | 135                       | 4.6               |
| 300                       | 149                       | 5.1               |
| 325                       | 163                       | 5.7               |
| 350                       | 177                       | 6.3               |
| 375                       | 191                       | 6.6-6.7           |
| 400                       | 204                       | 7.2               |
| 415                       | 213                       | 7.6               |
| 425                       | 218                       | 8                 |

Millivolt Readings are ESTIMATED and have a + / - .5 Millivolt differential.

Millivolt Readings are also dependent on component temperature. Thermocouples are type "K"

Exploded View - Exterior

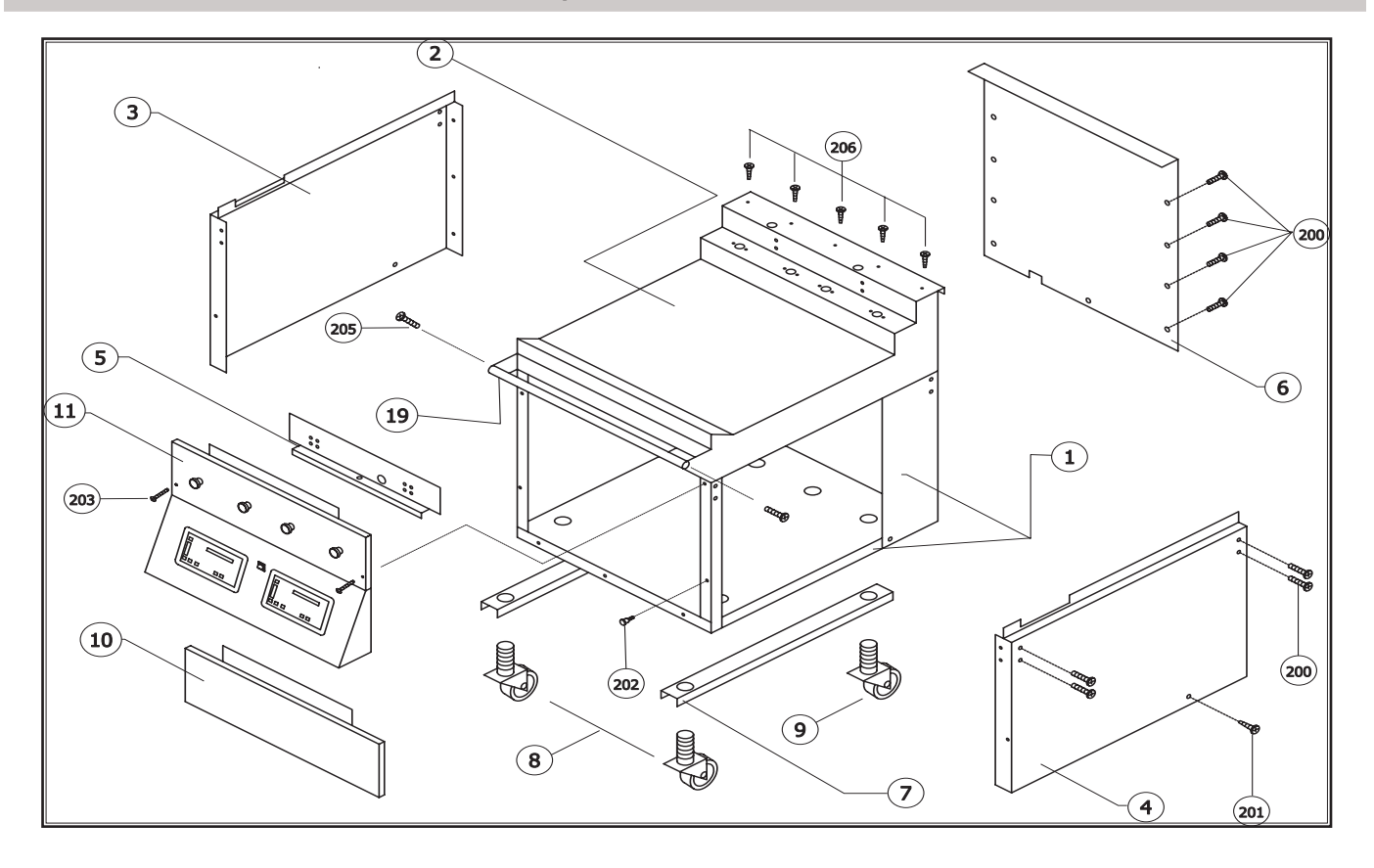

Alt. Main Power Switch Assy. Use PRIOR to 0207CL0070

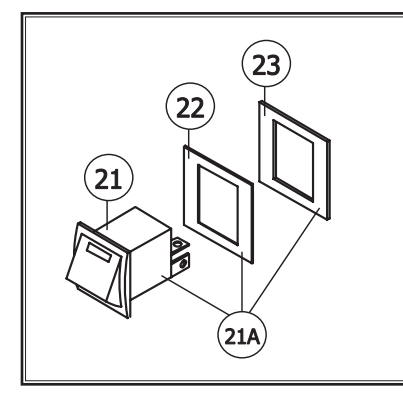

Í. 15 (14) 0 13  $\widehat{\mathcal{O}}$ 0 Ś Ò 0 (11)  $\bigcirc$ 0  $\Box$ Ø (17) 16) R 00 20\_\_\_\_\_ (18) P ø 00 60

Control Panel Assembly

| Item # | Part<br>Number | Part Description               | Function                                                           | Kit<br>Component | MWE-9501 | MWEH-9501 | MWEF-9501 |
|--------|----------------|--------------------------------|--------------------------------------------------------------------|------------------|----------|-----------|-----------|
| 1      | 1858899        | Body Frame                     | Base Assembly for Grill                                            |                  | Х        |           | Х         |
| 1      | 1858894        | Body Frame                     | Base Assembly for Grill                                            |                  |          | х         |           |
| 1      | 1858883        | Body Frame                     | Base Assembly for Grill                                            |                  |          |           |           |
| 2      | 1851698        | Grill Plate .750"              | Cooking Surface                                                    |                  | Х        |           | х         |
| 2      | 1851696        | Grill Plate .750"              | Cooking Surface                                                    |                  |          | Х         |           |
| 2      | 1851694        | Grill Plate .750"              | Cooking Surface                                                    |                  |          |           |           |
| 3      | 1859001        | Body Side Cover LEFT           | Covers Left Side of Grill                                          |                  | Х        | Х         | х         |
| 3      | 1859003        | Body Side Cover LEFT           | Covers Left Side of Grill                                          |                  |          |           |           |
| 4      | 1859002        | Body Side Cover RIGHT          | Covers Right Side of Grill                                         |                  | Х        | Х         | х         |
| 4      | 1859004        | Body Side Cover RIGHT          | Covers Right Side of Grill                                         |                  |          |           |           |
| 5      | 1851901        | Control Mounting Panel         | Allows Control Panel Mounting                                      |                  | Х        |           | Х         |
| 5      | 1851902        | Control Mounting Panel         | Allows Control Panel Mounting                                      |                  |          | Х         |           |
| 6      | 1852901        | Body Side Cover BACK           | Covers Back of Grill                                               |                  | Х        |           | Х         |
| 6      | 1852902        | Body Side Cover BACK           | Covers Back of Grill                                               |                  |          | Х         |           |
| 7      | 1854101        | Leg Brace                      | Keeps Legs aligned                                                 |                  | Х        | Х         | Х         |
| 7      | 1854102        | Leg Brace                      | Keeps Legs aligned                                                 |                  |          |           |           |
| 8      | 1792004        | Caster w/ Verti-Loc Brake      | Rear Legs Support Grill                                            |                  | Х        | Х         | х         |
| 9      | 1792003        | Caster w/ Poly. Core           | Front Legs Support Grill                                           |                  | Х        | Х         | Х         |
| 10     | 1858702        | Front Lower Kick Panel         | Covers Front of Grill                                              |                  | Х        |           | Х         |
| 10     | 1858705        | Front Lower Kick Panel         | Covers Front of Grill                                              |                  |          | Х         |           |
| 11     | 1858799        | Front Upper Control Panel      | Covers Front of Grill / Controller Mount                           |                  | Х        |           | Х         |
| 11     | 1858798        | Front Upper Control Panel      | Covers Front of Grill / Controller Mount                           |                  |          | Х         |           |
| 13     | 1859602        | Cancel Pushbutton (Green)      | Lowers Platen / Cancels Cook Cycle                                 |                  | Х        | Х         | Х         |
| 14     | 1859601        | Standby Pushbutton (Black)     | Lowers Platen / Initiates Standby Mode                             |                  | Х        | Х         | Х         |
| 15     | 1859603        | Contact Block                  | Pushbutton Switch                                                  |                  | Х        | Х         | Х         |
| 16     | 1792301        | Grill Controller               | Controls Grill Operations                                          |                  | Х        | Х         | Х         |
| 17     | CK1872602      | Grill Controller Seal          | Seals Controller to Control Panel                                  | Х                | Х        | Х         | Х         |
| 18     | 1872403        | Main Power Switch              | Turns Grill ON / OFF                                               | Х                | Х        | Х         | Х         |
| 19     | 1808302        | Towel Bar - Full Size          | Protects Operator, Supports UHC Patty Tray                         |                  | Х        |           | Х         |
| 19     | 1808301        | Towel Bar - Half Size          | Protects Operator, Supports UHC Patty Tray                         |                  |          | Х         |           |
| 20     | 4516691        | EPROM Chip                     | Stores controller Information                                      |                  | Х        | Х         | Х         |
| 21     | 1872400        | Main Power Switch              | PRIOR TO 0207CL0070                                                |                  | Х        | Х         | Х         |
| 21A    | CK98-002       | Main Power Switch Kit          | PRIOR TO 0207CL0070 - Includes 1x1872400,<br>1x1872500, 1x1872502  | х                | x        | x         | x         |
| 22     | 1872500        | Main Power Switch Bezel        | Reduces cutout in control panel for smaller switch                 |                  | Х        | Х         | Х         |
| 23     | 1872502        | Main Power Switch Bezel gasket | Seals Bezel to Control Panel                                       |                  | Х        | х         | х         |
| 200    | 8003128        | 10-24 X 1/2 MS TH PHIL S/S     | Secures Body Sides                                                 |                  | Х        | Х         | х         |
| 201    | 8002107        | SMS TH PHIL B 10/32 X 1/2      | Secures Body Sides                                                 |                  | Х        | Х         | Х         |
| 202    | 1166900        | Shoulder Bolt 10-24 X 5/8      | Secures Kick panel                                                 |                  | Х        | Х         | Х         |
| 203    | 8002110        | SMS TH PHIL A 10-32 X 2        | Secures control panel                                              |                  | Х        | Х         | Х         |
| 204    | 8001221        | 6/32 Nylon Insert Lock Nut     | Secures Controller to control panel                                |                  | Х        | Х         | Х         |
| 205    | 8003126        | 1/4-20 X 1-1/4 MS TH SL S/S    | Secures Towel Bar                                                  |                  | Х        | х         | х         |
| 206    | 8003140        | 10-24 X 3/8 MS TH PHIL         | Secures Flue Box mounting bracket (Not Supplied)<br>to back splash |                  | x        | x         | x         |

#### Upper Platen Assembly

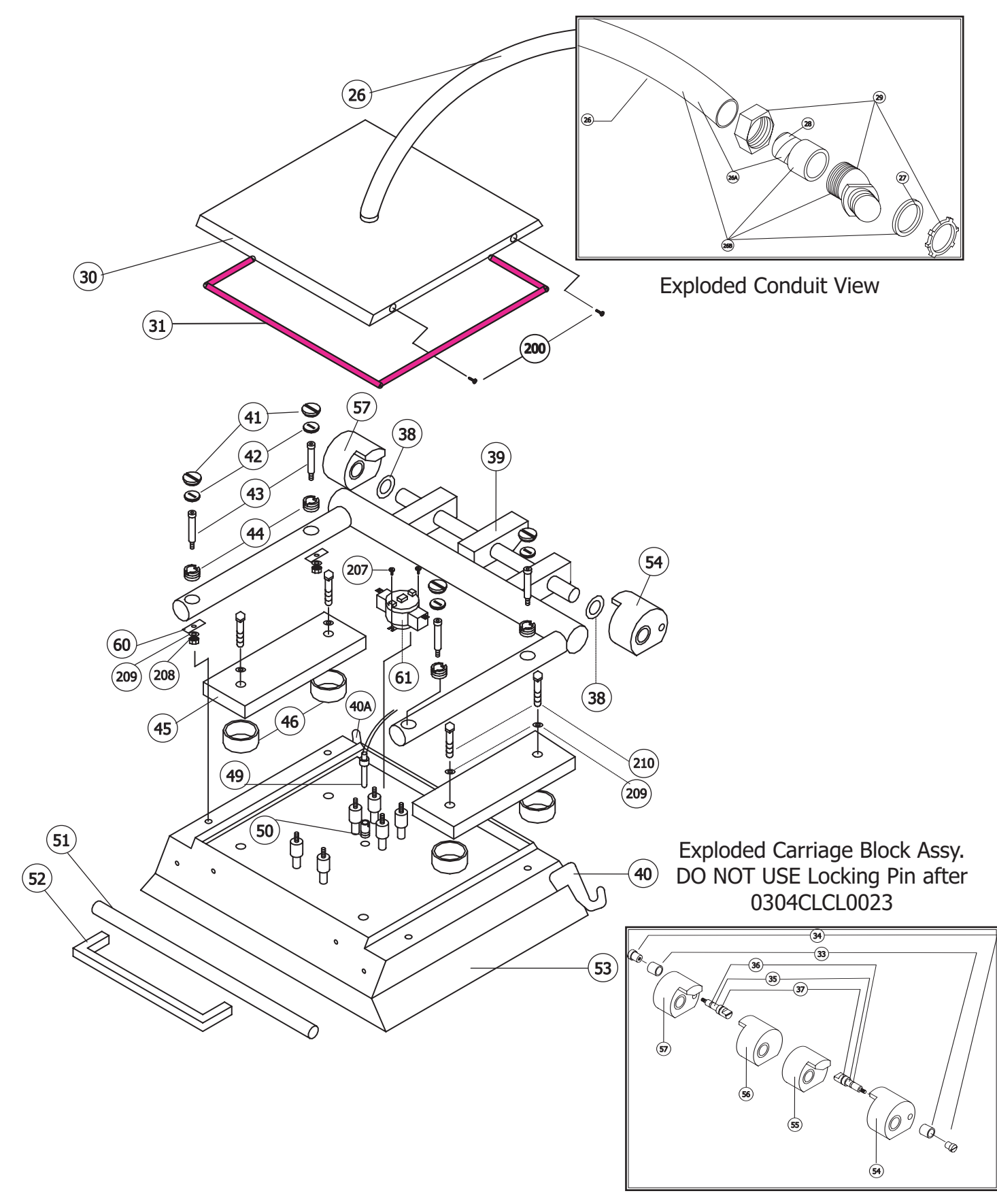

| Item # | Part<br>Number | Part Description                                                  | Function                                            | Kit<br>Component | MWE-9501 | <b>MWEH-9501</b> | <b>MWEF-9501</b> | MWE-9801 | MWEH-9801 |
|--------|----------------|-------------------------------------------------------------------|-----------------------------------------------------|------------------|----------|------------------|------------------|----------|-----------|
| 26     | 1854403        | ATX Conduit                                                       | Protects Upper Platen Wiring                        |                  | Х        | Х                |                  | Х        | Х         |
| 26A    | CK1854403      | ATX Conduit Repair Kit                                            | Includes 1x1854403, 2x1854506                       | Х                | Х        | Х                |                  | Х        | х         |
| 26B    | CK98-004       | ATX Conduit Replacement Kit                                       | Includes 1X1854403, 2x1854504, 2x1854505,           | х                | Х        | х                |                  | х        | х         |
| 27     | 1854505        | Conduit Seal                                                      | Reduces Grease Migration                            |                  | Х        | х                |                  | х        | х         |
| 28     | 1854506        | Conduit Metal Clad Sleeve                                         | Compression Sleeve for Conduit                      |                  | Х        | х                |                  | х        | х         |
| 29     | 1854504        | 1/2" X 45 Degree Fitting                                          | Connects Conduit to Platen Lid / Back Splash        |                  | Х        | х                |                  | х        | х         |
| 30     | 1858401        | Platen Lid                                                        | Platen Lid                                          |                  | Х        | Х                |                  | Х        |           |
| 31     | CK1872601      | Platen Lid Seal                                                   | Seals Platen Lid to Platen Cover                    | х                | х        | х                |                  | х        | х         |
| 33     | 1857105        | Pivot Stop Spacer                                                 | Disables use of Locking Pin                         |                  | Х        | Х                |                  | Х        | х         |
| 33*    | CK02-514       | Picto Stop Spacer Kit                                             | Includes 2x1857105                                  | Х                | Х        | Х                |                  | Х        | Х         |
| 34     | 1858501        | Pivot Stop Knob                                                   | Holds Lock Pin in sleeve                            |                  | Х        | Х                |                  | Х        | Х         |
| 35     | 1858502        | Pivot Stop Pin                                                    | Locks Platen in up position                         |                  | Х        | Х                |                  | Х        | х         |
| 36     | 1859301        | Pivot Stop O-ring 1/4"                                            | Seals Carriage Block Opening                        |                  | Х        | Х                |                  | Х        | Х         |
| 37     | 1859302        | Pivot Stop O-ring 3/8"                                            | Seals Carriage Block Opening                        |                  | Х        | Х                |                  | Х        | Х         |
| 38     | 1855903        | Teflon Washer                                                     | Prevents Rubbing of platen arms and carriage blocks |                  | Х        | Х                |                  | Х        | Х         |
| 39     | 1859299        | Platen Arm Weld Assy.                                             | Supports Platen                                     |                  | Х        | Х                |                  | Х        | Х         |
| 40     | 1858305        | Teflon Bar Clip (Right)                                           | Supports Teflon Rear Rod (RIGHT SIDE)               |                  | Х        | Х                |                  | Х        | Х         |
| 40A    | 1858304        | Teflon Bar Clip (Left)                                            | Supports Teflon Rear Road (LEFT SIDE)               |                  | Х        | Х                |                  | Х        | Х         |
| 41     | 1859102        | Platen Adjuster Cap                                               | Platen Adjuster Grease Covers                       |                  | Х        | Х                |                  | Х        | Х         |
| 42     | 1859103        | Platen Adjuster Lock Nut                                          | Locks Adjustment in Place                           |                  | Х        | Х                |                  | Х        | Х         |
| 43     | 8005401        | Shoulder Bolts                                                    | Connects Platen to Platen weld assy.                |                  | Х        | Х                |                  | Х        | Х         |
| 44     | 1859101        | Platen Adjuster Nut                                               | Used to Raise / Lower (Adjust) Platen Gap           |                  | Х        | Х                |                  | Х        | х         |
| 45     | 1856702        | Platen Weight                                                     | Adds Weight for proper searing of product           |                  | Х        | Х                |                  | Х        | Х         |
| 46     | 1011201        | Chrome Spacers                                                    | Supports Platen Weights                             |                  | Х        | х                |                  | х        | Х         |
| 49     | 1859401        | Platen Thermocouple                                               | Senses Upper platen temperature                     |                  | Х        | Х                |                  | Х        | Х         |
| 50     | 1859402        | Platen Thermocouple Bayonnet Adapter                              | Mounts Platen thermocouple                          |                  | Х        | Х                |                  | Х        | Х         |
| 51     | 1853701        | Teflon Sheet Front Rod                                            | Used for Mounting Teflon Sheets                     |                  | Х        | Х                |                  | Х        | Х         |
| 52     | 1859501        | Platen Handle                                                     | Handle for Upper Platen                             |                  | Х        | Х                |                  | Х        | Х         |
| 53     | 1856601        | Platen 208V                                                       | Upper Platen Assy 208V - Includes 1859402           | Х                | *        | *                |                  | *        | *         |
| 53     | 1856602        | Platen 220V                                                       | Upper Platen Assy 220V - Includes 1859402           | Х                | *        | *                |                  | *        | *         |
| 53     | 1856603        | Platen 240V                                                       | Upper Platen Assy 240V - Includes 1859402           | Х                | *        | *                |                  | *        | *         |
| 54     | 1857105        | Arm Carriage Block Rt. W/Stop                                     | Supports Platen Arms to Shafts                      |                  | Х        | Х                |                  | Х        | Х         |
| 55     | 1857104        | Arm Carriage Block Lt. W/O Stop -<br>DISCONTINUED - Replace w/ 57 | Supports Platen Arms to Shafts                      |                  | х        | х                |                  | х        | х         |
| 56     | 1857103        | Arm Carriage Block Rt. W/O Stop -<br>DISCONTINUED - Replace w/ 54 | Supports Platen Arms to Shafts                      |                  | х        | х                |                  | х        | х         |
| 57     | 1857102        | Arm Carriage Block Lt. W/Stop                                     | Supports Platen Arms to Shafts                      |                  | Х        | Х                |                  | Х        | Х         |
| 60     | 1858307        | Platen Cover Bracket                                              | Acts as Washer for Locknut                          |                  | Х        | Х                |                  | Х        | Х         |
| 61     | 1781301        | High Limit                                                        | Cuts power to grill if opened at 500F (260C)        |                  |          |                  |                  |          |           |
|        | * - Indicate   | es order the appropriate voltage for your                         |                                                     |                  |          |                  |                  |          |           |
| 200    | 8003128        | 10-24 X 1/2 MS TH PHIL S/S                                        | Secures Platen Lid to Platen Assy                   |                  | Х        | Х                |                  | Х        | Х         |
| 207    | 8003210        | 8/32 X 3/8 PH Self Tap PHIL                                       | Secures Hi Limit to Platen                          |                  | Х        | Х                |                  | Х        | Х         |
| 208    | 8001207        | Hex Nut 1/4-20 Lock Nut                                           | Secures Shoulder bolt to platen                     |                  | Х        | Х                |                  | Х        | Х         |
| 209    | 8000206        | 5/16 Lock Washer                                                  | Secures Lock Nut for Shoulder Bolt                  |                  | Х        | х                |                  | Х        | х         |
| 210    | 8003424        | MS HH 1/4-20 X 2                                                  | Mounts Platen Weight                                |                  | Х        | х                |                  | х        | х         |

Interior Grill

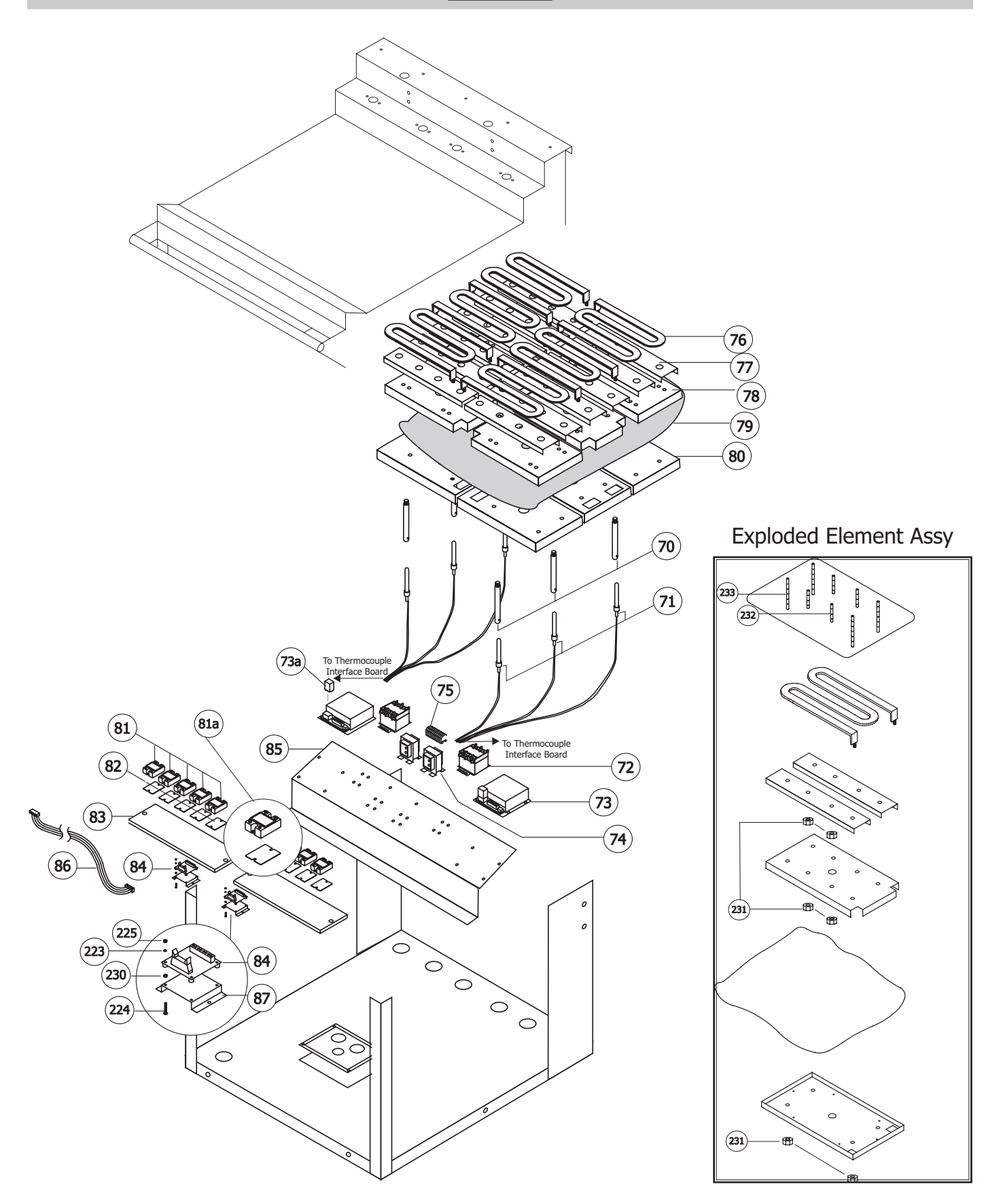

| Item # | Part<br>Number | Part Description                    | Function                                                                    | Kit<br>Component | MWE-9501 | MWEH-9501 | MWEF-9501 | MWE-9801 | MWEH-9801 |
|--------|----------------|-------------------------------------|-----------------------------------------------------------------------------|------------------|----------|-----------|-----------|----------|-----------|
| 70     | 1950404        | Thermocouple Bayonnet Adapter       | Connect Thermosouple to grill plate                                         |                  | v        | v         |           | v        |           |
| 70     | 1059404        | - LOWEI                             |                                                                             |                  | ^<br>V   | ^<br>V    |           | ^<br>V   | ^<br>V    |
| 71     | 1639403        | Contractor                          | Sense Temperature of grin place Zone(s)                                     |                  | ×        | ×         | × ×       | A<br>V   | ×         |
| 72     | 1702202        | Contactor<br>Mater Grand Controller | Switches Power from Input to Elements/Relays                                |                  | X        | X         | X         | X        | X         |
| 73     | 1/92302        | Motor Speed Controller              | Switches Power to Linear Actuator                                           |                  | X        | X         |           | X        | X         |
| /3a    | 1811904        |                                     | Replaceable Relay on Motor Speed Control                                    |                  | X        | X         | V         | X        | X         |
| 74     | 1269800        | Iransformer                         | Powers to 24VAC for Main Controller                                         |                  | X        | X         | X         | X        | X         |
| 75     | 1860101        |                                     | Junction for Internal Control Wiring                                        |                  | X        | X         | X         | X        | X         |
| 76     | 185/20/        | Heating Element 208V                | 208V 2500W Grill Plate Heating Element                                      |                  | *        | *         | *         | *        | *         |
| 76     | 185/203        | Heating Element 220V                | 220V 2500W Grill Plate Heating Element                                      |                  | *        | *         | *         | *        | *         |
| /6     | 1857209        | Heating Element 230V                | 230V 2295W Grill Plate Heating Element                                      |                  | *        | *         | *<br>     | *        | *         |
|        | 185/302        | Heating Element Bracket             | Mounts Heating Element to Grill Surface                                     |                  | Х        | Х         | X         | Х        | X         |
| 78     | 1857401        | Element Cover Bracket               | Covers Heating Elements                                                     |                  | Х        | Х         | Х         | Х        | Х         |
| 79     | No PN          | Insulation Blanket                  | Insulate Heat under grill surface                                           |                  | Х        | Х         | Х         | Х        | Х         |
| 80     | 1857501        | Insulation Cover Bracket            | Covers Insulation                                                           |                  | Х        | Х         | Х         | Х        | Х         |
| 81     | 1811901        | Solid State Relay                   | Switches power to heating elements                                          |                  | Х        | Х         | Х         | Х        | Х         |
| 81A    | CK1811901      | Solid State Relay Kit               | Includes 1x1811901, 1x1811903                                               | Х                | Х        | Х         | Х         | Х        | Х         |
| 82     | 1811903        | Heat Sink Pad                       | Absorbs heat from Solid State Relay                                         |                  | Х        | Х         | х         | х        | х         |
| 83     | 1851401        | Heat Sink Plate                     | Absorbs heat from Solid State Relays                                        |                  | Х        | Х         | Х         | Х        | Х         |
| 84     | 1792303        | Thermocouple Interface Board        | Junction for Thermocouples - Includes 1x1792304                             | Х                | Х        | Х         | Х         | Х        | Х         |
| 85     | 1851901        | Control Mounting Panel              | Mounting bracket for internal controls                                      |                  | Х        |           | Х         | Х        |           |
| 85     | 1851902        | Control Mounting Panel              | Mounting bracket for internal controls                                      |                  |          | Х         |           |          | х         |
| 86     | 1792304        | Ribbon Cable                        | Interface thermocouples between Controller and thermocouple Interface Board |                  | x        | x         | x         | x        | x         |
| 87     | 1868301        | High Hat Bracket                    | Used to mount thermocouple Int Board                                        |                  | х        | х         | Х         | х        | Х         |
| 223    | 8000202        | Lockwasher 8 X 19/64 X 3/64         | To secure nut to Thermocouple Int Board                                     |                  | х        | х         | х         | х        | х         |
| 224    | 8003203        | MS PAN HD SLOR 6/32 X 3/4           | To secure Thermocouple Int Board to High Hat                                |                  | Х        | Х         | х         | х        | X         |
| 225    | 8001202        | Hex Nut 6/32                        | To secure Thermocouple Int Board to High Hat                                |                  | Х        | Х         | X         | х        | X         |
| 230    | 8001502        | · ·                                 | To secure screw to Thermocouple Interface Board                             |                  | Х        | Х         | X         | х        | X         |
| 231    | 4518173        | 5/16-18 Pal Nut                     | To secure elements and element pans                                         |                  | х        | х         | х         | х        | x         |
| 232    | 1120324        | Element Assy Stud - Short           | To secure elements and element page                                         |                  | х        | х         | x         | x        | x         |
| 233    | 8020501        | Element Assy Stud - Lona            | To secure elements and element pans                                         |                  | X        | X         | x         | x        | x         |

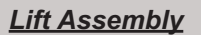

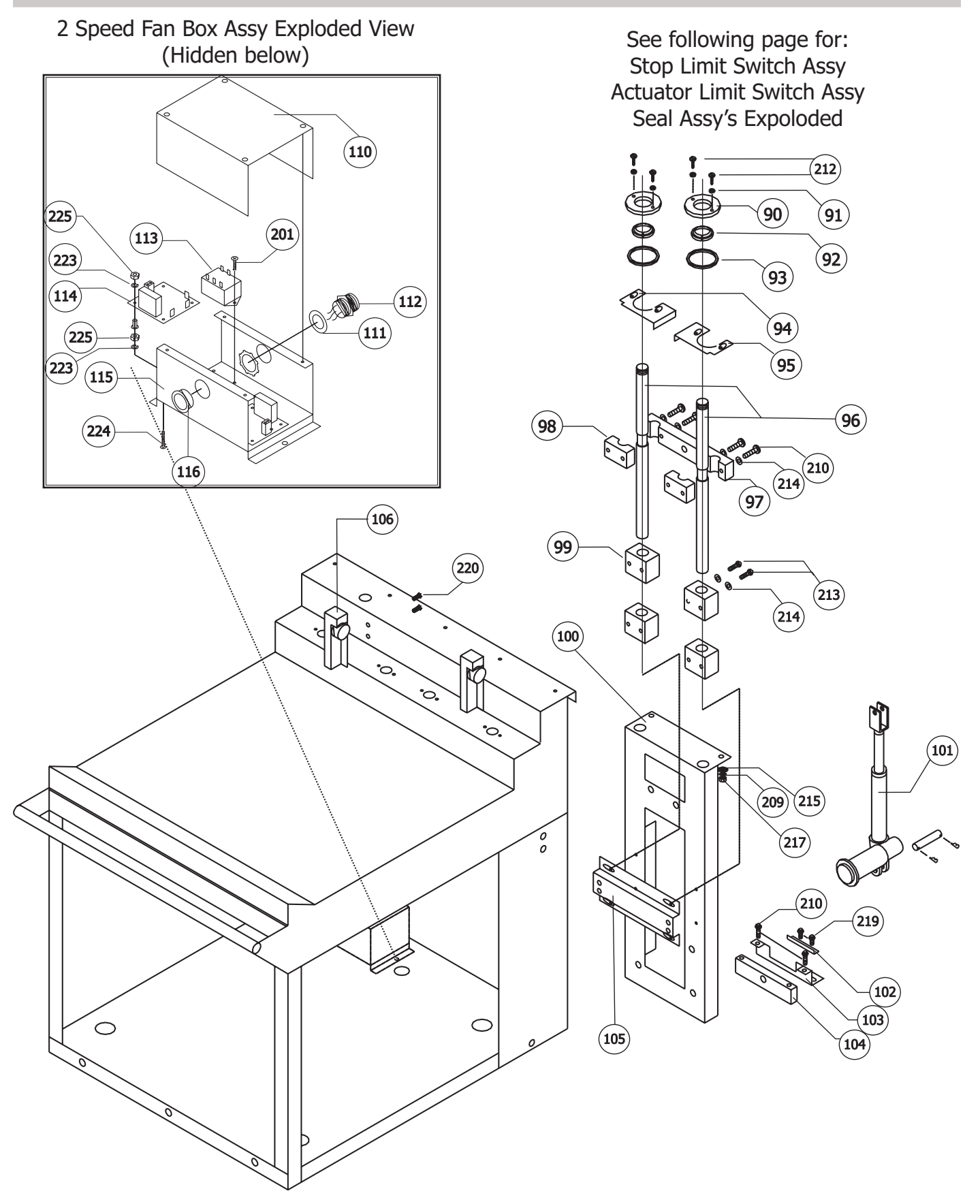

#### Lift Assembly - Exploded Views

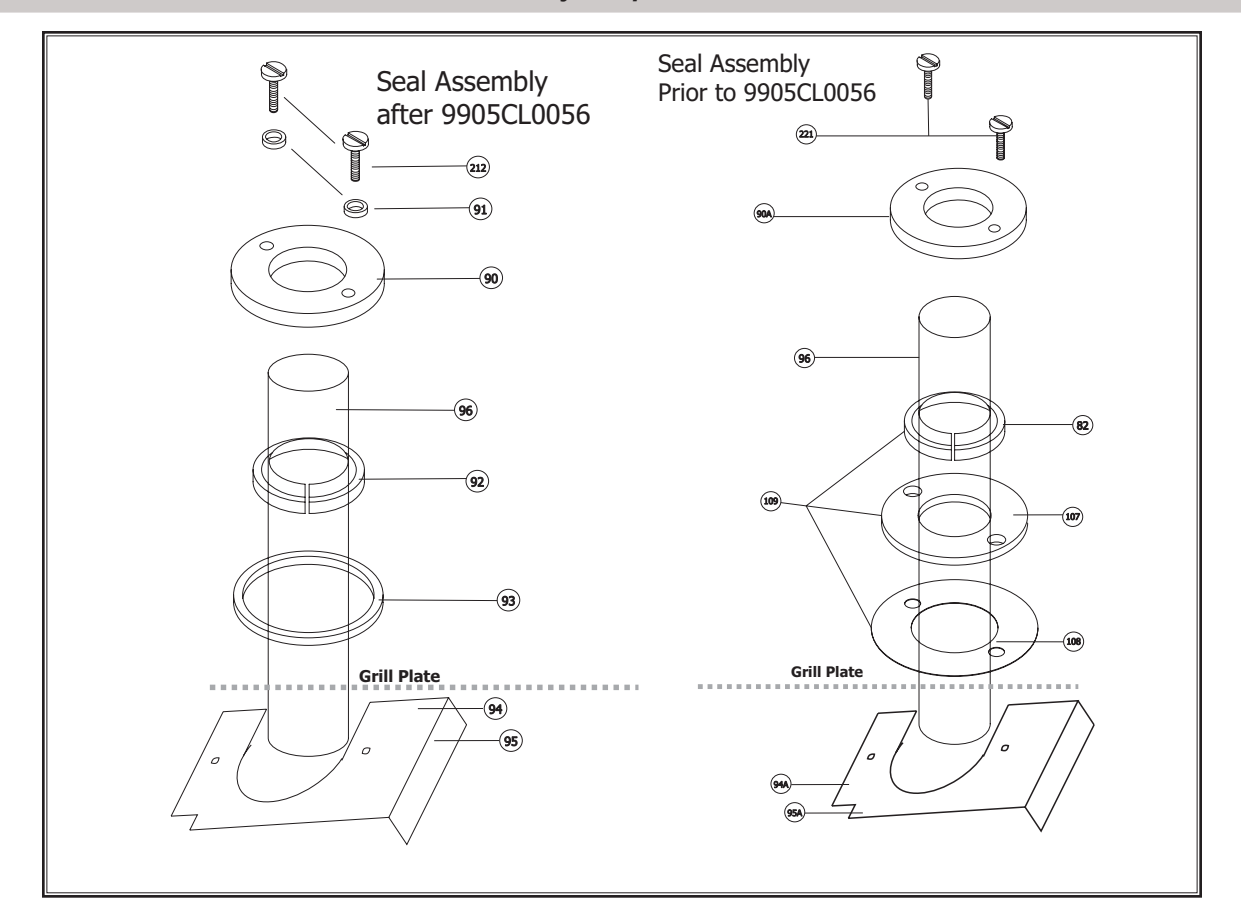

| Item # | Part<br>Number | Part Description                   | Function                                    | Kit<br>Component | MWE-9501 | MWEH-9501 | <b>MWEF-9501</b> | MWE-9801 | MWEH-9801 |
|--------|----------------|------------------------------------|---------------------------------------------|------------------|----------|-----------|------------------|----------|-----------|
| 90     | 1857703        | Seal Cap                           | Compresses and covers scraper seal          |                  | х        | х         |                  | х        | х         |
| 90A    | 1857702        | Seal Cap                           | PRIOR to 9905CL0055                         |                  | Х        | Х         |                  | х        | х         |
| 91     | 1874301        | Seal Cap Screw O-ring              | Reduces grease migration through screw hole |                  | Х        | Х         |                  | х        | х         |
| 92     | 1862904        | Scraper Seal - FULL                | Wipes shaft upon movement                   |                  | Х        | Х         |                  | Х        | х         |
| 92     | 1862903        | Scraper Seal - SPLIT               | Wipes shaft upon movement                   |                  | Х        | Х         |                  | Х        | Х         |
| 93     | 1874201        | Seal Cap O-ring                    | Reduces grease migration under seal cap     |                  | Х        | Х         |                  | Х        | Х         |
| 94     | 1863396        | Seal Cap Retaining Bracket - LEFT  | Fasterning point for Seal Caps              |                  | Х        | Х         |                  | Х        | х         |
| 94A    | 1863398        | Seal Cap Retaining Bracket - LEFT  | PRIOR to 9905CL0055                         |                  | Х        | Х         |                  | Х        | Х         |
| 95     | 1863397        | Seal Cap Retaining Bracket - RIGHT | Fasterning point for Seal Caps              |                  | Х        | Х         |                  | Х        | Х         |
| 95A    | 1863399        | Seal Cap Retaining Bracket - RIGHT | PRIOR to 9905CL0055                         |                  | Х        | Х         |                  | Х        | Х         |
| 96     | 1857101        | Stainless Steal Shaft              | Connects Carriage Blocks to Linear Actuator |                  | Х        | Х         |                  | Х        | Х         |
| 97     | 1856901        | Cross Member                       | Connects Linear Actuator to Shafts          |                  | Х        | Х         |                  | Х        | Х         |
| 98     | 1856902        | Cross member Clamps                | Clamps cross member to shafts               |                  | Х        | Х         |                  | Х        | Х         |
| 99     | CK1854803      | Bushing Blocks w/ bronze bushing   | Keeps shafts plumb                          | Х                | Х        | Х         |                  | Х        | Х         |
| 100    | 1858298        | Lift Mechanism Rack                | Supports and holds lift mechanism together  |                  | Х        | Х         |                  | Х        | Х         |
| 101    | 1812401        | Linear Actuator                    | Raises and Lowers Platen                    |                  | Х        | х         |                  | х        | х         |
| 102    | 1857001        | Actuator Base brace                | Supports bottom of Actuator Frame Assy      |                  | х        | Х         |                  | Х        | х         |
| 103    | 1863601        | Actuator Base Bracket              | Prevents Rack Movement                      |                  | х        | х         |                  | х        | х         |

Stop Limit Switch Assy Exploded

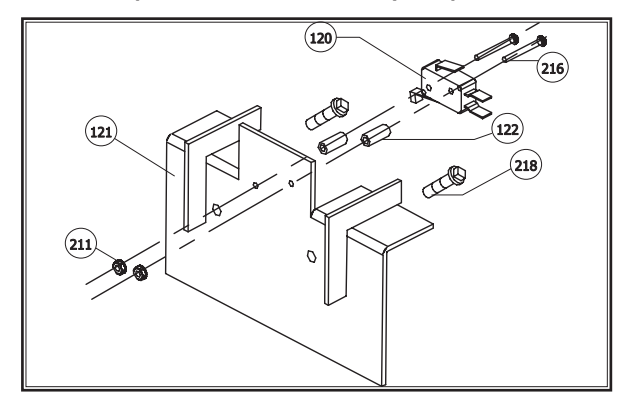

Limit Switch Assy Exploded

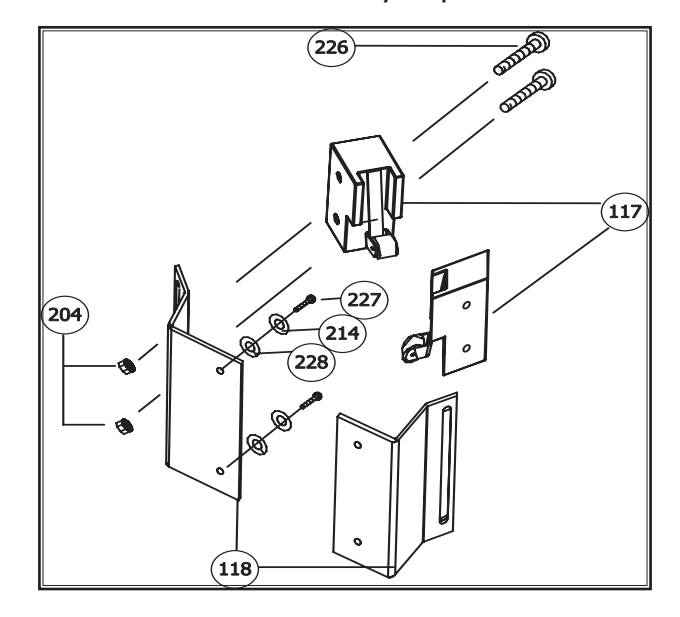

| 104  | 1858001   | Actuator Clevis Mount                    | Secures Actuator Rack Assembly            |   | x | х |   | х | х |
|------|-----------|------------------------------------------|-------------------------------------------|---|---|---|---|---|---|
| 105  | 1863199   | Actuator Cross Clamp                     | Maintains integrity of rack               |   | х | х |   | х | х |
| 106  | CK1856802 | Cam Follower Assembly                    | Controls Platen pivoting                  | Х | х | х |   | х | х |
| 107  | 1857801   | Silicone Seal                            | Holds wiper in place                      |   | x | х |   | х | х |
| 108  | 1863901   | Teflon Washer                            | Reduces grease migration under seal cap   |   | x | х |   | х | х |
| 109  | CK98-001  | Seal Kit                                 | Includes 2x1862904, 2x1857801, 2x1863901  |   | x | х |   | х | х |
| 110  | 1874601   | 2 Speed Fan Box Cover                    | Covers 2 speed fan box                    |   | х | х | х | х | х |
| 111  | 1876601   | Washer                                   |                                           |   | х | х | х | Х | Х |
| 112  | 1874702   | Straight Receptacle                      |                                           |   | х | х | х | Х | Х |
| 113  | 1811902   | 2 Speed Fan Relay                        | Switches power to exhaust fan             |   | х | х |   | Х | Х |
| 114  | 1864201   | 2 Speed Fan Relay / Controller Interface | Monitors output from Controller           |   | х | х |   | х | х |
| 115  | 1874602   | 2 Speed Fan Box                          | Mounting box for 2 Speed Fan Components   |   | х | х | х | х | х |
| 116  | 1028800   | Snap Bushing                             |                                           |   | Х | Х | Х | Х | Х |
| 117  | 1855601   | Limit Switch                             | Determines position of upper platen       |   | х | х |   | Х | Х |
| 118  | 1857601   | Limit Switch Bracket                     | Mounts Limit Switch                       |   | х | х |   | Х | Х |
| 120  | 1855604   | Limit Switch                             | Disrupts voltage to Linear Actuator       |   | x | х |   | х | х |
| 121  | 1860003   | Overrun Limit Switch mounting bracket    | Mounting bracket for overrun limit switch |   | х | х |   | Х | Х |
| 121A | CK01-501  | Overrun Limit Switch Kit                 | Includes ALL items shown & 1859835        | Х | X | х |   | х | х |
| 122  | 4517948   | Nylon Spacer                             | Spacer for Overrun limit switch           |   | x | х |   | х | х |

| 201 | 8002107 | SMS TH PHIL B 10/32 X 1/2    |                                                                            |   |   |   |   |
|-----|---------|------------------------------|----------------------------------------------------------------------------|---|---|---|---|
| 209 | 8000206 | 5/16 Lockwasher              | To secure nut to frame                                                     | Х | Х | Х | Х |
| 210 | 8003424 | MS HH 1/4-20 X 2             | To secure actuator base bracket to base                                    | х | Х | х | х |
| 211 | 8001505 | 4-40 Nylon Nut               | To secure stop limit switch to bracket                                     | х | х | х | Х |
| 212 | 8003437 | MS HH 8-32 X 1 SLOT S/S      | To secure seal cap                                                         | х | Х | Х | Х |
| 213 | 8003423 | MS HH 1/4-20 X 1-1/4 Grade 5 | To secure bushing blocks to frame                                          | Х | х | Х | Х |
| 214 | 8000203 | Lockwasher 1/4 x 1/2 x 1/16  | To secure bolt to frame                                                    | х | х | х | х |
| 215 | 8000320 | Flat Washer 3/8 x 7/8 x 3/16 | To secure nut to frame                                                     | Х | х | Х | Х |
| 216 | 8003222 | 4-40 MS PH Slotted           | To secure screw to stop limit switch                                       | х | х | х | х |
| 217 | 8001208 | Hex Nut 5/16 - 18            | To secure actuator frame                                                   | х | х | х | х |
| 218 | 8003430 | MS HH 1/4-20 X 1/2           | To secure stop limit bracket to frame                                      | х | Х | Х | Х |
| 219 | 8003404 | MS HH 1/4-20 X 3/4           | To secure actuator base brace to base                                      | х | х | х | х |
| 220 | 8003410 | MS HH 5/16-18 X 3/4          | To secure cam follower assy to backsplash                                  | х | Х | Х | Х |
| 221 | 8003433 | MS HH 10-24 X 1 SLOT S/S     | To secure seal cap                                                         | х | Х | Х | Х |
| 222 | 8001206 | Hex Nut 1/4-20               |                                                                            |   |   | х | х |
| 223 | 8000202 | Lockwasher 8 X 19/64 X 3/64  | To secure 2 speed fan relay board                                          | х | Х | Х | Х |
| 224 | 8003203 | MS PAN HD SLOR 6/32 X 3/4    | To secure 2 speed fan relay board                                          | х | х | х | х |
| NS  | 1859801 | Harness - Solid State Relay  | From secondary side of Solid State Relays                                  |   |   |   |   |
| NS  | 1859802 | Harness - Control            | From 15 - Pin Moles Plug on Controller                                     |   |   |   |   |
| NS  | 1859803 | Harness - Main Power Switch  | From Molex to Terminal Block                                               |   |   |   |   |
| NS  | 1859807 | Harness - Platen             | From Molex to Platen                                                       |   |   |   |   |
| NS  | 1859808 | Harness - Element            | From Molex to Grill Surface Elements                                       |   |   |   |   |
| NS  | 1859810 | Harness - Main Power Switch  | For use with switch PN 1872400 / 2401 - From<br>Main Power Switch to Molex |   |   |   |   |
| NS  | 1859833 | Harness - Main Power Switch  | For use with switch PN 1872403 / 2404 - From<br>Main Power Switch to Molex |   |   |   |   |
| NS  | 1859835 | Overrun Limit Switch Harness | From Overrun Limit Switch to Linear Actuator                               |   |   |   |   |

### **CONTROLLER MENU ITEMS**

THE FOLLOWING TABLE LISTS MENU ITEMS DEFAULTED IN THE MAIN CONTROLLER AS NEW. TO REPROGRAM ANY FUNCTION OR FEATURE BELOW, SEE PROGRAMMING.

\*\* THE MENU ITEMS LISTED BELOW ARE FOR EPROM CHIP VERSIONS UP TO 6.20 - FOR EPROM CHIP VERSION 7.XX, PLEASE SEE THE FOLLOWING TABLE FOR MORE INFORMATION \*\*

\*\* TO IDENTIFY YOUR EPROM CHIP, PRESS AND HOLD THE PROG BUTTON THE CONTROLLER \*\*

|      | Epron | n Chip               |       |                                           |                    |                | Set 1 | Гетр  | Set Temp |       |                |
|------|-------|----------------------|-------|-------------------------------------------|--------------------|----------------|-------|-------|----------|-------|----------------|
|      | Vers  | ion #                |       |                                           |                    |                | (I    | =)    | (0       | C)    |                |
| 3.01 | 3.52  | 4.00<br>4.01<br>4.02 | 6.20  | Menu Item Name                            | Function<br>(Duty) | Time<br>(Secs) | Lower | Upper | Lower    | Upper | Gap<br>Setting |
| YES  | YES   | YES                  | YES   | OFF (Always first)<br>6.20 Chip & Higher> | NONE               | NONE           | OFF   | OFF   | OFF      | OFF   | .090<br>.083   |
| NO   | NO    | NO                   | YES   | Preheat                                   | "Ready to<br>Cook" | NONE           | 350   | 425   | 177      | 218   | .083           |
| YES  | YES   | YES                  | VEO   | 10:1 - CLAM                               | Remove             | 36             | 250   | 405   | 477      | 010   | 055            |
|      |       |                      | 15    | 6.20 Chip & Higher>                       | Toast Buns         | 0              | 350   | 425   |          | 210   | .255           |
| YES  | YES   | YES                  | VES   | 4:1 - CLAM                                | Remove             | 104            | 250   | 105   | 177      | 210   | 415            |
|      |       |                      | I IES | 6.20 Chip & Higher>                       | Toast Buns         | 0              | 350   | 425   |          | 218   | .415           |
| YES  | YES   | YES                  | NO    | Circular Bacon - CLAM                     | Remove             | 88             | 325   | 400   | 163      | 204   | .090           |
| NO   | NO    | NO                   | YES   | Strip Bacon - CLAM                        | Remove             | 23             | 350   | 425   | 177      | 218   | .090           |
| YES  | YES   | YES                  | NO    | Sausage - CLAM (THD)                      | Remove             | 48             | 325   | 400   | 163      | 204   | .350           |
| YES  | YES   | YES                  | YES   | Sausage - CLAM (FRZ)                      | Remove             | 82             | 350   | 425   | 177      | 218   | .350           |
| YES  | YES   | YES                  | YES   | McRib - CLAM                              | Remove             | 163            | 350   | 425   | 177      | 218   | .530           |
| NO   | NO    | YES                  | YES   | Steak - CLAM                              | Remove             | 82             | 350   | 425   | 177      | 218   | .415           |
| VEO  |       |                      |       | Orillad Chickop ELAT                      | Turn               | 115            | 250   | 405   | 477      | 010   |                |
| TES  | TES   | NO                   | NO    | Gniled Chicken - FLAT                     | Remove             | 230            | 350   | 425   |          | 218   | NONE           |
|      |       | VES                  | VES   | Crilled Chickop ELAT                      | Turn               | 195            | 250   | 105   | 177      | 210   |                |
| NO   |       | TEO                  | TES   | Ghiled Chicken - FLAT                     | Remove             | 410            | 350   | 425   |          | 210   | NONE           |
| YES  | YES   | YES                  | YES   | Folded Eggs - FLAT                        | Remove             | 35             | 265   | OFF   | 130      | OFF   | NONE           |
| VEQ  | VES   | VES                  |       | Considen Passon ELAT                      | Turn               | 10             | 265   | OFF   | 120      | OFF   |                |
| TES  | TES   | TEO                  | NO    | Canadian Bacon - FLAT                     | Remove             | 20             | 205   | UFF   | 130      |       | NONE           |
| YES  | YES   | YES                  | YES   | Round Eggs                                | Remove             | 150            | 265   | OFF   | 130      | OFF   | NONE           |
| NO   | NO    | NO                   | YES   | Chick F Bread - FLAT                      | Remove             | 100            | 350   | 425   | 177      | 218   | NONE           |
|      |       |                      |       |                                           | Sear               | 20             |       |       |          |       |                |
| YES  | YES   | YES                  | YES   | 10:1 - FLAT                               | Turn               | 75             | 340   | OFF   | 171      | OFF   | NONE           |
|      |       |                      |       |                                           | Remove             | 125            |       |       |          |       |                |
|      |       |                      |       |                                           | Sear               | 20             |       |       |          |       |                |
| YES  | YES   | YES                  | YES   | 4:1 - FLAT                                | Turn               | 150            | 365   | OFF   | 185      | OFF   | NONE           |
|      |       |                      |       |                                           | Remove             | 270            |       |       |          |       |                |
| VES  | VES   | VES                  | VES   |                                           | Turn               | 270            | 365   | OFF   | 185      | OFF   |                |
|      |       | 120                  |       |                                           | Remove             | 390            |       |       |          |       |                |

### **CONTROLLER MENU ITEMS**

| VES | VES | VES |     |                        | Turn/Sear            | 90  | 265 |     | 105 |     |      |
|-----|-----|-----|-----|------------------------|----------------------|-----|-----|-----|-----|-----|------|
| TES | TES | TES |     | Sausage - FLAT (THD)   | Remove               | 180 | 300 | UFF | 100 |     | NONE |
| VES | VES | VES | VES |                        | Turn/Sear            | 150 | 265 |     | 105 |     |      |
| TES | TES | TES | TES | Sausage - FLAT (FRZ)   | Remove               | 270 | 300 | UFF | 100 |     | NONE |
| VEQ | VEQ | VEQ | VEQ | Hotcakos - EL AT       | Turn                 | 90  | 365 | OFF | 185 | OFF |      |
| 123 | 123 | 123 | 123 | HUICAKES - I LAT       | Remove               | 140 | 303 |     | 105 |     | NONE |
| VES | VES | VES | NO  | Ham - FLAT             | Turn                 | 30  | 365 | OFF | 185 | OFF | NONE |
|     |     | 120 |     |                        | Remove               | 60  | 505 |     | 105 |     | NONE |
| VES | VEQ | VES |     | Sausado Burrito - ELAT | Stir                 | 90  | 365 | OFF | 185 | OFF |      |
| 123 |     | 123 |     |                        | Remove               | 180 | 303 |     | 105 |     | NONE |
| YES | YES | YES | YES | Option Menu 1 - CLAM   | Remove               | 0   | 0   | 0   | 0   | 0   | .469 |
| YES | YES | YES | YES | Option Menu 2 - CLAM   | Remove               | 0   | 0   | 0   | 0   | 0   | .250 |
| YES | YES | NO  | YES | Option Menu 3 - CLAM   | Remove               | 0   | 0   | 0   | 0   | 0   | .250 |
| NO  | NO  | NO  | YES | Option Menu 4 - CLAM   | Remove               | 0   | 0   | 0   | 0   | 0   | .250 |
|     |     |     |     | through                |                      |     |     |     |     |     |      |
| NO  | NO  | NO  | YES | Option Menu 20 - CLAM  | Remove               | 0   | 0   | 0   | 0   | 0   | .250 |
| YES | YES | YES | YES | Option Menu 1 - FLAT   | Turn/Sear/<br>Remove | 0   | 0   | 0   | 0   | 0   | NONE |
| YES | YES | NO  | YES | Option Menu 2 - FLAT   | Turn/Sear/<br>Remove | 0   | 0   | 0   | 0   | 0   | NONE |
| YES | YES | NO  | YES | Option Menu 3 - FLAT   | Turn/Sear/<br>Remove | 0   | 0   | 0   | 0   | 0   | NONE |
|     |     |     |     | through                |                      |     |     |     |     |     |      |
| NO  | NO  | NO  | YES | Option Menu 8 - FLAT   | Turn/Sear/<br>Remove | 0   | 0   | 0   | 0   | 0   | NONE |

#### BOTTOM TEMP (F) OFF 265 350 265 350 350 350 350 350 350 350 350 TOP OFF OFF OFF 425 425 425 425 425 425 425 425 425 Е) ALARM NONE NONE NONE NONE NONE NONE NONE TOAST BUNS NONE AUTO NONE NONE AUTO NONE NONE NONE NONE NONE TOAST BUNS TIME NONE NONE NONE NONE NONE 0 0 MUST REMOVE NONE TIME NONE NONE NONE NONE NONE NONE NONE NONE NONE 0 0 GAP (MULTI) 245 089 0.09 0.09 .265 425 400 415 0 350 0 530 0 0 ł 0 0 0 ŀo 0 0 l 0 0 0 0 0 l I l I GAP (NON-MULTI) .415 0.09 0.09 089 .255 350 530 1 .415 ł i ł ł ł į. į į İ 111 į į İ Ì L 1 1 I 1 ł 1 I I I 1 L ALARM MANUAL NONE NONE NONE NONE NONE NONE NONE NONE NONE NONE NONE NONE NONE NONE NONE AUTO NONE NONE NONE AUTO NONE NONE AUTO AUTO AUTO AUTO AUTO AUTO AUTO AUTO NONE TIME NONE 410 195 100 163 104 150 107 37 22 0 0 0 0 0 23 0 0 0 0 0 82 0 0 0 0 0 0 35 ł YES(ONLY) READY TO COOK REMOVE IN **REMOVE IN** STAGE # 2 REMOVE IN REMOVE IN REMOVE IN REMOVE IN REMOVE IN **REMOVE IN** STAGE # 1 STAGE # 2 STAGE # 3 STAGE # 1 STAGE # 2 STAGE # 1 STAGE # 3 **REMOVE IN** STAGE # 1 STAGE # 3 REMOVE IN STAGE # 1 FUNCTION STAGE # 3 STAGE # 2 STAGE # 2 STAGE # 3 STAGE # 2 STAGE # 3 STAGE # 1 **TURN IN** NONE YES(ONLY) ACTIVE YES YES YES YES YES YES YES YES YES 9 SAUSAGE-CLAM FZN STRIP BACON-CLAM FOLDED EGGS-FLAT ROUND EGGS-FLAT **GRILL CHICK-FLAT** CHICK F BRD-FLAT McRIB-CLAM STEAK-CLAM 10:1-CLAM PREHEAT 4:1-CLAM TEM OFF

### **CONTROLLER MENU ITEMS (EPROM CHIP VER. 7.XX)**

### CONTROLLER MENU ITEMS (EPROM CHIP VER. 7.XX)

| ACTIVE   |                    | TIME     | ALARM  | GAP (NON-<br>MULTI) | GAP<br>(MULTI) | MUST<br>REMOVE<br>TIME | TOAST<br>BUNS<br>TIME | TOAST<br>BUNS<br>ALARM | TOP<br>TEMP<br>(F) | BOTTOM<br>TEMP (F) |
|----------|--------------------|----------|--------|---------------------|----------------|------------------------|-----------------------|------------------------|--------------------|--------------------|
| C        | SEAR IN<br>THRN IN | 20<br>75 | MANUAL |                     |                | INCIN                  | ADNE                  | NONE                   | OEE                | 340                |
| 2        | REMOVE IN          | 125      | AUTO   |                     |                |                        |                       |                        | 5                  |                    |
|          | SEAR IN            | 20       | MANUAL |                     |                |                        |                       |                        |                    |                    |
| 0<br>N   | TURN IN            | 150      | AUTO   |                     |                | NONE                   | NONE                  | NONE                   | OFF                | 365                |
|          | REMOVE IN          | 270      | AUTO   |                     |                |                        |                       |                        |                    |                    |
| (        | TURN IN            | 270      | AUTO   | I                   | I              |                        |                       |                        | L                  | JOC                |
| D        | REMOVE IN          | 390      | AUTO   | 1                   |                | NONE                   |                       | NONE                   |                    | cor                |
| (        | TURN/SEAR IN       | 150      | MANUAL | 1                   | I              | L                      |                       |                        | L                  | L<br>C             |
| )<br>Z   | REMOVE IN          | 270      | AUTO   |                     |                | NONE                   | NONE                  | NONE                   | CFT<br>O           | cor                |
| U L X    | TURN IN            | 06       | AUTO   | I                   | I              |                        |                       |                        | L<br>L<br>(        | ЦÚС                |
| N<br>L   | REMOVE IN          | 140      | AUTO   |                     | -              | NONE                   | NONE                  | NONE                   | CFT<br>C           | COS                |
|          | REMOVE IN          | 0        | AUTO   | .469                | .469           |                        |                       |                        |                    |                    |
| Ç        | STAGE # 1          | 0        | NONE   | 1                   | 0              |                        |                       |                        |                    |                    |
|          | STAGE # 2          | 0        | NONE   | 1                   | 0              |                        |                       |                        |                    |                    |
|          | STAGE # 3          | 0        | NONE   | 1                   | 0              |                        |                       |                        |                    |                    |
|          | REMOVE IN          | 0        | AUTO   | .250                | .250           |                        |                       |                        |                    |                    |
|          | STAGE # 1          | 0        | NONE   | I                   | 0              |                        |                       |                        |                    |                    |
|          | STAGE # 2          | 0        | NONE   | I                   | 0              |                        |                       |                        |                    |                    |
|          | STAGE # 3          | 0        | NONE   | -                   | 0              |                        |                       |                        |                    |                    |
|          | SEAR IN            | 0        | AUTO   | 1                   |                |                        |                       |                        |                    |                    |
| NO       | TURN IN            | 0        | AUTO   | 1                   |                | NONE                   | NONE                  | NONE                   | OFF                | OFF                |
|          | REMOVE IN          | 0        | AUTO   | 1                   |                |                        |                       |                        |                    |                    |
| ES(ONLY) | READY TO CLEAN     | NONE     | NONE   | 060'                | 060.           | NONE                   | NONE                  | NONE                   | 325                | 325                |

#### Full Size MWE-9501 Wiring diagram - SK98-003

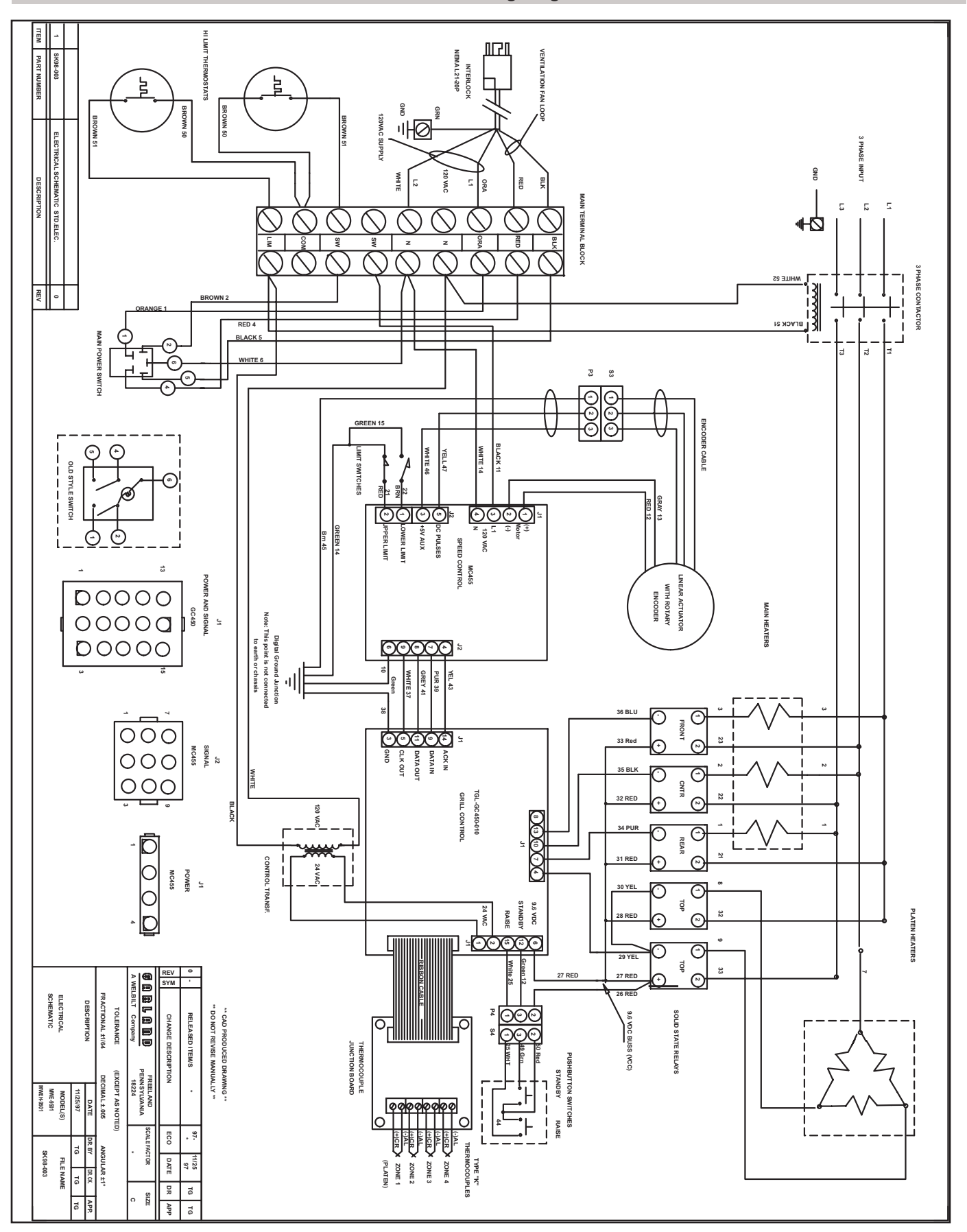

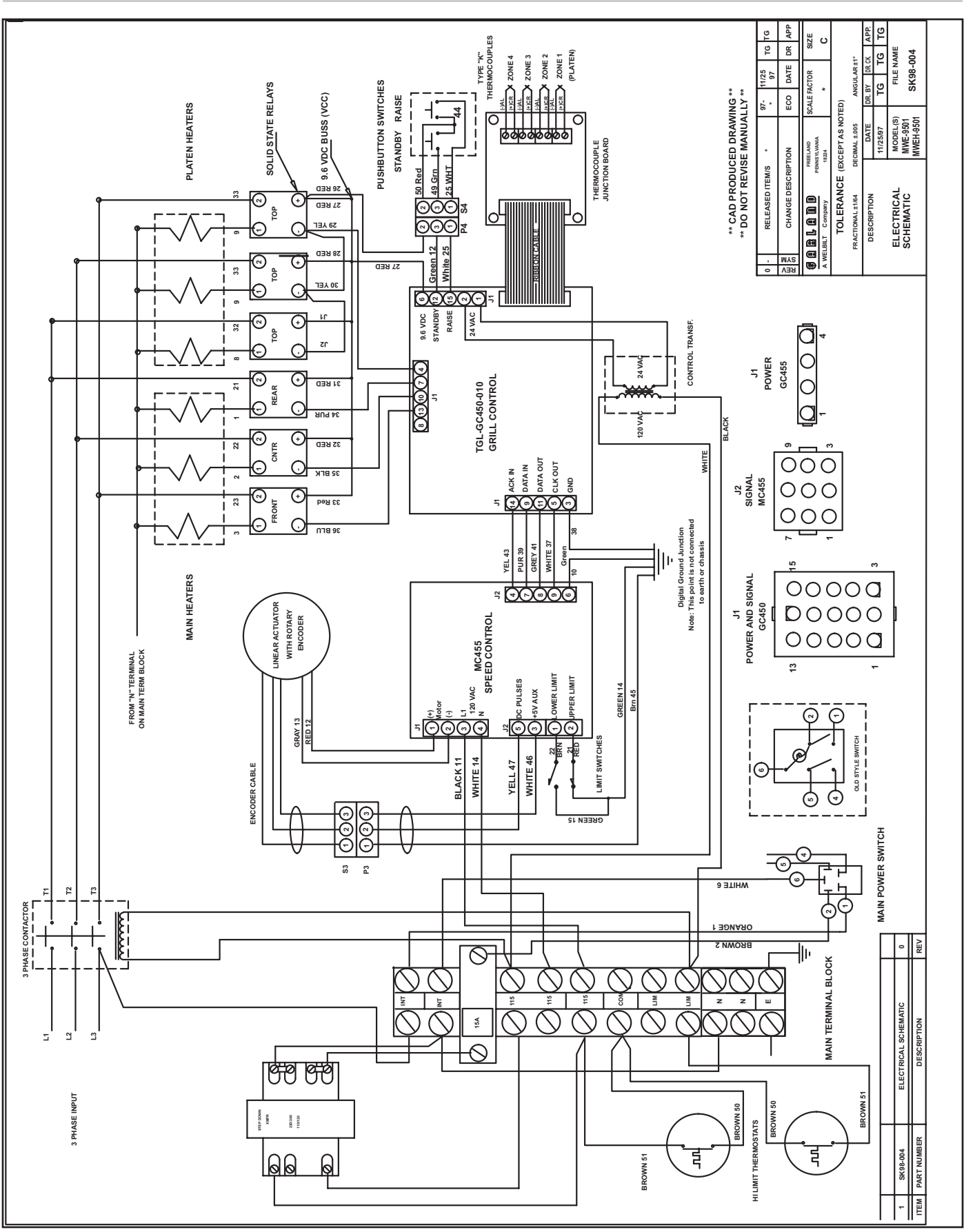

#### Full size MWE-9501 Wiring diagram - SK98-004

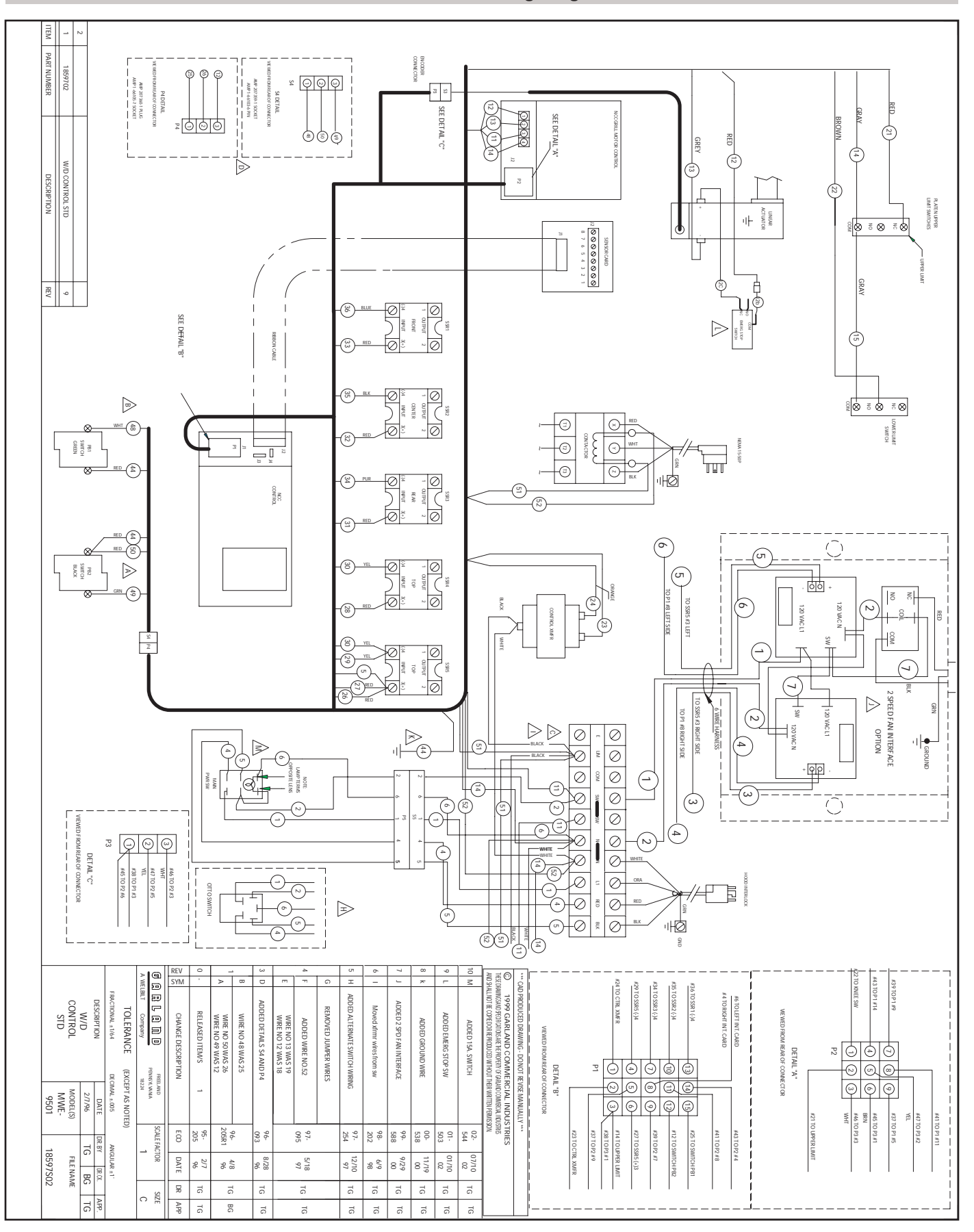

#### MWE/MWEH-9501 Control Wiring Diagram - 18597S02

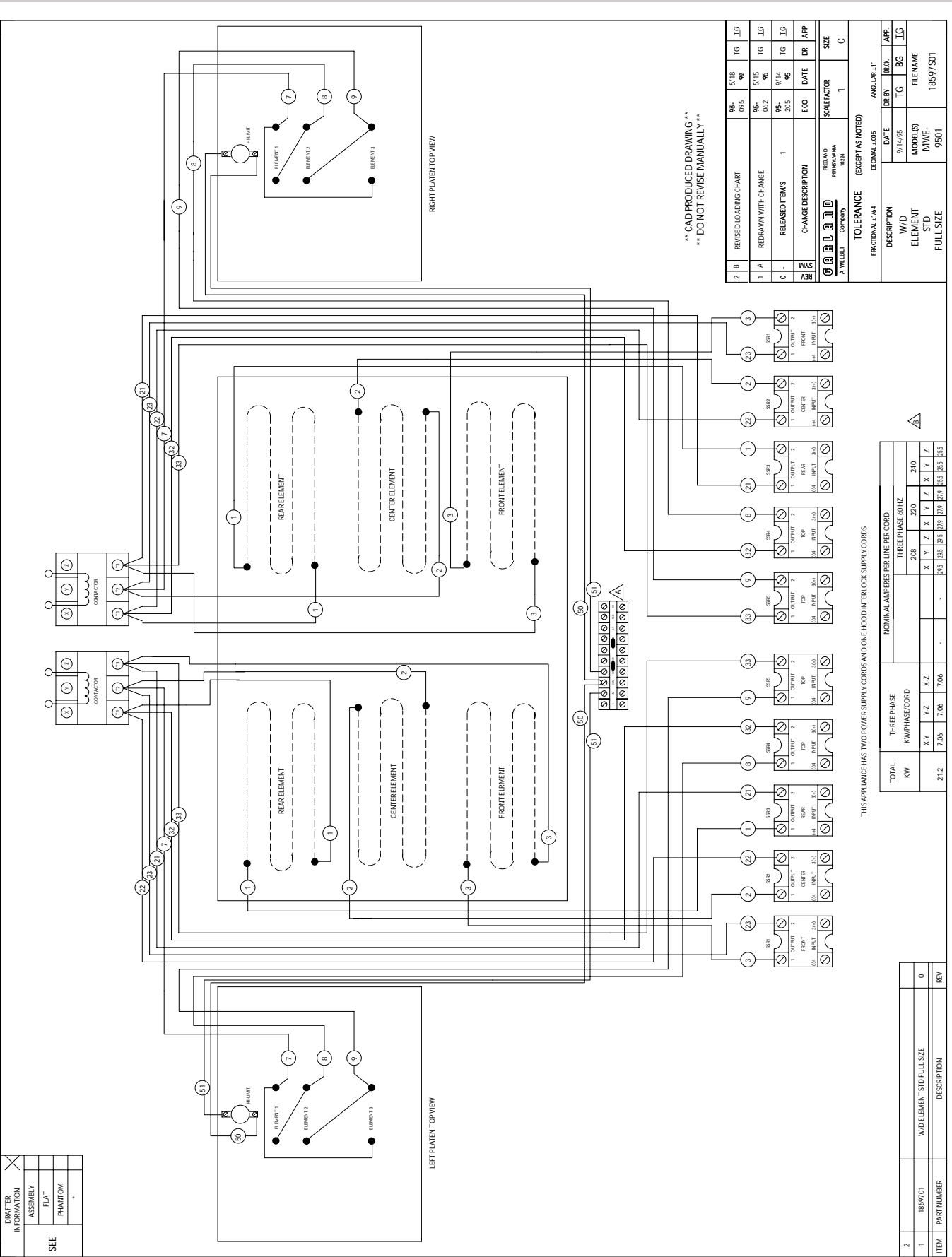

#### MWE-9501 Element Wiring Diagram - 18597S01

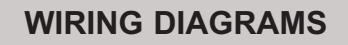

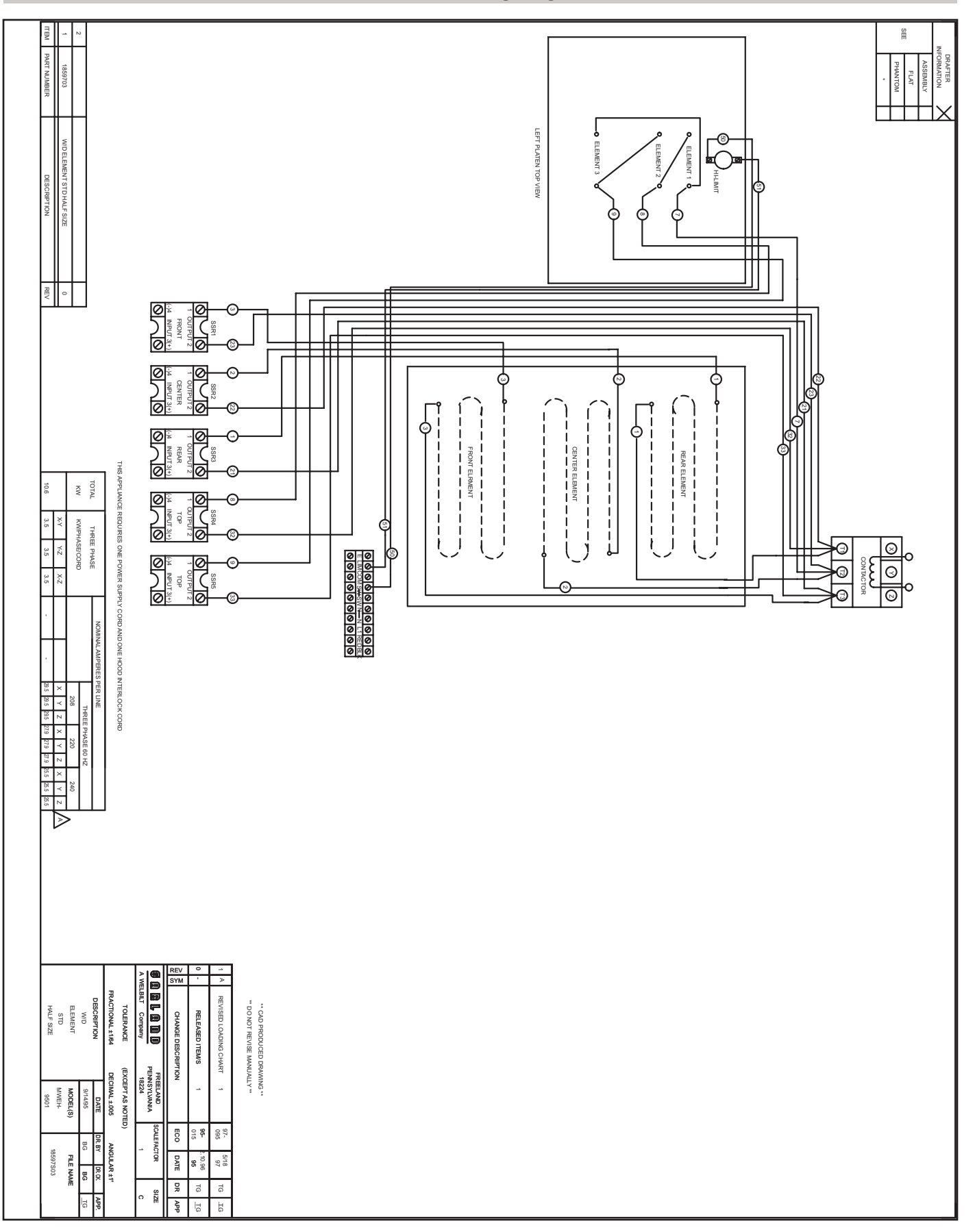

#### MWEH-9501 Element Wiring Diagram - 18597S03

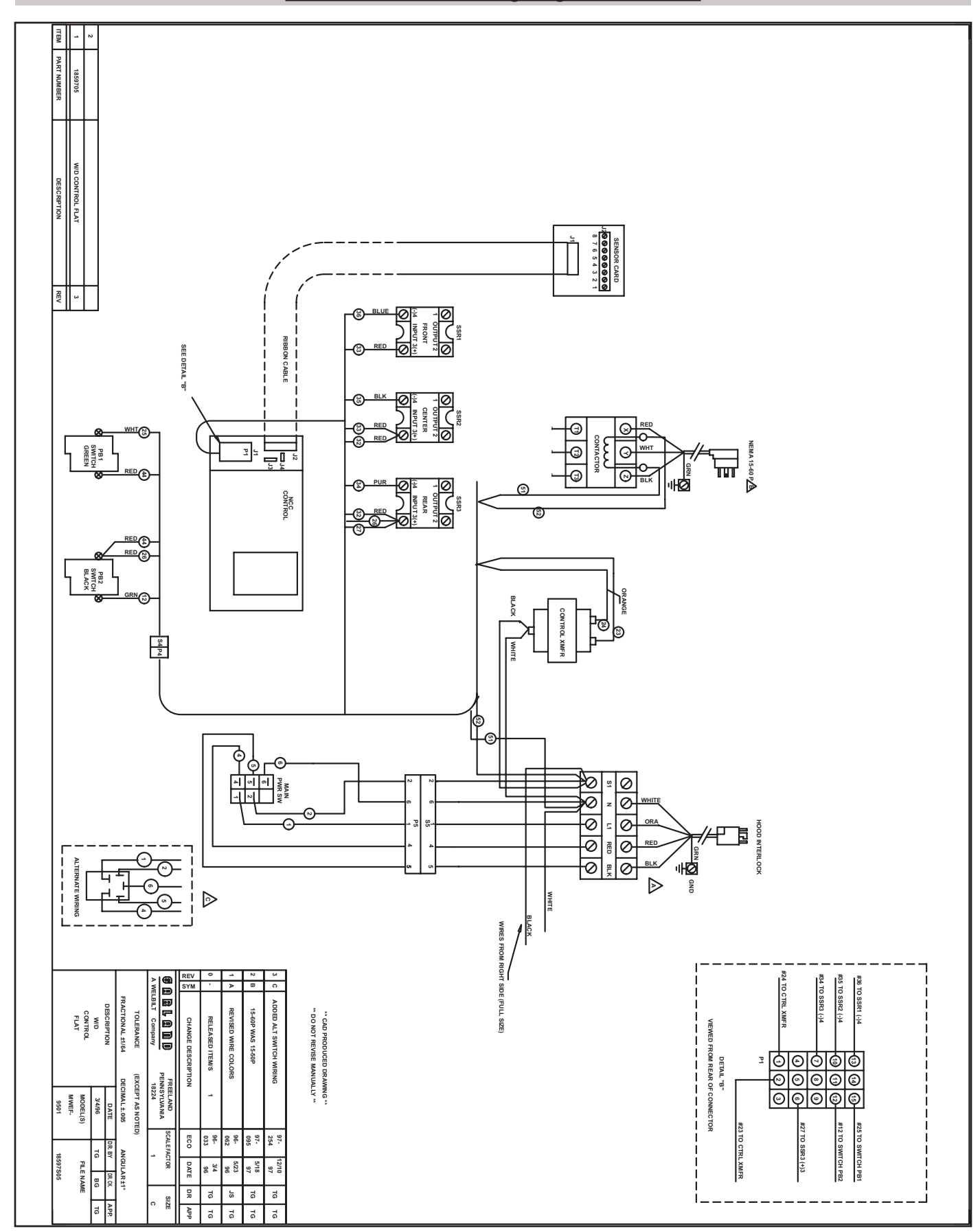

#### MWEF-9501 Control Wiring Diagram - 18597S05

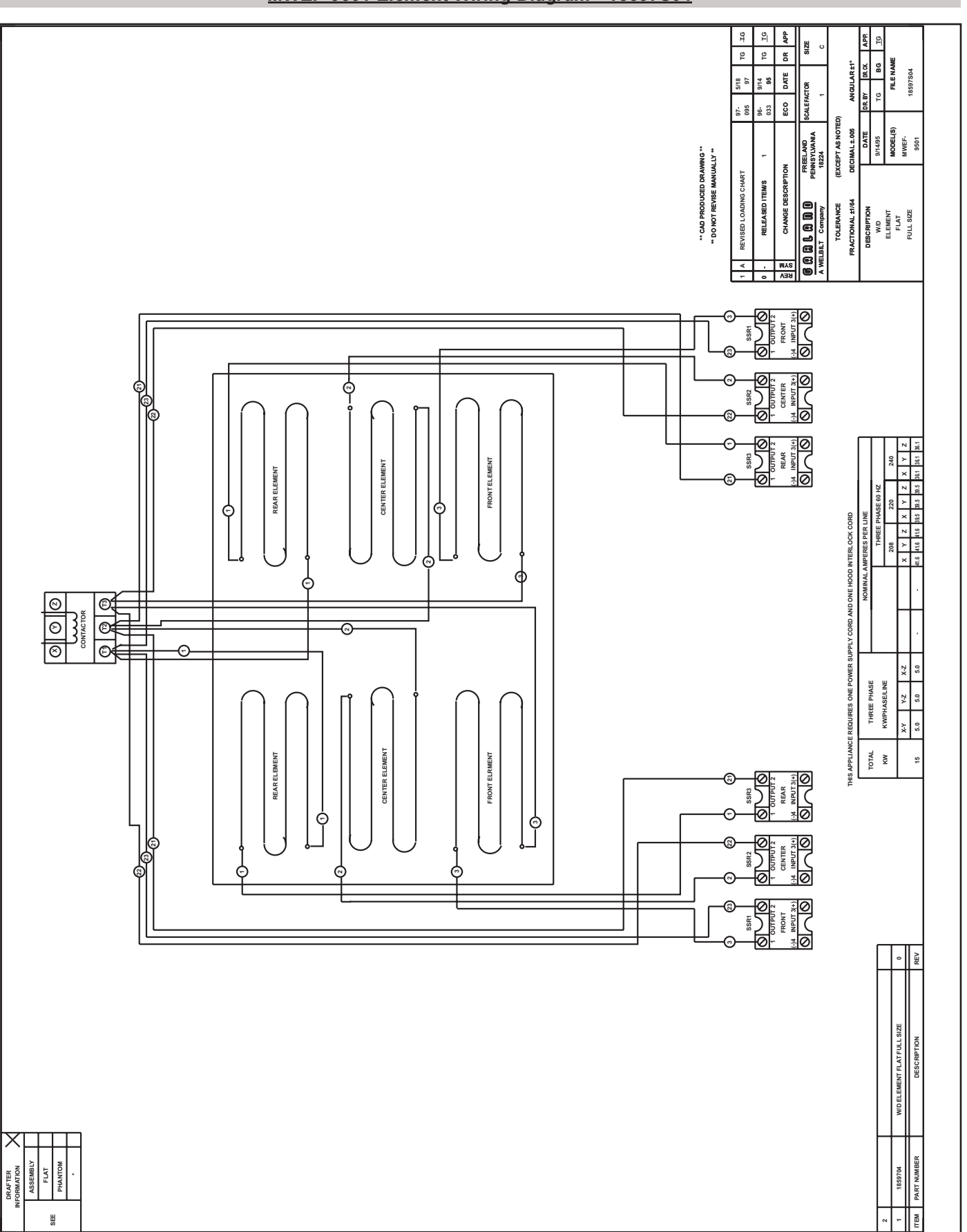

MWEF-9501 Element Wiring Diagram - 18597S04

### TEMPERATURE CONVERSION (F / C)

| С  | F    | С        | F   | С   | F   | С   | F   | С   | F   |
|----|------|----------|-----|-----|-----|-----|-----|-----|-----|
| 27 | 80   | 54       | 128 | 80  | 176 | 107 | 224 | 134 | 272 |
| 27 | 81   | 54       | 129 | 80  | 177 | 107 | 225 | 134 | 273 |
| 28 | 82   | 55       | 130 | 81  | 178 | 108 | 226 | 134 | 274 |
| 28 | 83   | 55       | 131 | 81  | 179 | 108 | 227 | 135 | 275 |
| 29 | 84   | 56       | 132 | 82  | 180 | 109 | 228 | 135 | 276 |
| 30 | 85   | 56       | 133 | 83  | 181 | 110 | 229 | 136 | 277 |
| 30 | 86   | 57       | 134 | 83  | 182 | 110 | 230 | 137 | 278 |
| 31 | 87   | 57       | 135 | 84  | 183 | 111 | 231 | 137 | 279 |
| 31 | 88   | 58       | 136 | 84  | 184 | 111 | 232 | 138 | 280 |
| 32 | 89   | 59       | 137 | 85  | 185 | 112 | 233 | 138 | 281 |
| 32 | 90   | 59       | 138 | 85  | 186 | 112 | 234 | 139 | 282 |
| 33 | 91   | 60       | 139 | 86  | 187 | 113 | 235 | 139 | 283 |
| 33 | 92   | 60       | 140 | 86  | 188 | 114 | 236 | 140 | 284 |
| 34 | 93   | 61       | 141 | 87  | 189 | 114 | 237 | 141 | 285 |
| 34 | 94   | 61       | 142 | 88  | 190 | 115 | 238 | 141 | 286 |
| 35 | 95   | 62       | 143 | 88  | 191 | 115 | 239 | 142 | 287 |
| 36 | 96   | 62       | 144 | 89  | 192 | 116 | 240 | 142 | 288 |
| 36 | 97   | 63       | 145 | 89  | 193 | 116 | 241 | 143 | 289 |
| 3/ | 98   | 63       | 146 | 90  | 194 | 11/ | 242 | 143 | 290 |
| 3/ | 99   | 64       | 14/ | 90  | 195 | 11/ | 243 | 144 | 291 |
| 38 | 100  | 64       | 148 | 91  | 196 | 118 | 244 | 144 | 292 |
| 38 | 101  | 65       | 149 | 91  | 197 | 119 | 245 | 145 | 293 |
| 39 | 102  | 65       | 150 | 92  | 198 | 119 | 246 | 146 | 294 |
| 40 | 103  | 66       | 151 | 93  | 199 | 120 | 247 | 146 | 295 |
| 40 | 104  | 66       | 152 | 94  | 200 | 120 | 248 | 147 | 296 |
| 41 | 105  | 67       | 153 | 94  | 201 | 121 | 249 | 147 | 297 |
| 41 | 100  | 60       | 154 | 94  | 202 | 121 | 250 | 148 | 298 |
| 42 | 107  | 60       | 100 | 95  | 203 | 122 | 201 | 140 | 299 |
| 42 | 100  | <u> </u> | 150 | 90  | 204 | 122 | 252 | 149 | 300 |
| 43 | 1109 | 70       | 157 | 90  | 205 | 123 | 200 | 149 | 202 |
| 43 | 110  | 70       | 150 | 97  | 200 | 124 | 254 | 150 | 202 |
| 44 | 112  | 71       | 160 | 08  | 207 | 124 | 256 | 151 | 303 |
| 44 | 112  | 72       | 161 | 90  | 200 | 125 | 257 | 152 | 305 |
| 45 | 114  | 72       | 162 | 90  | 203 | 125 | 258 | 152 | 306 |
| 46 | 115  | 73       | 163 | 99  | 210 | 126 | 259 | 153 | 307 |
| 46 | 116  | 74       | 164 | 100 | 212 | 120 | 260 | 153 | 308 |
| 47 | 117  | 74       | 165 | 101 | 213 | 127 | 261 | 154 | 309 |
| 48 | 118  | 75       | 166 | 101 | 214 | 128 | 262 | 154 | 310 |
| 48 | 119  | 75       | 167 | 102 | 215 | 128 | 263 | 155 | 311 |
| 49 | 120  | 76       | 168 | 102 | 216 | 129 | 264 | 156 | 312 |
| 49 | 121  | 76       | 169 | 103 | 217 | 130 | 265 | 156 | 313 |
| 50 | 122  | 77       | 170 | 103 | 218 | 130 | 266 | 157 | 314 |
| 50 | 123  | 77       | 171 | 104 | 219 | 130 | 267 | 157 | 315 |
| 51 | 124  | 78       | 172 | 105 | 220 | 131 | 268 | 158 | 316 |
| 52 | 125  | 78       | 173 | 105 | 221 | 131 | 269 | 158 | 317 |
| 52 | 126  | 79       | 174 | 106 | 222 | 132 | 270 | 159 | 318 |
| 53 | 127  | 79       | 175 | 106 | 223 | 133 | 271 | 159 | 319 |

## TEMPERATURE CONVERSION (F / C)

| С   | F    | С        | F     | С   | F                 | С     | F    | С   | F        |
|-----|------|----------|-------|-----|-------------------|-------|------|-----|----------|
| 160 | 320  | 187      | 368   | 213 | 416               | 240   | 464  | 267 | 512      |
| 161 | 321  | 187      | 369   | 214 | 417               | 241   | 465  | 267 | 513      |
| 161 | 322  | 188      | 370   | 214 | 418               | 241   | 466  | 268 | 514      |
| 162 | 323  | 188      | 371   | 215 | 419               | 242   | 467  | 268 | 515      |
| 162 | 324  | 189      | 372   | 216 | 420               | 242   | 468  | 269 | 516      |
| 163 | 325  | 189      | 373   | 216 | 421               | 243   | 469  | 269 | 517      |
| 163 | 326  | 190      | 374   | 217 | 422               | 243   | 470  | 270 | 518      |
| 164 | 327  | 191      | 375   | 217 | 423               | 244   | 471  | 271 | 519      |
| 164 | 328  | 191      | 376   | 218 | 424               | 244   | 472  | 271 | 520      |
| 165 | 329  | 192      | 377   | 218 | 425               | 245   | 473  | 272 | 521      |
| 166 | 330  | 192      | 378   | 219 | 426               | 246   | 474  | 272 | 522      |
| 166 | 331  | 193      | 379   | 219 | 427               | 246   | 475  | 273 | 523      |
| 167 | 332  | 193      | 380   | 220 | 428               | 247   | 476  | 273 | 524      |
| 167 | 333  | 194      | 381   | 221 | 429               | 247   | 477  | 274 | 525      |
| 168 | 334  | 194      | 382   | 221 | 430               | 248   | 4/8  | 2/4 | 526      |
| 168 | 335  | 195      | 383   | 222 | 431               | 248   | 479  | 2/5 | 527      |
| 169 | 336  | 196      | 384   | 222 | 432               | 249   | 480  | 2/6 | 528      |
| 169 | 337  | 196      | 385   | 223 | 433               | 249   | 481  | 2/6 | 529      |
| 170 | 338  | 197      | 380   | 223 | 434               | 250   | 482  | 2// | 530      |
| 171 | 339  | 197      | 38/   | 224 | 435               | 241   | 483  | 2// | 531      |
| 170 | 240  | 190      | 200   | 224 | 430               | 241   | 404  | 270 | <u> </u> |
| 172 | 240  | 190      | 200   | 220 | 43/               | 252   | 400  | 270 | 524      |
| 172 | 2/2  | 100      | 201   | 220 | 430               | 252   | 400  | 279 | 525      |
| 173 | 343  | 200      | 302   | 220 | 439               | 253   | 407  | 219 | 536      |
| 17/ | 3/15 | 200      | 303   | 227 | <u>440</u><br>//1 | 25/   | /180 | 281 | 537      |
| 174 | 3/6  | 201      | 30/   | 228 | <u> </u>          | 254   | /100 | 281 | 538      |
| 175 | 347  | 202      | 395   | 228 | 443               | 255   | 490  | 282 | 539      |
| 176 | 348  | 202      | 396   | 229 | 444               | 256   | 492  | 282 | 540      |
| 176 | 349  | 203      | 397   | 229 | 445               | 256   | 493  | 283 | 541      |
| 177 | 350  | 203      | 398   | 230 | 446               | 257   | 494  | 283 | 542      |
| 177 | 351  | 204      | 399   | 231 | 447               | 257   | 495  | 284 | 543      |
| 178 | 352  | 204      | 400   | 231 | 448               | 258   | 496  | 284 | 544      |
| 178 | 353  | 205      | 401   | 232 | 449               | 258   | 497  | 285 | 545      |
| 179 | 354  | 206      | 402   | 232 | 450               | 259   | 498  | 285 | 546      |
| 179 | 355  | 206      | 403   | 233 | 451               | 259   | 499  | 286 | 547      |
| 180 | 356  | 207      | 404   | 233 | 452               | 260   | 500  | 287 | 548      |
| 181 | 357  | 207      | 405   | 234 | 453               | 261   | 501  | 287 | 549      |
| 181 | 358  | 208      | 406   | 234 | 454               | 261   | 502  | 288 | 550      |
| 182 | 359  | 208      | 407   | 235 | 455               | 262   | 503  | 288 | 551      |
| 182 | 360  | 209      | 408   | 236 | 456               | 262   | 504  | 289 | 552      |
| 183 | 361  | 209      | 409   | 236 | 457               | 263   | 505  | 290 | 553      |
| 183 | 362  | 210      | 410   | 237 | 458               | 263   | 506  | 290 | 554      |
| 184 | 363  | 211      | 411   | 237 | 459               | 264   | 507  | 291 | 555      |
| 184 | 364  | 211      | 412   | 238 | 460               | 264   | 508  | 291 | 556      |
| 185 | 365  | 212      | 413   | 238 | 461               | 265   | 509  | 292 | 557      |
| 186 | 366  | 212      | 414   | 239 | 462               | 266   | 510  | 292 | 558      |
| 186 | 367  | <u> </u> | ı 415 | 239 | 463               | 1 266 | 511  | 293 | 559      |

### MANUAL CORRECTIONS AND MODIFICATIONS

While every effort has been made to ensure that the information contained in this manual provided to you is updated, and contains accurate information, if you believe that an error has been made, or simply would like to suggest modifications, or improvements, please fill in the information below and fax it to 570-636-9874 or mail it to the address below. A review of any received forms will be considered on a regular basis.

| Name                                |              |          |  |
|-------------------------------------|--------------|----------|--|
| Address                             |              |          |  |
| City                                | State        | Zip      |  |
| Page Number in which error exists   |              |          |  |
| Description of Error                |              |          |  |
|                                     |              |          |  |
|                                     |              |          |  |
|                                     |              |          |  |
|                                     |              |          |  |
| Suggestions or improvements to this | s manual:    |          |  |
|                                     |              |          |  |
|                                     |              |          |  |
|                                     |              |          |  |
|                                     |              |          |  |
|                                     |              |          |  |
|                                     | Fax to 570-6 | 536-9874 |  |

## - or -

## Mail to:

# Garland Commercial Industies McDonalds Sale / Service Account 185 East South Street Freeland, PA 18224

Thank you for your continued support! Garland P/N Rev 7d P/N 1881010 IN(021605)

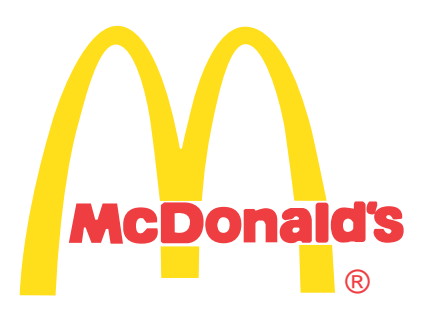

Rev 7e P/N 1881010 IN(072105)